# Руководство диспетчера WEB

SPSPB-GD-WP-001 Версия 1.0

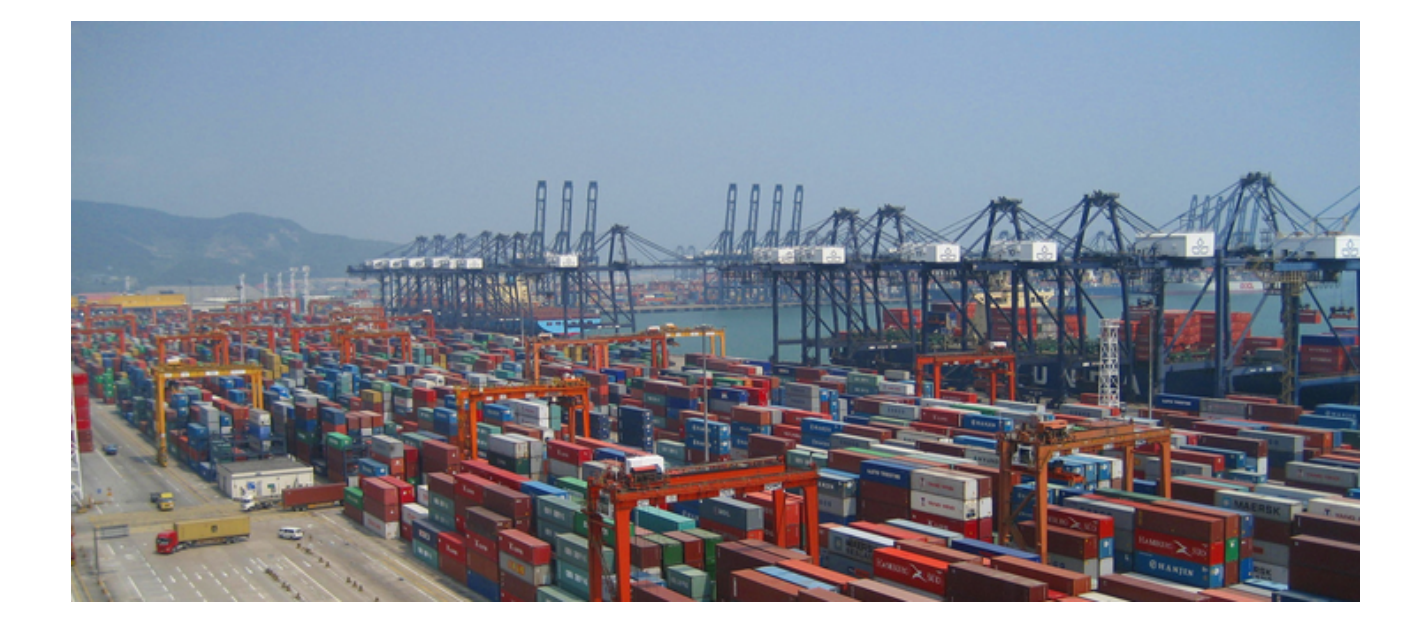

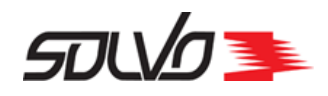

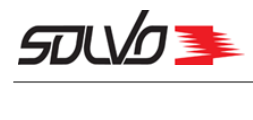

# Оглавление

| Часть 1. Описание WEB-интерфейса                    | . 4    |
|-----------------------------------------------------|--------|
| 1. Заголовок интерфейса                             |        |
| 2. Область меню                                     |        |
| 3. Область быстрого меню                            |        |
| 4. Настройка быстрого меню                          |        |
| 5. Работа с таблицами                               |        |
| 6. Работа с фильтрами                               |        |
| 7. Кнопки экранных форм                             |        |
| 8. Статусы тайм-слотов                              |        |
| Часть 2. Начало работы в Системе                    | 24     |
| 1. Ввод логина и пароля                             |        |
| 2. Выбор функций системы Solvo                      |        |
| Часть 3. Смена пароля                               | 27     |
| Часть 4. Контейнеры                                 | 29     |
|                                                     | <br>20 |
| часть 5. Поиск контеинера                           | 32     |
| Часть 6. Доверенности на контейнеры                 | 35     |
| Часть 7. Информация по судозаходам                  | 43     |
| Часть 8. Заявка на автовизит по погрузке контейнера | 44     |
| <b>1. Создание автовизита на погрузку</b> 45        |        |
| 2. Заполнение таблицы Машины 50                     |        |
| 3. Добавление контейнеров                           |        |
| 4. Завершение оформления заявки на погрузку 54      |        |
| 5. Перепланирование заявки                          |        |
| Часть 9. Заявка на автовизит по выгрузке контейнера | 59     |
| 1. Создание автовизита на выгрузку контейнера 60    |        |
| <b>2. Заполнение таблицы Машины</b>                 |        |
| 3. Добавление порожних контейнеров                  |        |
| 4. Добавление груженых контейнеров                  |        |
| 5. Завершение оформления заявки на выгрузку         |        |
| 6. Перепланирование заявки                          |        |
| Часть 10. Оформление сдвоенной заявки на автовизит  | 79     |
| <b>1. Создание сдвоенного автовизита</b>            |        |
| <b>2. Заполнение таблицы Машины</b>                 |        |

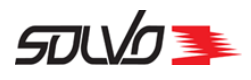

| 3. Доб | бавление контейнеров                 | 87 |
|--------|--------------------------------------|----|
| 4. Зав | вершение оформления сдвоенной заявки | 90 |
| 4      | 4.1. Перепланирование заявки         | 91 |

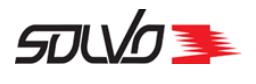

# Часть 1. Описание WEB-интерфейса

Рабочий экран WEB-интерфейса разделен на область заголовка, меню, быстрого меню и область данных. Состав и конфигурация меню и быстрого меню зависят от проектных настроек и привилегий конкретного пользователя.

|                                             |                                                                                                    |               |           |        |                     |                                 |                     |             |                 | l l                      |            |            |            |                 |
|---------------------------------------------|----------------------------------------------------------------------------------------------------|---------------|-----------|--------|---------------------|---------------------------------|---------------------|-------------|-----------------|--------------------------|------------|------------|------------|-----------------|
| Elle Edit View History Bookmarks Tools Help |                                                                                                    |               |           |        |                     |                                 |                     |             |                 |                          |            |            |            |                 |
| Solvo.Web, Заявки на автотранспорт +        |                                                                                                    |               |           |        |                     |                                 |                     |             |                 |                          |            |            |            |                 |
| +                                           | ★ ⇒ Ø                                                                                                    |               |           |        |                     |                                 |                     |             |                 |                          |            |            |            |                 |
| 🔄 🖅 🖉 08.05.2014 15:16:32 [SEB] Выход 📤     |                                                                                                    |               |           |        |                     |                                 |                     |             |                 | Заголовок экрана         |            |            |            |                 |
| Г                                           | Подс                                                                                                    | истемы        | Настро    | ойки   |                     |                                 |                     |             |                 |                          |            |            |            | Область<br>меню |
|                                             | Главная Поиск Управление Создать заявку Заявки на контейнеры<br>контейнера привилегиями на автовизита автовизиты                                                           |               |           |        |                     |                                 |                     |             |                 | Область<br>быстрого меню |            |            |            |                 |
| Заявки на автотранспорт                     |                                                                                                    |               |           |        |                     |                                 |                     |             |                 |                          |            |            |            |                 |
| <u>Созда</u>                                | ать но                                                                                                    | овую за       | пись      |        |                     |                                 |                     |             |                 |                          |            |            |            |                 |
|                                             |                                                                                                    |               |           |        |                     |                                 |                     |             |                 |                          | C          | 32819      | 1          | Область работы  |
| И                                           | Д#<br>ПФ                                                                                                    | Тип<br>визита | Категория | Статус | Причина<br>закрытия | Дата<br>подтверждения<br>заявки | Экспедитор          | Договор     | Кол.<br>визитов | Конт ввоз                | Конт вывоз | Автомобили |            | с данными       |
| <b>1</b>                                    | 018                                                                                                    | Выгрузка      | конт      | Закрыт |                     |                                 | НОВОМОРСНАБ         | ΑΤΠ         | 1               | ARKU2284740              | Нет        | K267EM     | 26<br>27   |                 |
| <b>1</b>                                    | <u>019</u>                                                                                                    | Выгрузка      | КОНТ      | Закрыт |                     |                                 | МСС<br>Новороссийск | 13ЛК/10*МSC | 1               | INKU6483628              | Нет        | 0426TA     | 26<br>27   |                 |
| <b>E</b>                                    | 688         Выгрузка         КОНТ         Закрыт         МСС<br>Новороссийск         13ЛК/10*MSC         1         MSCU8364108         Нет         M520CH         26<br>27 |               |           |        |                     |                                 |                     |             |                 |                          |            |            |            |                 |
| <b>1</b>                                    | 020                                                                                                    | Выгрузка      | КОНТ      | Закрыт |                     |                                 | НОВОМОРСНАБ         | ΑΤΠ         | 1               | ARKU2124721              | Нет        | K249EM     | 26<br>27   |                 |
| 1 🗉 10                                      | 041                                                                                                    | Выгрузка      | КОНТ      | Закрыт |                     |                                 | НОВОМОРСНАБ         | ΑΤΠ         | 1               | ARKU2283195              | Нет        | K265EM     | 26<br>27 - | J.              |

Рис.1 Области экрана WEB-интерфейса

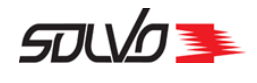

# 1. Заголовок интерфейса

В заголовке интерфейса располагаются следующие кнопки:

• Кнопка 🗹 – Показать / 🚔 – Скрыть меню интерфейса

Главная

•

- переход к стартовой странице Системы
- [SEB] логин пользователя, который в настоящий момент работает в Системе
- Кнопка (Скрыть) / С (Показать) быстрое меню
- Ф обновление данных на странице
- 🔌 настройка быстрого меню.
- 27.10.2010 13:06:59 дата и время обновления данных на странице
- Выход выход из Системы

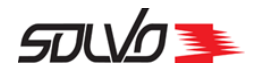

# 2. Область меню

Отображение области меню <u>включается и выключается</u> кнопкой **Показать** / **Скрыть** меню. Её состав и конфигурация зависят от проектных настроек и привилегий конкретного пользователя.

Выбор нужного пункта меню выполняется только курсором мыши, а для выполнения необходимо нажать левую кнопку мыши. Активный (выбранный для работы) пункт меню подсвечивается красным цветом.

| Создать за<br>на автов | аявку<br>изит Главная Заявки на<br>автовизиты ди | Оформление<br>оверенностей |
|------------------------|--------------------------------------------------|----------------------------|
| Подсистемы             | Іастройки                                        |                            |
| CUCTEMA THIS P         | Контейнеры                                       |                            |
|                        | Судозаходы                                       | и систем                   |
|                        | Заявки на визиты автотранспорта                  |                            |
|                        | Поиск контейнера                                 | ь фильтры и                |
|                        | Доверенности                                     |                            |
|                        | Пользователи YMS                                 |                            |
|                        | Начальная страница                               |                            |

Рис.2 Меню WEB-интерфейса

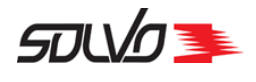

# 3. Область быстрого меню

Область быстрого меню доступна на каждой странице Web–интерфейса. Её состав и конфигурация зависят от проектных настроек и привилегий конкретного пользователя.

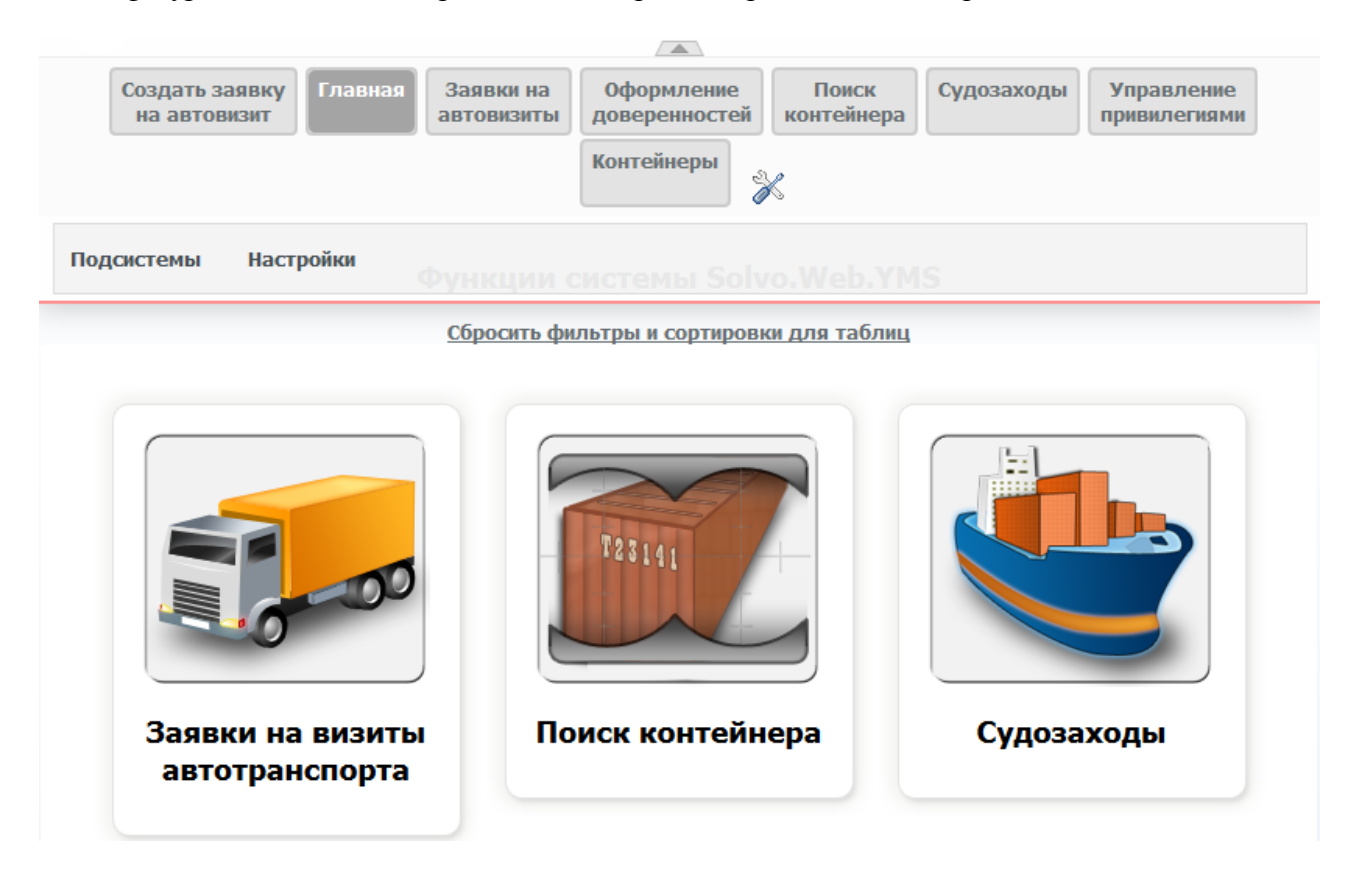

Рис.3 Быстрое меню на стартовой странице

Область быстрого меню можно скрыть с помощью кнопки — После нажатия на эту кнопку область быстрого меню сворачивается и появляется кнопка — Показать область быстрого меню. Нажмите на неё для отображения быстрого меню.

С помощью кнопок области быстрого меню осуществляется быстрый переход к функциям Web–интерфейса.

При наведении курсора на кнопку быстрого меню её название подсвечивается красным цветом.

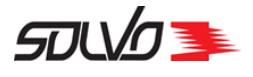

| Создать заявку На автовизит | вки на Оформление доверенностей | Поиск Судоза Контейнера | ходы Управление<br>привилегиями |
|-----------------------------|---------------------------------|-------------------------|---------------------------------|
|                             | Контейнеры                      | K                       |                                 |
| Подсистемы Настройки        |                                 |                         |                                 |
| <u>Сбр</u>                  | осить фильтры и сортировн       | и для таблиц            |                                 |
|                             |                                 |                         |                                 |
|                             |                                 |                         | _                               |
|                             |                                 |                         |                                 |
|                             | F2714                           |                         |                                 |
|                             |                                 |                         |                                 |
|                             |                                 |                         |                                 |
|                             |                                 |                         |                                 |
| Заявки на визиты            | Поиск контейн                   | epa Cy                  | дозаходы                        |
| автотранспорта              |                                 |                         |                                 |

Рис.4 Выбор функции быстрого меню

Выберите нужную функцию и нажмите кнопку с её названием.

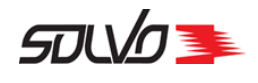

# 4. Настройка быстрого меню

Состав и конфигурацию области быстрого меню можно изменять при помощи кнопки

В открывшемся окне будут показаны: элементы, которые можно добавить; элементы, которые уже находятся в быстром меню; кнопки добавления/удаления.

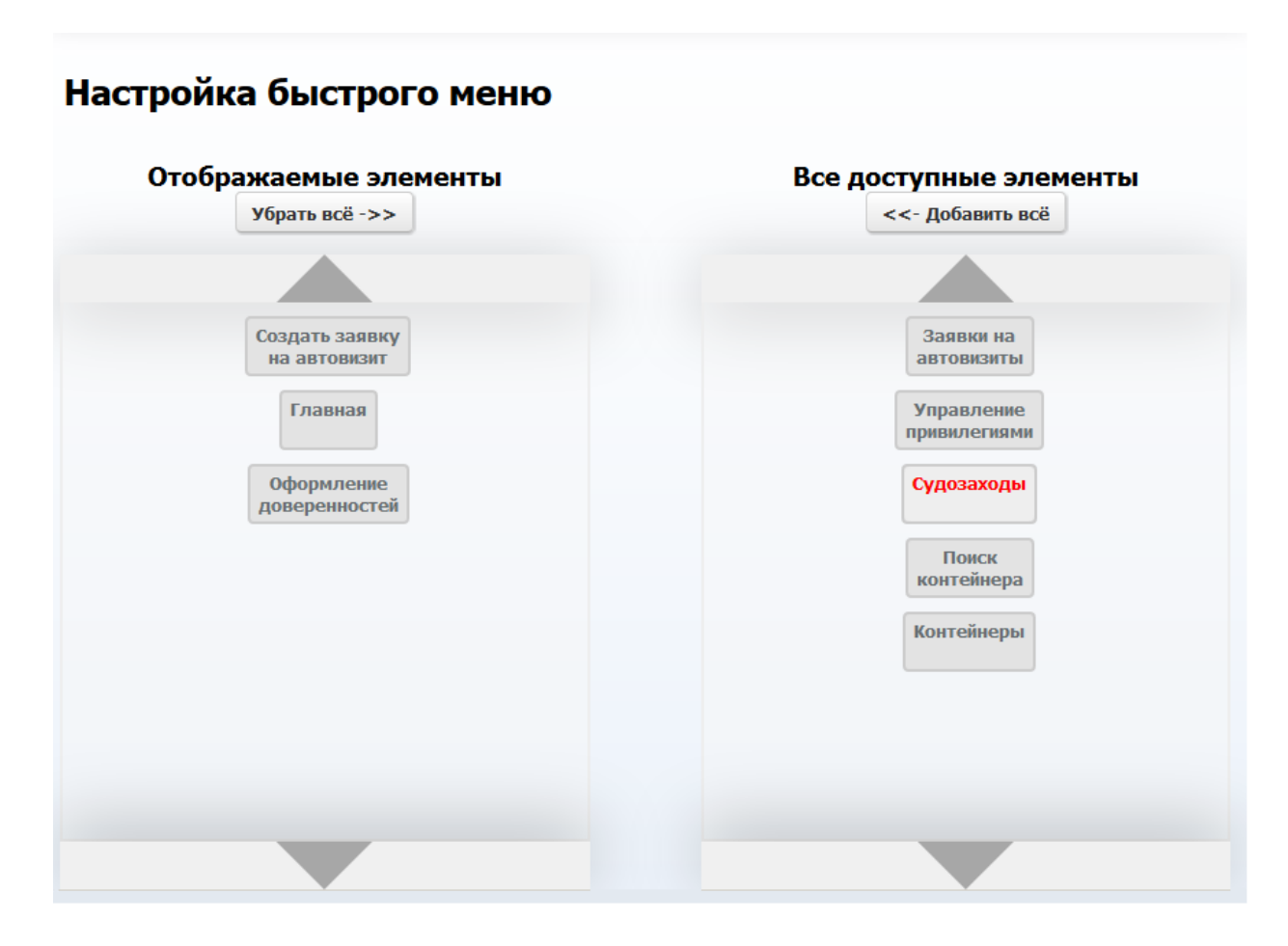

Рис.5 Области экрана настройки быстрого меню

Для добавления нового элемента в быстрое меню выберите среди доступных пунктов нужный и, удерживая левой кнопкой, мыши переместите его в область **Отображаемые элементы**.

Для добавления всех доступных элементов нажмите кнопку **<<-Добавить все**.

Для удаления элемента из меню выберите в поле отображаемых в меню элементов нужный пункт и, удерживая левой кнопкой мыши, переместите его в область **Все доступные элементы**.

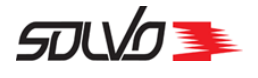

Для удаления всех отображаемых в быстром меню элементов нажмите кнопку **Убрать все->>**.

Для изменения порядка отображения выберите в области **Отображаемые элементы** нужный пункт и, удерживая левой кнопкой мыши, переместите его выше или ниже по списку отображаемых элементов.

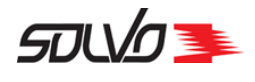

# 5. Работа с таблицами

Для более удобного отображения данных в таблице можно сортировать данные по полям просмотра, устанавливать фильтры, менять местами поля просмотра, скрывать неиспользуемые поля. После выхода из браузера все настройки запоминаются, и при повторном входе в Систему отображение данных будет настроено, как перед выходом.

Для вызова соответствующей функции нажмите на стрелку в левом верхнем углу таблицы.

| - 5                   |             |          |             |             |      |                       |           |              |               |                    |                      |            |          |                    |                  |                |                   |              |
|-----------------------|-------------|----------|-------------|-------------|------|-----------------------|-----------|--------------|---------------|--------------------|----------------------|------------|----------|--------------------|------------------|----------------|-------------------|--------------|
| Экспортные контейнеры |             |          |             |             | Экс  | Экспортные контейнеры |           |              |               |                    |                      |            |          |                    |                  |                |                   |              |
| ид#                   | Номер       | Статус   | Тип         | Длина       | Код  | Порожний              |           | 00           | ۵. 🤣          |                    |                      |            |          |                    |                  |                | 70483             | 15           |
| **                    | **          | **       | по<br>факту | по<br>факту | ISO  |                       | ИД#<br>₩♠ | Номер<br>💌 🌨 | Статус<br>👻 🏚 | Тип<br>по<br>факту | Длина<br>по<br>факту | Код<br>ISO | Порожний | Номер<br>поручения | Номер<br>букинга | Местоположение | Описание<br>груза | Линия<br>💌 🏠 |
| 39309                 | APMU8080802 | Отгружен | нс          | 40          | 45G1 | Дa                    |           |              |               | **                 | *                    |            |          |                    |                  |                |                   |              |
| 39310                 | INKU2306687 | Отгружен | нс          | 40          | 45G1 | Да                    | 39309     | APMU8080802  | Отгружен      | HC                 | 40                   | 45G1       | Да       | P/1134/2           | VVL#44#39423     | OUT OF CT:1    |                   | MAERSK       |

Рис.6 Меню работы с таблицами

В меню входит:

**с** – обновление данных в таблице.

0

– изменение конфигурации колонок в таблице.

— установка фильтров для отображения данных в таблице, подробнее см. в главе Работа с фильтрами 14.

– сброс фильтров таблицы.

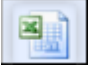

– экспорт данных в формат таблицы **Ехсе**І.

```
70483
```

– общее количество строк в таблице.

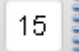

**1** — количество строк таблицы, отображаемых на странице; данное значение подлежит редактированию: чтобы изменить количество отображаемых строк, измените число в поле и нажмите **Enter**.

Самым простым действием преобразования данных в таблице является сортировка, которая выполняется стрелками вверх / вниз – Маведите курсор на стрелку и нажмите левую кнопку мыши. Отсортировать данные можно по любому полю таблицы, у которого имеются кнопки сортировки. При сортировке

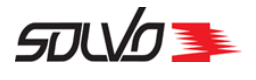

данных по нескольким полям приоритет имеют поля, расположенные слева.

### Изменение конфигурации колонок в таблице

Под изменением конфигурации колонок таблицы подразумевается:

- Установка или снятие видимости колонок в таблице, т.е. если какие-нибудь колонки не используются в работе, их можно сделать невидимыми.
- Изменение порядка отображения колонок в таблице.

| ▲ / C /                                   | 27724 | Запомнить изменения         |
|-------------------------------------------|-------|-----------------------------|
| 國 Конфигурация столбцов                   | 8     | — Отказаться от изменений   |
| Г [ <del>5] ИД#</del><br>Г [7] Тип визита |       | — Снять флаг видимости поля |
| 🔽 [8] Категория                           |       |                             |
| 🔽 [9] Статус                              |       |                             |
| 🔽 [10] Причина закрытия                   |       |                             |
| 🔽 [11] Дата подтверждения заявки          |       |                             |

Рис.7 Область настроек таблицы

Для отображения колонки в таблице должен быть установлен флаг видимости поля в таблице, см. рисунок выше.

**Примечание** Номер колонки отображается в скобках, перед наименованием поля, по этому номеру всегда можно восстановить порядок следования полей в таблице.

После выполнения изменений конфигурации колонок нажмите кнопку Запомнить изменения.

Для отказа от изменений нажмите кнопку отказа.

Порядок расположения столбцов можно изменить в области "быстрого" фильтра. Для вызова всплывающего фильтра кликните по заголовку колонки.

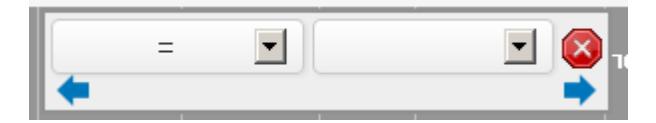

Рис.8 Всплывающий фильтр

Перемещением колонок управляют кнопки < (перемещение столбца влево) и Þ

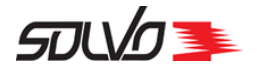

(перемещение вправо) внизу панели.

Кликните по кнопке, обозначающей направление перемещения, столько раз, на сколько столбцов необходимо подвинуть данный столбец. Появится надпись, отображающая направление перемещения и количество столбцов, на которые будет совершено перемещение:

| содержит 💌   | 8 |
|--------------|---|
| еправо на: 2 |   |
|              |   |

Рис.9 Настройка перемещения колонки влево на три столбца

Чтобы осуществить перемещение, кликните по этой надписи. Окно фильтра закроется, столбец переместится.

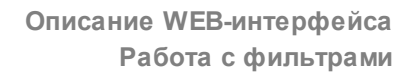

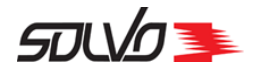

# 6. Работа с фильтрами

Установка фильтров помогает быстро отобразить данные с известными параметрами. Для этого <u>необходимо зайти в окно</u> **11 Фильтры** и установить нужные значения полей выборки данных.

Условия фильтров представлены в таблице ниже.

Табл. 1 Условия фильтров

| Наименование                           | Описание                                                                                                    |
|----------------------------------------|----------------------------------------------------------------------------------------------------|
| = равно                                | Выборка данных с точностью указанных в фильтре.<br>Используется для чисел и календарных дат и заранее<br>установленных значений.                                                                                                    |
| > больше                               | Выборка данных со значением большим, чем указано в<br>фильтре. Используется для чисел и календарных дат и заранее<br>установленных значений.                                                                                                    |
| < меньше                               | Выборка данных со значением меньшим, чем указано в<br>фильтре. Используется для чисел и календарных дат и заранее<br>установленных значений.                                                                                                    |
| <> не равно                            | Выборка данных не содержит указанные в фильтре значения.<br>Используется для чисел и календарных дат и заранее<br>установленных значений.                                                                                                    |
| >= больше или равно                    | Выборка данных со значением большим или равным тому, что<br>указано в фильтре. Используется для чисел и календарных дат<br>и заранее установленных значений.                                                                                                    |
| <= меньше или равно                    | Выборка данных со значением меньшим или равным тому, что<br>указано в фильтре. Используется для чисел и календарных дат<br>и заранее установленных значений.                                                                                                    |
| () в диапазоне (не<br>включая границы) | Выборка данных в установленном диапазоне, не включающем<br>указанные границы. Например, если задать фильтр по полю ИД<br># со значениями 1 и 5, будут отфильтрованы записи с<br>идентификаторами 2, 3 и 4. Используется для чисел и<br>календарных дат и заранее установленных значений.  |
| [] в диапазоне (включая<br>границы)    | Выборка данных в установленном диапазоне, включающем<br>указанные границы. Например, после установки фильтра по<br>полю ИД # со значениями 1 и 5 отфильтруются записи с<br>идентификаторами 1, 2, 3, 4 и 5. Используется для чисел и<br>календарных дат и заранее установленных значений. |
| содержит                               | Выборка данных, которые содержат указанное в фильтре<br>значение. Используется для строковых полей.                                                                                                    |
| не содержит                            | Выборка данных, которые не содержат указанное в фильтре<br>значение. Используется для строковых полей.                                                                                                    |

Для полей, содержащих даты (например, **Дата создания записи**), в качестве условий фильтра можно выбрать параметры **За сутки**, **За неделю**, **За 1 час**, **За 6 часов**, **За 12 часов**.

Документ SPSPB-GD-WP-001 Руководство диспетчера WEB (Версия: 1.0)

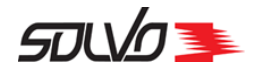

При необходимости задать произвольный период выберите другое условие фильтра (например, >) и перейдите в поле задания значения. Откроется календарь:

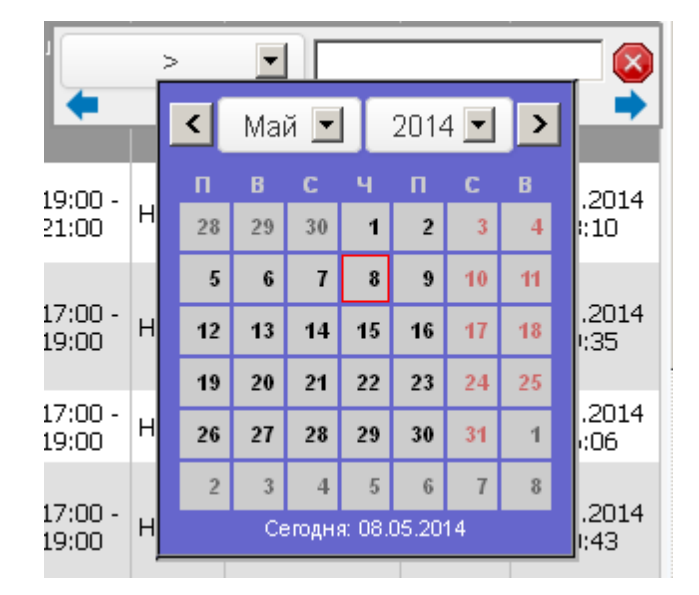

### Рис.10 Выбор даты

Выберите дату, при необходимости отредактируйте время (по умолчанию установлено значение 00:00:00).

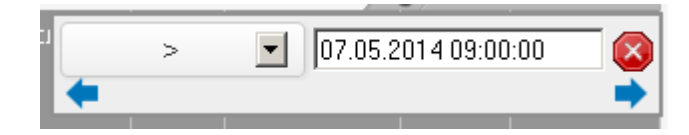

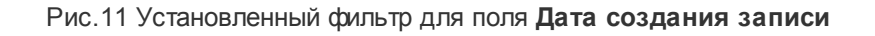

После установки параметров фильтрации нажмите Enter. Записи будут отсортированы.

### Пример установки фильтров

Рассмотрим работу с фильтрами на примере.

Допустим, необходимо просмотреть количество порожних контейнеров с типом DC и длинной 20 футов. Установите значения фильтров в соответствующие поля и нажмите кнопку И. В таблице можно видеть выборку данных с установленными фильтрами.

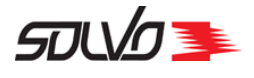

### Контейнеры

Сводка по контейнерам на терминале

|     |               |                  |           |                    |                      |                |            |          | / ? /       | C /            | 54               |
|-----|---------------|------------------|-----------|--------------------|----------------------|----------------|------------|----------|-------------|----------------|------------------|
| V   | Фильтры       |                  |           | <u>Очисти</u>      | ть все о             | <u>фильтры</u> |            |          |             |                | 8                |
|     | ид#           | =                | •         |                    |                      |                |            |          |             |                | <u>^</u>         |
|     | Номер         | содер            | жит 🚽     |                    |                      |                |            |          |             |                |                  |
|     | Экспедитор    | содер            | жит 🗾     |                    |                      |                |            |          |             |                |                  |
|     | Статус        | =                | •         |                    |                      | •              |            |          |             |                |                  |
|     | Тип по факту  | =                | •         | DC                 | •                    |                |            |          |             |                |                  |
| Д   | лина по факту | =                | •         | 20                 | ·                    |                |            |          |             |                |                  |
|     | Повреждения   | содер            | жит 👤     |                    |                      |                |            |          |             |                |                  |
|     | Код ISO       | содер            | жит 👤     |                    |                      |                |            |          |             |                |                  |
|     | Порожний      | =                | -         | Да                 | •                    |                |            |          |             |                |                  |
|     | Попровношно   | -                | <b>_</b>  |                    |                      | <b>-</b> 1     |            |          |             |                | -                |
| ид# | Номер         | Экспедитор       | Статус    | Тип<br>по<br>факту | Длина<br>по<br>факту | Повреждения    | Код<br>ISO | Порожний | Направление | Дата<br>приема | Дата<br>отгрузки |
|     | -             |                  |           | ••                 |                      | ₩ 📥            |            |          |             |                |                  |
| 40  | ARTU1404003   | GUTAMAYA<br>CORP | Ожидается | DC                 | 20                   |                |            | Да       | Неизвестно  |                |                  |
| 84  | ARTU2304001   | GUTAMAYA<br>CORP | Отменен   | DC                 | 20                   |                |            | Да       | Неизвестно  |                |                  |
| 85  | ARTU2304002   | GUTAMAYA<br>CORP | Ожидается | DC                 | 20                   |                |            | Да       | Неизвестно  |                |                  |
|     |               |                  |           |                    |                      |                |            |          |             |                |                  |

Рис.12 Фильтры для выборки данных

Если нет необходимости запоминать фильтры, можно выйти с помощью кнопки отказа от изменений –

### Быстрые фильтры

Для удобства можно использовать всплывающие ("быстрые") фильтры. Для вызова быстрого фильтра кликните по названию поля, данные в котором необходимо отфильтровать.

Появится область фильтра по полю:

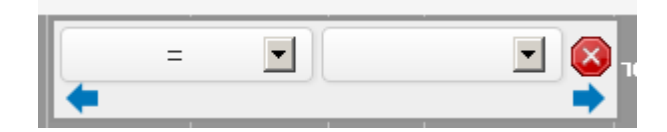

Документ SPSPB-GD-WP-001 Руководство диспетчера WEB (Версия: 1.0)

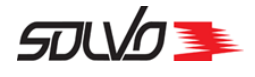

Рис.13 Область всплывающего фильтра

### Выберите условие фильтра (например,=).

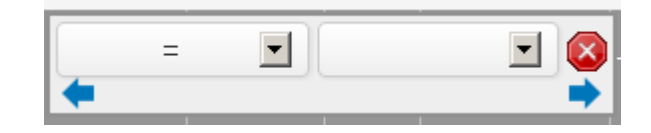

Рис.14 Установка условия фильтра

Выберите значение фильтра.

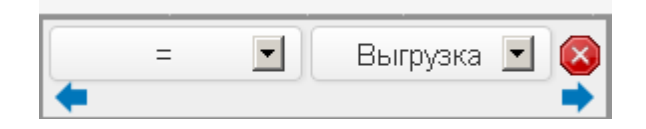

Рис.15 Установка значения фильтра

После установки параметров фильтрации нажмите Enter. Записи будут отфильтрованы.

Чтобы отменить фильтр, воспользуйтесь кнопкой отмены – 🥝.

Также с помощью быстрого фильтра можно переместить колонку (подробнее см. <u>Работа с</u> таблицами > Изменение конфигурации колонок в таблице 12).

### Сброс фильтров и сортировки

Иногда использование разнообразных фильтров и многочисленных видов сортировки существенно замедляет работу системы. В таком случае необходимо перейти на стартовую страницу и выбрать функцию **Сбросить фильтры и сортировки для таблиц**:

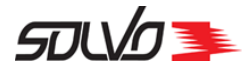

### Функции системы Solvo.Web.YMS

Сбросить фильтры и сортировки для таблиц

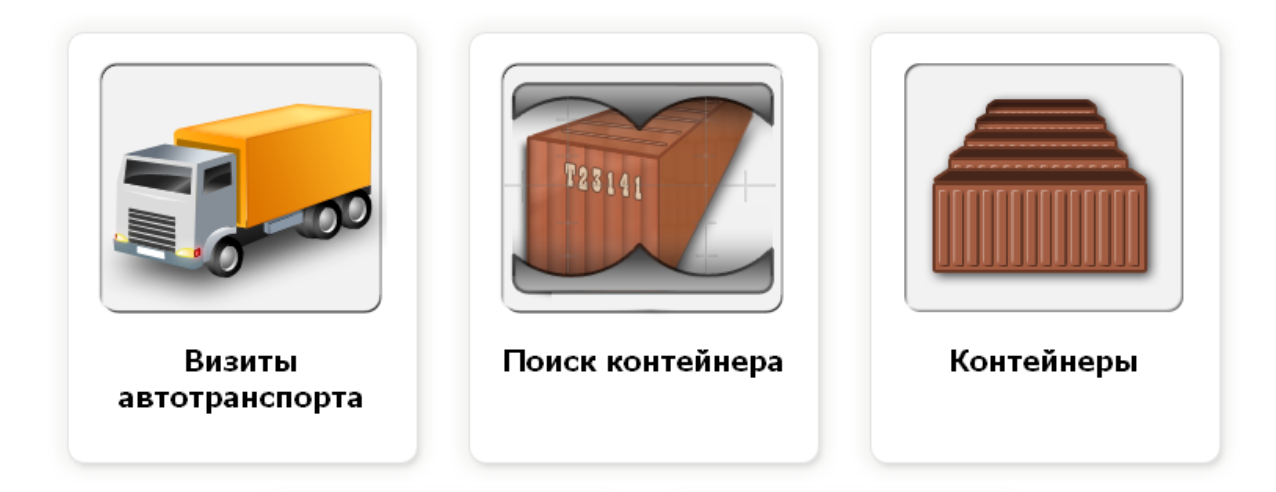

Рис.16 Функция сброса фильтров и сортировок

Система выдаст сообщение о сбросе:

# <section-header><section-header><table-container> <text>

Рис.17 Сообщение о сбросе фильтров и сортировок

Если необходимо сбросить фильтры, установленные для конкретной таблицы,

воспользуйтесь кнопкой сброса фильтров в меню этой таблицы (

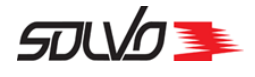

отмены быстрого фильтра (🕙).

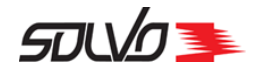

# 7. Кнопки экранных форм

В формах добавления и редактирования записей используются несколько кнопок выбора значений.

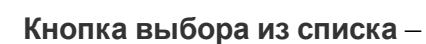

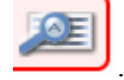

После нажатия на нее открывается список значений заполняемого поля:

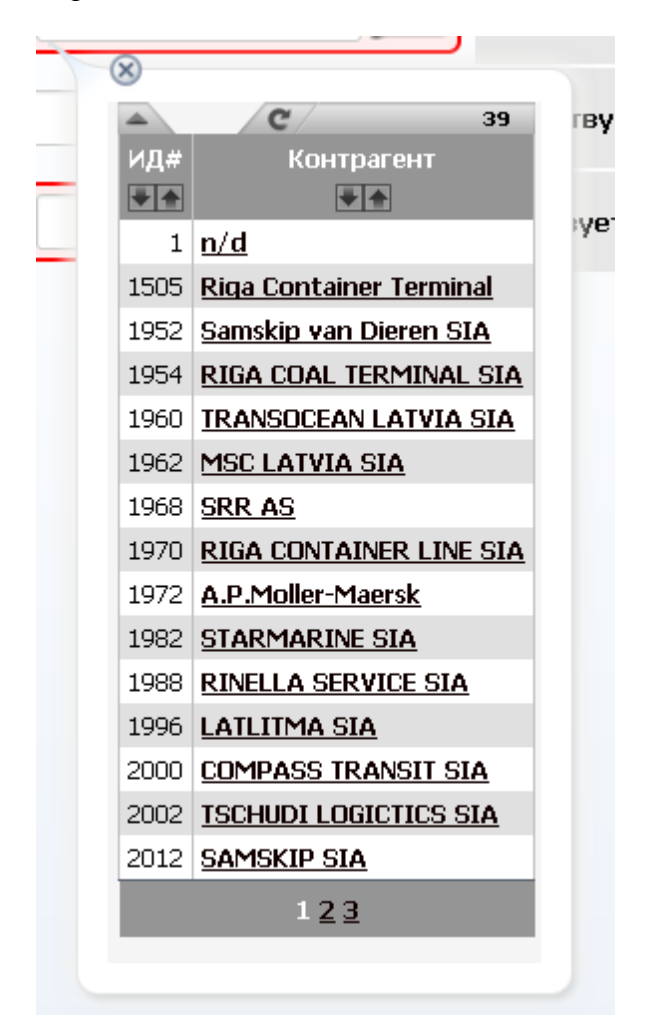

Рис.18 Список значений

Данная таблица имеет свойства других таблиц. В правом верхнем углу отображается количество доступных записей, в нижней части – количество страниц с доступными записями.

С помощью кнопки обновления ( ССС ) можно обновить данные таблицы.

Кнопка 🛋 открывает поле работы с фильтрами. Можно установить параметры

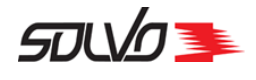

фильтрации и сортировки (подробнее см. Работа с фильтрами 14).

Кнопка 🛞 закрывает таблицу.

Выберите нужное значение из списка и кликните по нему.

Таблица списка закроется, значение подставится в заполняемое поле.

Переключатель заданных значений – Ввоз . Открывает список заданных значений поля:

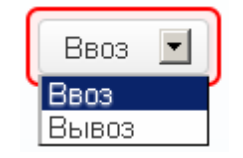

Рис.19 Список заданных значений

Кнопка выбора даты () вызывает отображение календаря:

| 4  | 🔹 Октябрь, 2013 🔶 |      |      |     |      |    |  |  |  |  |  |
|----|-------------------|------|------|-----|------|----|--|--|--|--|--|
| п  | В                 | С    | ч    | П   | С    | в  |  |  |  |  |  |
| 30 | 1                 | 2    | 3    | 4   | 5    | 6  |  |  |  |  |  |
| 7  | 8                 | 9    | 10   | 11  | 12   | 13 |  |  |  |  |  |
| 14 | 15                | 16   | 17   | 18  | 19   | 20 |  |  |  |  |  |
| 21 | 22                | 23   | 24   | 25  | 26   | 27 |  |  |  |  |  |
| 28 | 29                | 30   | 31   | 1   | 2    | 3  |  |  |  |  |  |
| 4  | 5                 | 6    | - 7  | 8   | 9    | 10 |  |  |  |  |  |
|    |                   |      |      |     |      |    |  |  |  |  |  |
| ו  | īoday             | : Ок | тябр | ь9, | 2013 | 3  |  |  |  |  |  |

Рис.20 Выбор даты

Выберите дату и кликните по ней.

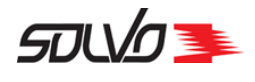

# 8. Статусы тайм-слотов

Создавать автовизиты можно только для тайм-слотов, которые разрешены для работы.

Установка статусов тайм-слотов выполняется в системе DMS.

Табл. 2 Статусы тайм-слотов

Статус

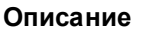

Тайм-слот доступен для создания автовизитов.

Тайм-слот заблокирован из-за штормового предупреждения. Система не даст создать новый автовизит в данном тайм-слоте. Если в тайм-слоте уже были созданы автовизиты, то, в зависимости от выданной команды созданные автовизиты будут либо закрыты, либо оставлены как есть.

Тайм-слот заблокирован по распоряжению. Например, из-за профилактики или ремонтных работ. Система не даст создать новый автовизит в данном тайм-слоте. Если в тайм-слоте уже были созданы автовизиты, то, после выдачи команды о запрете все они будут закрыты.

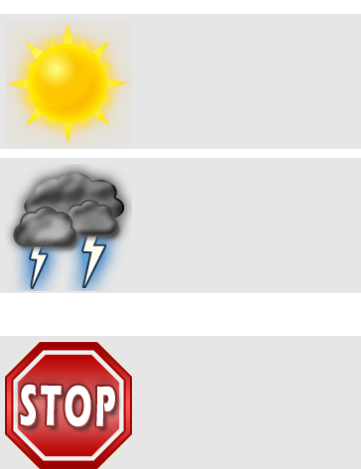

Например:

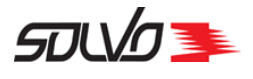

| <u>&lt;&lt; к списку заявок</u>                                                           |             |                 |             |            |  |                |  |  |  |  |
|-------------------------------------------------------------------------------------------|-------------|-----------------|-------------|------------|--|----------------|--|--|--|--|
| Тайм-слоты за период с 11.04.13 17:58 по 15.04.13 17:58                                   |             |                 |             |            |  |                |  |  |  |  |
| Визиты на обработку контейнеров 🔄 96 часов от текущей даты 🗖 Показать недоступные слоты 🥑 |             |                 |             |            |  |                |  |  |  |  |
| Добавить в заявку                                                                         |             |                 |             |            |  |                |  |  |  |  |
|                                                                                           |             |                 |             |            |  |                |  |  |  |  |
| Начало                                                                                    | Окончание   | Профиль         | Контейнеров | Статус     |  |                |  |  |  |  |
| 05.04 10:0                                                                                | 06.04 10:00 | Экспорт-//Любой | 997         | ۲          |  | Тайм-слот для  |  |  |  |  |
|                                                                                           |             | Импорт-//Любой  | 998         | ۲          |  | работы         |  |  |  |  |
| 06.04 10:0                                                                                | 07.04 10:00 | Экспорт-//Любой | 1000        | <i>e</i> – |  | Штормовое      |  |  |  |  |
|                                                                                           |             | Импорт-//Любой  | 1000        | æ          |  | предупреждение |  |  |  |  |
| 07.04 10:0                                                                                | 08.04 10:00 | Экспорт-//Любой | 1000        | <b>1</b>   |  | Блокировка по  |  |  |  |  |
|                                                                                           |             | Импорт-//Любой  | 1000        | <b>500</b> |  | распоряжению   |  |  |  |  |
|                                                                                           |             |                 |             |            |  |                |  |  |  |  |
|                                                                                           |             | Добавить в зая  | явку        |            |  |                |  |  |  |  |

Рис.21 Статусы тайм-слотов

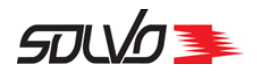

# Часть 2. Начало работы в Системе

Перед началом работы с Системой получите у администратора *логин* и *пароль* для входа в Систему.

Примечание Работу можно выполнять в интернет-браузерах: Internet Explorer или FireFox.

В адресной строке браузера введите адрес сайта, в котором будете выполнять работу, и нажмите кнопку **Enter**.

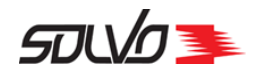

# 1. Ввод логина и пароля

В окне **Вход в систему** введите свой логин и пароль, подтверждая ввод клавишей **Enter**.

Введите кодовые символы в нижнее поле Код на картинке и нажмите кнопку Войти.

Если пользователь неправильно ввел логин или пароль, то высветится сообщение **Неправильное имя или пароль**.

| File Edit View His | story Bookmarks | Tools Help |                 |             |                  | <u>_                                    </u> |
|--------------------|-----------------|------------|-----------------|-------------|------------------|----------------------------------------------|
| Solvo.Web          | cory goodiano   | +<br>      |                 |             |                  |                                              |
| <b>( )</b>         |                 | ▼ C'       | P               |             |                  | ≡                                            |
|                    |                 |            |                 | _           |                  |                                              |
|                    |                 |            |                 | ЭТАЛОН АВТО | ОМАТИЗАЦИИ ЛОГИС | тики                                         |
|                    |                 |            |                 |             |                  |                                              |
|                    |                 |            |                 |             |                  |                                              |
|                    |                 |            |                 |             |                  |                                              |
|                    |                 |            | WEB-портал      |             |                  |                                              |
| Пол                | ызователь       | Пароль     | Код на картинке | Войти       | 8T6              |                                              |
|                    |                 |            |                 |             |                  |                                              |
|                    |                 |            |                 |             |                  | © 2014 Solvo                                 |

Рис.22 Ввод логина и пароля

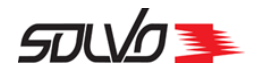

# 2. Выбор функций системы Solvo

Далее загрузится стартовая страница, выберите функцию, с которой будете работать.

Например, подведите курсор к рисунку **Визиты автотранспорта** или **Профили пользователей** и нажмите левую кнопку мыши.

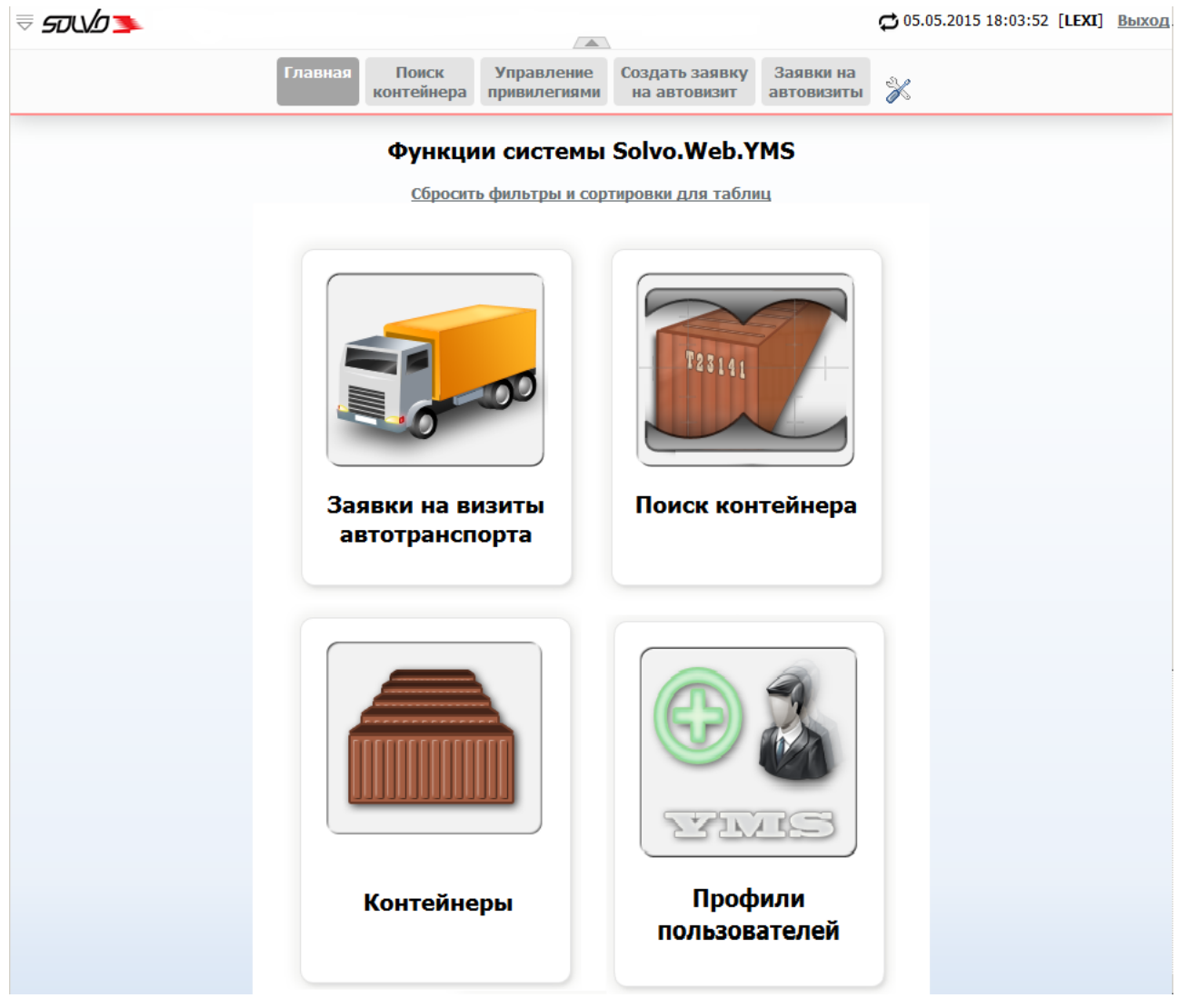

Рис.23 Стартовая страница с выбором функций для работы

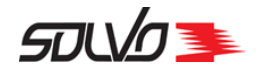

# Часть 3. Смена пароля

Смена пароля требуется для обеспечения безопасной работы через интернет–браузер. Администратор может установить режим смены пароля как разово, так и каждые 7 дней, подробнее см. руководство для администратора.

Для смены пароля выберите в меню Настройки пункт Сменить пароль:

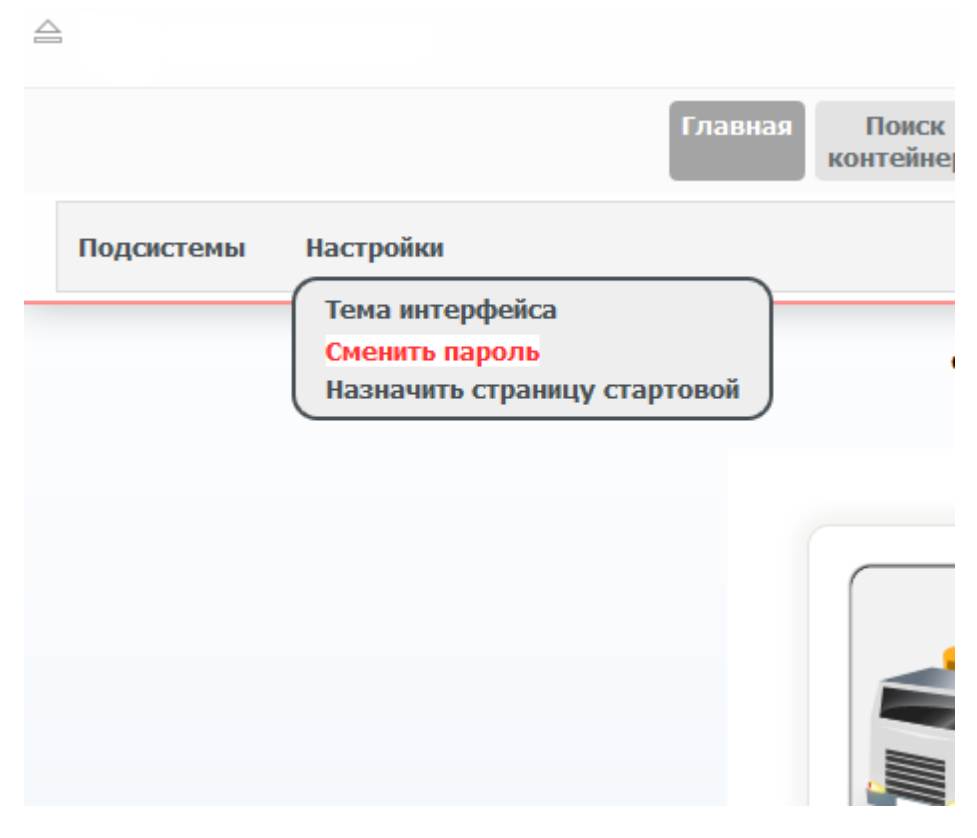

Рис.24 Меню смены пароля

Отобразится запрос:

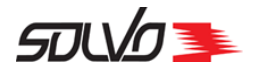

| Старый пароль:        | •••      |
|-----------------------|----------|
| Новый пароль:         |          |
| Новый пароль еще раз: |          |
| Очистить поля         | Изменить |

Рис.25 Запрос на смену пароля

В поле Старый пароль: введите старый пароль, каждый символ пароля будет отображаться черной точкой.

Переведите курсор мыши в поле Новый пароль: или нажмите клавишу Таb.

Введите новый пароль в поле Новый пароль.

Подтвердите пароль в поле Новый пароль еще раз.

Нажмите кнопку Изменить, под окном появится сообщение Пароль успешно изменен.

| Старый пароль:        |          |
|-----------------------|----------|
| Новый пароль:         |          |
| Новый пароль еще раз: |          |
| Очистить поля         | Изменить |
| Пароль успешно        | изменен  |

### Изменение пароля пользователя

Рис.26 Сообщение о смене пароля

Выйдите из режима смены пароля, выбрав один из пунктов быстрого меню.

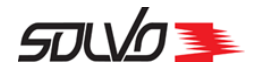

# Часть 4. Контейнеры

Данный экран позволяет просматривать перечень контейнеров с направлением **Экспорт**, с направлением **Импорт**, а также контейнеры, направление движения которых неизвестно.

Список отображаемых контейнеров зависит от прав, выданных конкретному пользователю.

| <b>A</b>    |        |                    |                  |            |                    |                 |            |                    |                      |            | ? C      |             | 48             |
|-------------|--------|--------------------|------------------|------------|--------------------|-----------------|------------|--------------------|----------------------|------------|----------|-------------|----------------|
| Повреждения | ид#    | Номер<br>поручения | Номер<br>букинга | Коносамент | Номер              | Статус          | Экспедитор | Тип<br>по<br>факту | Длина<br>по<br>факту | Код<br>ISO | Порожний | Направление | Да<br>при      |
|             |        |                    |                  |            |                    |                 |            |                    |                      |            |          |             |                |
| Нет         | 745944 |                    |                  |            | <u>RLNU1903014</u> | На<br>терминале | REXP       | нс                 | 40                   | 45G1       | Нет      | Экспорт     | 19.03<br>15:13 |
| Нет         | 745945 |                    |                  |            | RLNU1903015        | Ожидается       | REXP       | HC                 | 40                   | 45G1       | Нет      | Экспорт     |                |
| Нет         | 745961 |                    |                  |            | <u>RLNU1903021</u> | На<br>терминале | REXP       | DC                 | 20                   | 2013       | Нет      | Экспорт     | 14.10<br>16:43 |
| Нет         | 746038 |                    | 2211             |            | <u>SWWU8765675</u> | Ожидается       | REXP       | ТК                 | 20                   |            | Нет      | Экспорт     |                |
| Нет         | 743949 |                    | RLINE0503        |            | REXU0603001        | Ожидается       | REXP       | HC                 | 40                   |            | Нет      | Экспорт     |                |
| Нет         | 743950 |                    | RLINE0503        |            | REXU0603002        | Ожидается       | REXP       | HC                 | 40                   |            | Нет      | Экспорт     |                |
| Нет         | 743952 |                    | REXP/NUM         |            | RLNU0603004        | Ожидается       | REXP       | HC                 | 40                   |            | Нет      | Экспорт     |                |
| Нет         | 743953 |                    | REXP/NUM         |            | RLNU0603007        | Ожидается       | REXP       | HC                 | 40                   | 45G1       | Нет      | Экспорт     |                |
| Нет         | 743954 |                    | REXP/NUM         |            | RLNU0603005        | Ожидается       | REXP       | HC                 | 40                   |            | Нет      | Экспорт     |                |
| Нет         | 743955 |                    | REXP/NUM         |            | RLNU0603006        | Ожидается       | REXP       | HC                 | 40                   |            | Нет      | Экспорт     |                |
| Нет         | 743956 |                    | REXP/NUM         |            | RLNU0603008        | Ожидается       | REXP       | HC                 | 40                   | 45G1       | Нет      | Экспорт     |                |
| Нет         | 743957 |                    | REXP/NUM         |            | RLNU0603009        | Ожидается       | REXP       | HC                 | 40                   |            | Нет      | Экспорт     |                |
| Нет         | 743958 |                    | REXP/T-0603      |            | <u>RLNU6546546</u> | На<br>терминале | REXP       | HC                 | 40                   | 45G1       | Нет      | Экспорт     | 06.03<br>17:41 |
| Нет         | 745972 |                    |                  |            | <u>RLNU2003002</u> | На<br>терминале | REXP       | HC                 | 40                   | 45G1       | Нет      | Экспорт     | 20.03<br>10:38 |
| Нет         | 745974 |                    |                  |            | RLNU2003003        | На<br>терминале | REXP       | HC                 | 40                   | 45G1       | Нет      | Экспорт     | 20.03<br>10:40 |
| 4           |        |                    |                  |            |                    |                 |            |                    |                      |            |          |             |                |
| •1          |        |                    |                  |            | 3 📢                | <u>1234</u>     |            |                    |                      |            |          |             |                |

### Список контейнеров

Рис.27 Экран Список контейнеров

Таблица отображает следующие параметры контейнера:

### Повреждения

Признак наличия повреждений у контейнера: да, нет.

### ИД#

Идентификационный номер записи в Системе.

### Номер

Уникальный идентификационный номер контейнера, состоит из префикса (код владельца, 4

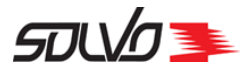

### Табл. 3 Экран Список контейнеров

символа латиницы), серийного номера (6 цифр) и контрольного разряда (1 цифра), нанесен на контейнер.

### Статус

Статус контейнера: Заявлен на поставку, Ожидается, Отгружен, Погружен, На терминале, Отменен.

### Экспедитор

Наименование экспедитора, выполняющего перевозку контейнера.

### Тип по факту

Фактический тип контейнера.

### Длина по факту

Фактическая длина контейнера.

### Код ISO

Код контейнера по ISO – четырехсимвольный код, нанесенный на контейнер. Позволяет определить типоразмер контейнера.

### Порожний

Отметка о наличии груза в контейнере: **Да** – контейнер порожний, **Нет** – контейнер содержит груз.

### Направление

Направление движения контейнера: Экспорт, Импорт, Внутренний, Неизвестно.

### Дата приема

Дата и время приема контейнера.

### Дата отгрузки

Дата и время отгрузки контейнера.

### Таможня

Наличие у контейнера таможенного разрешения: Да, Нет.

### Окончание номинации

Дата и время окончания срока действия номинации.

### Местоположение

Номер ячейки, в которой находится контейнер.

### Описание груза

Описание груза в контейнере.

### Линия

Наименование судовой линии.

### Пломбы по факту

Пломбы, фактически имеющиеся у контейнера.

### Кл. опасн.

Класс опасности груза в контейнере.

### Макс вес груза

Максимально допустимый вес груза в контейнере.

В таблице можно вывести нужные записи по заданным параметрам при помощи фильтров. Подробнее о возможностях работы с таблицами см. п. <u>Описание WEB-интерфейса</u> [11].

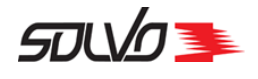

Для вывода подробной информации о контейнере, нажмите в таблице на его номер. Откроется форма с детальной информацией о контейнере.

| Вернуться к списку контейнеров Перейти к поиску                                                                                                    |                             |                                 |                   |            |  |  |  |  |  |
|----------------------------------------------------------------------------------------------------|-----------------------------|---------------------------------|-------------------|------------|--|--|--|--|--|
| Homep: RLNU1703                                                                                                    | 3029 Стату                  | с: Отгружен                     | ИД#: 7441         | 168        |  |  |  |  |  |
| Линия: RLINE                                                                                                    | Aren                        | IT: RLINE                       |                   |            |  |  |  |  |  |
| Экспедитор: REXP                                                                                                    |                             |                                 |                   |            |  |  |  |  |  |
| ASP EXPLORER<br>17.03.2015<br>14:46:00<br>Image: ASP EXPLORER<br>17.03.2015<br>14:46:00<br>Image: ASP EXPLORER<br>Image: ASP EXPLORER<br>Image: Asp explorer<br>Image: Asp explorer<br>Image: Asp ex |                             |                                 |                   |            |  |  |  |  |  |
| Коносамент<br><u>Печать ДУ</u><br><u>Печать ДУ по К/С</u>                                                                                                    | Готов 17.03.15 00:00        | Док. 181745 1703-000            | Создан 17.0       | 3.15 11:08 |  |  |  |  |  |
| Приём                                                                                                    | 17.03.15 14:49              | Док. 1232323                    | Создан 17.0       | 3.15 14:49 |  |  |  |  |  |
| Номинация<br>экспедитора                                                                                                    | Номинирована 17.03.15 00:00 | Готов.<br>Действует по 17.03.16 | 23:59 Создан 17.0 | 3.15 15:02 |  |  |  |  |  |
| Разнарядка на ж/д                                                                                                    | готова<br>23.03.15 00:00    | Док. 269778 Rrzn2303-0          | 00 Создан 23.0    | 3.15 12:49 |  |  |  |  |  |
| Подача вагонов                                                                                                    | 23.03.15 12:51              | Док. 2752 R2303-000             | Создан 23.0       | 3.15 12:50 |  |  |  |  |  |
| Погрузка                                                                                                    | 23.03.15 12:58              | Док. 1232418                    | Создан 23.0       | 3.15 12:58 |  |  |  |  |  |

Рис.28 Экран Список контейнеров

Подробнее о поиске контейнеров см. п. Поиск контейнера 32.

Из экрана Контейнеры можно перейти к экрану Сводка по контейнерам на терминале.

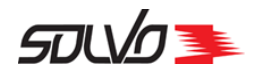

# Часть 5. Поиск контейнера

Для поиска контейнера в системе перейдите на начальную страницу и выберите функцию **Поиск контейнера**.

Откроется окно с формой поиска:

| Поиск контейнера |                                |       |  |  |  |  |  |
|------------------|--------------------------------|-------|--|--|--|--|--|
| Контейнер        |                                | Поиск |  |  |  |  |  |
| За период (дн.)  | 1000                           | ]     |  |  |  |  |  |
|                  | 🗹 На терминале 🗖 Убыли 🗖 Ожида | аются |  |  |  |  |  |

Рис.29 Окно Поиск контейнера

- 1. Введите номер контейнера в поле Контейнер.
- 2. При необходимости введите период в поле За период (дн.). Обратите внимание, что в данном поле задается количество дней с момента приема контейнера на терминал, таким образом, запись о контейнере, принятом 91 день назад, не будет отображаться, если в поле За период (дн.) задано значение 90.
- **3.** Для дополнительной фильтрации установите или снимите флаги в полях **На терминале**, **Убыли**, **Ожидаются**.
- 4. Нажмите кнопку Поиск.

Если система не обнаружит контейнер по заданным параметрам, то выведет сообщение:

| Поиск контейнера<br>Контейнер с именем 'SUDU5114536' не найден |                                |       |  |  |  |  |  |
|----------------------------------------------------------------|--------------------------------|-------|--|--|--|--|--|
| Контейнер                                                      | SUDU5114536                    | Поиск |  |  |  |  |  |
| За период (дн.)                                                | 1000                           |       |  |  |  |  |  |
|                                                                | 🗹 На терминале 🗀 Убыли 🗀 Ожида | ются  |  |  |  |  |  |

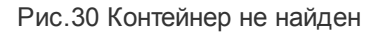

Документ SPSPB-GD-WP-001 Руководство диспетчера WEB (Версия: 1.0)

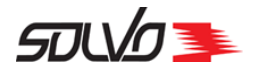

Если контейнер будет найден, ниже формы поиска система выведет информацию о нём.

|                                                         | Контейнер                                                                     | Поиск                                                   |                                    |          |  |  |  |  |  |
|---------------------------------------------------------|-------------------------------------------------------------------------------|---------------------------------------------------------|------------------------------------|----------|--|--|--|--|--|
|                                                         | За период (дн.)                                                               | 730                                                     |                                    |          |  |  |  |  |  |
|                                                         |                                                                               | 🔽 На терминале 🖾 Убыли 🔽 Ож                             | 🔽 На терминале 🗹 Убыли 🗹 Ожидаются |          |  |  |  |  |  |
|                                                         |                                                                               |                                                         |                                    |          |  |  |  |  |  |
|                                                         |                                                                               |                                                         |                                    |          |  |  |  |  |  |
| ¢753227 Ha                                              | терминале нс 4                                                                | 40 Направление: Экспорт                                 | -                                  | Подробне |  |  |  |  |  |
| ‡753227 На<br>Дата приема                               | терминале НС 4<br>16.03.16 10:45                                              | 40 Направление: Экспорт<br>Дата отгрузки:               | -                                  | Подробне |  |  |  |  |  |
| ‡753227 На<br>Дата приема<br>Дата начала                | терминале НС 4<br>1: 16.03.16 10:45<br>1 хранения: 16.03.201                  | 40 Направление: Экспорт<br>Дата отгрузки:<br>6 10:45:56 |                                    | Подробне |  |  |  |  |  |
| ‡753227 На<br>Дата приема<br>Дата начала<br>Дата оконча | терминале НС 4<br>1: 16.03.16 10:45<br>1 хранения: 16.03.201<br>ния хранения: | 40 Направление: Экспорт<br>Дата отгрузки:<br>6 10:45:56 |                                    | Подробне |  |  |  |  |  |

Рис.31 Информация о найденном контейнере

Для получения более подробной информации о контейнере нажмите на кнопку **Подробнее**. Откроется следующее окно:

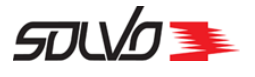

| Зернуться к поиску                            |                                 |                           |                       |
|-----------------------------------------------|---------------------------------|---------------------------|-----------------------|
| Номер: MEDU8363540                            |                                 | Статус: На терминале      | ид#: 87899            |
| Линия: Медитерранеан Шилг<br>Экспедитор: REXP | инг Компани Русь                | Агент: Медитерранеан Шипп | инг Компани Русь      |
| MSC 1209<br>08.03<br>17:50                    | ATLANTIC<br>A<br>3.2012<br>0:00 |                           | ?                     |
| Коносамент<br>Печать ДУ<br>Печать ДУ по К/С   | Готов<br>04.03.12 00:00         | Док. 19629 27501978       | Создан 07.03.12 12:27 |
| Приём                                         | 09.03.12 06:55                  | Док. 140919               | Создан 09.03.12 06:55 |
|                                               |                                 |                           |                       |

Рис.32 Подробная информация о контейнере

Если для контейнера была оформлена доверенность, отобразится информация о ее наличии, статусе, сроке действия и времени создания.

Чтобы получить информацию о транспорте, контейнере или документах, нажмите на соответствующую картинку. Кроме того, если контейнер добавлен в заявку на автовизит, можно просмотреть ее детали (кнопка **Детали заявки**).

Предоставлена возможность распечатать таможенные документы, например, при помощи кнопок **Печать ДУ и Печать ДУ по К/С** 

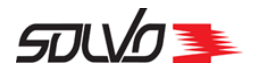

# Часть 6. Доверенности на контейнеры

Чтобы приступить к оформлению доверенности, выберите на стартовой странице пункт меню **Оформление доверенностей**.

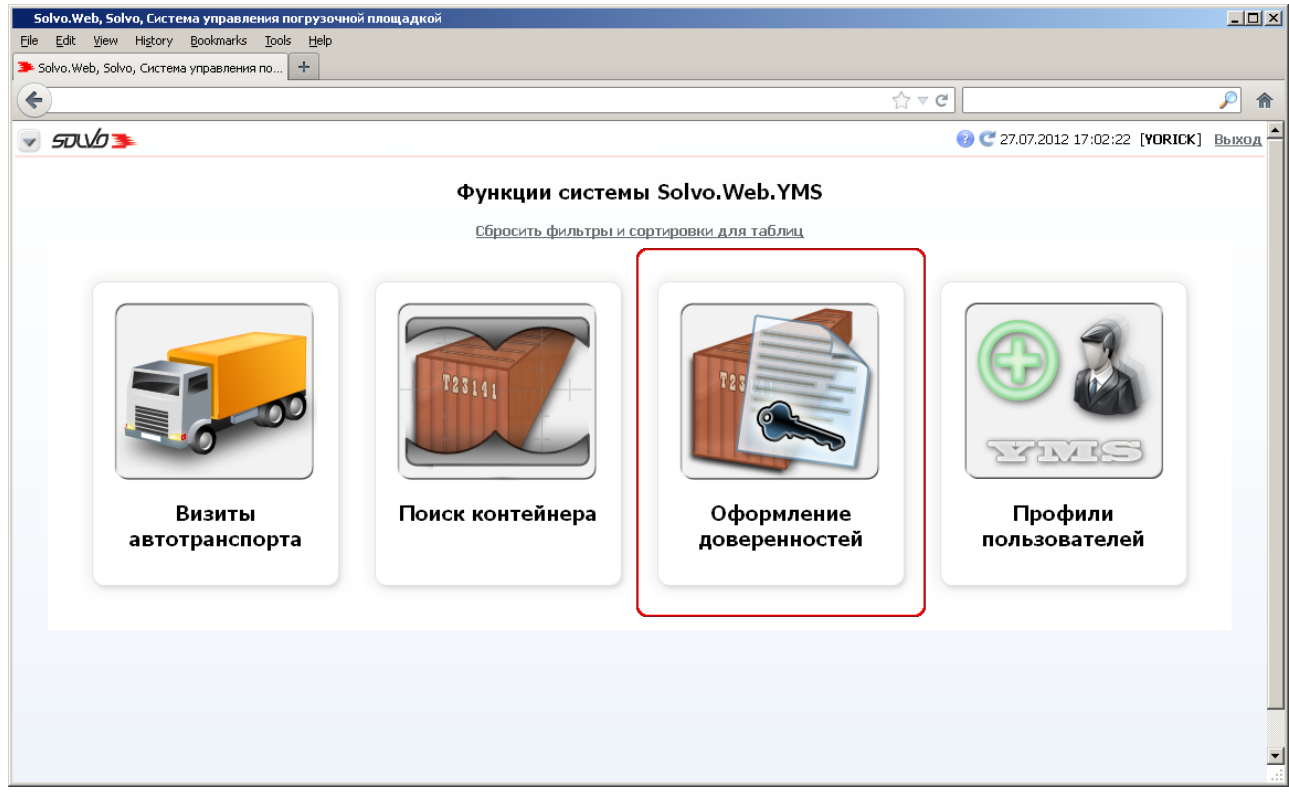

Рис.33 Стартовая страница с экраном Доверенности

Откроется экран **Доверенности на контейнеры**. В данном экране можно осуществлять быстрый поиск по наименованию контейнера. Для этого полностью или частично введите номер контейнера в поле **Контейнер**: и нажмите кнопку **Найти** или **Enter**.

Линии с записями о доверенностях, отредактированных или просмотренных вашим пользователем ранее, для удобства будут подсвечиваться бирюзовым цветом, но только если они выведены на первую страницу списка доверенностей.

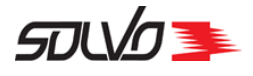

| Solvo.W<br><u>Fi</u> le <u>E</u> dit | <mark>eb, Доверенности на</mark><br><u>V</u> iew Hi <u>s</u> tory <u>B</u> ook | <b>конт</b> е<br>marks | ейнеры<br><u>T</u> ools <u>t</u> | <u>t</u> elp           |                   |                            |                            |                     |                  |              |                 |                                          | . O ×       | <  |
|--------------------------------------|--------------------------------------------------------------------------------|------------------------|----------------------------------|------------------------|-------------------|----------------------------|----------------------------|---------------------|------------------|--------------|-----------------|------------------------------------------|-------------|----|
| Solvo.W                              | еb, Доверенности на ко                                                         | нтейне                 | ры 🕂                             |                        |                   |                            |                            |                     | ☆                |              |                 |                                          | )<br>^<br>^ | -  |
| Дове                                 | ренности на                                                                    | кон                    | гейне                            | ры 🕜                   |                   |                            |                            |                     |                  |              |                 |                                          | Í           | •  |
| Конте                                | йнер:                                                                          |                        |                                  | Найти                  |                   |                            |                            |                     |                  |              |                 |                                          |             | -1 |
|                                      |                                                                                |                        |                                  |                        |                   |                            |                            |                     |                  |              |                 | C 63                                     | 22          |    |
| ИД#<br>₩♠                            | Название<br>•                                                                  | Тип                    | Длина<br>•••                     | Статус<br>доверенности | Доверенность<br>• | Срок<br>действия<br>дов-ти | Довер-ть<br>создана<br>💌 🏊 | Кл.<br>опасн.<br>ФМ | Температура<br>• | Брутто<br>₩М | Порожний<br>Тер | Агент                                    |             |    |
| 97219                                | <u>GESU9114077</u>                                                             | DC                     | 20                               |                        |                   |                            |                            |                     | -20C             | 30380        | Нет             | Медитерранеан Шиппинг<br>Компани Русь    |             |    |
| 97218                                | CRLU1325300                                                                    | нс                     | 40                               | Начальный              | <b></b>           | 17.12.2012<br>23:59:59     | 14.09.2012<br>15:29:02     |                     | -20C             | 30180        | Нет             | Медитерранеан Шиппинг<br>Компани Русь    |             |    |
| 97217                                | TRIU8984872                                                                    | нс                     | 40                               | Начальный              |                   | 17.12.2012<br>23:59:59     | 17.09.2012<br>13:00:47     |                     | -20C             | 30330        | Нет             | Медитерранеан Шиппинг<br>Компани Русь    |             |    |
| 97215                                | CRLU1193991                                                                    | нс                     | 40                               |                        |                   |                            |                            |                     | -20C             | 29032        | Нет             | Медитерранеан Шиппинг<br>Компани Русь    |             |    |
| 97178                                | FCIU4476696                                                                    | DC                     | 20                               |                        |                   |                            |                            |                     |                  | 24396.6      | Нет             | Медитерранеан Шиппинг<br>Компани Русь    |             |    |
| 97165                                | <u>CRXU1058509</u>                                                             | DC                     | 20                               |                        |                   |                            |                            |                     |                  | 28009        | Нет             | Медитерранеан Шиппинг<br>Компани Русь    |             |    |
| 97167                                | <u>GLDU5369097</u>                                                             | DC                     | 20                               |                        |                   |                            |                            |                     |                  | 21950        | Нет             | Медитерранеан<br>Шиппинг Компани<br>Русь |             |    |
| 97173                                | MSCU1426091                                                                    | DC                     | 20                               |                        |                   |                            |                            |                     |                  | 28160        | Нет             | Медитерранеан Шиппинг<br>Компани Русь    |             |    |
| 97163                                | GLDU4236016                                                                    | HC                     | 40                               |                        |                   |                            |                            |                     |                  | 28990        | Нет             | Медитерранеан Шиппинг<br>Компани Русь    |             |    |
| 97160                                | MSCU9329930                                                                    | DC                     | 40                               |                        |                   |                            |                            |                     |                  | 14023        | Нет             | Медитерранеан Шиппинг<br>Компани Русь    |             | •  |
|                                      |                                                                                |                        | 1                                |                        | []                |                            | 1                          |                     |                  |              |                 | Lease                                    |             |    |

Рис.34 Экран Доверенности на контейнеры

### Табл. 4 Экран Доверенности на контейнеры – поля таблицы

### ИД#

Идентификационный номер записи о контейнере в Системе.

### Название

Номер контейнера.

### Тип

Тип контейнера.

### Длина

Длина контейнера.

### Статус доверенности

Статус доверенности: Авторизовано, Начальный, Отклонено, Проверяется.

### Доверенность

Отметка о наличии доверенности. В данном поле фильтр выставляется по статусам доверенностей.

### Срок действия доверенности

Дата и время, до наступления которых доверенность действует.

### Доверенность создана

Дата и время создания доверенности.

### Водитель

Фамилия, имя, отчество водителя.

Документ SPSPB-GD-WP-001 Руководство диспетчера WEB (Версия: 1.0)
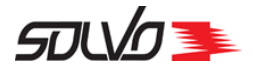

Табл. 4 Экран Доверенности на контейнеры – поля таблицы

#### Кл. опасн.

Класс опасности груза в контейнере.

### Температура

Рекомендуемая температура хранения груза в контейнере.

#### Брутто

Вес контейнера с грузом в килограммах.

### Порожний

Отметка о наличии груза в контейнере: **Да** – контейнер порожний, **Нет** – контейнер содержит груз.

#### Агент

Наименование агента линии.

Из этого экрана можно перейти к описанию контейнера; для этого нужно кликнуть на его наименовании в поле **Название**. Чтобы вернуться в экран **Доверенности**, нажмите **Вернуться к доверенностям**. При установке курсора в поле **Доверенность**, отображающем отметку о наличии доверенности, становится доступным контекстное меню. Отображение команд КМ зависит от статуса доверенности. Например, для доверенностей в статусе **Начальный** доступны команды оформления и удаления доверенности.

Табл. 5 Экран Доверенности на контейнеры – команды контекстного меню

#### Оформить доверенность

Оформление новой доверенности или редактирование параметров созданной ранее (если она имеет статус Начальный).

### Удалить доверенность

Отзыв доверенности на контейнер. Доступно для контейнеров с доверенностями в статусах: **Авторизовано**, **Начальный**, **Отклонено**, **Проверяется**.

#### Печать доверенности

Вызов текста доверенности в формате pdf с возможностью сохранения и печати. Доступно для доверенностей в статусе Авторизовано.

### Оформить заявку на АВ

Переход к экрану оформления заявок на автовизит. Для возврата в экран **Доверенности** нажмите << к списку доверенностей.

#### Повторить проверку

Посылка повторного запроса на проверку доверенности; используется для доверенностей в статусе **Проверяется**, если подтверждение электронной подписи затягивается.

Для того, чтобы оформить новую доверенность или удалить/изменить старую, выберите необходимый контейнер, наведите курсор мыши на иконку доверенности в колонке **Доверенность** и выберите необходимую команду во всплывающем окне.

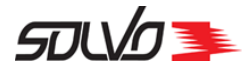

| <b>Solvo</b><br>File Ed | <b>.Web, Доверенно</b><br>it View History | сти на<br>Book | контейн<br>marks To | iepы<br>ools Help      |              |                           |                        |               |                  |         |           |                                     | <u>_                                    </u> |
|-------------------------|-------------------------------------------|----------------|---------------------|------------------------|--------------|---------------------------|------------------------|---------------|------------------|---------|-----------|-------------------------------------|----------------------------------------------|
| Solvo.                  | .Web, Доверенност                         | и на ко        | нтейнеры            | +                      |              |                           |                        |               |                  |         |           |                                     |                                              |
| (                       |                                           |                |                     |                        |              |                           |                        |               | ☆▼               | C'      |           |                                     | 2                                            |
| 🔍 ज                     |                                           |                |                     |                        |              |                           |                        |               |                  |         | € 24.09.2 | 012 10:17:20 [SEB] B                | ыход 🔺                                       |
| Дов                     | еренности                                 | на             | конте               | йнеры 🕜                |              |                           |                        |               |                  |         |           |                                     |                                              |
| Конт                    | гейнер:                                   |                |                     | Найт                   | и            |                           |                        |               |                  |         |           |                                     |                                              |
| ▲<br>ИД#<br>₩♠          | Название                                  | Тип            | Длина<br>💌 🏘        | Статус<br>доверенности | Доверенности | ь Срок действия<br>дов-ти | Довер-ть<br>создана    | Кл.<br>опасн. | Температура<br>• | Брутто  | Порожний  | С<br>Агент<br>П                     | 68                                           |
| 88465                   | <u>TGHU3315164</u>                        | DC             | 20                  |                        |              |                           |                        |               |                  | 27735   | Нет       | АПЛ СНГ                             |                                              |
| 89040                   | MSCU7405120                               | RE             | 40                  |                        |              |                           |                        |               | 13C              | 26548   | Нет       | Медитерранеан Шиппи<br>Компани Русь | H                                            |
| 89070                   | CRLU1242421                               | RE             | 40                  |                        |              |                           |                        |               | 13C              | 26548   | Нет       | Медитерранеан Шиппи<br>Компани Русь | ۰r                                           |
| 92087                   | BABU2291441                               | DC             | 40                  | Начальный              |              | Оформить довере           | нность 2               |               | 14C              | 39185   | Нет       | COUNT                               |                                              |
| 94162                   | CASU6436626                               | нс             | 40                  |                        |              | Удалить доверен           | ность                  |               | -1C              | 51267.8 | Нет       | COUNT                               |                                              |
| 98358                   | ASDU1812018                               | RE             | 20                  |                        |              |                           |                        |               | -6C              | 27716   | Нет       | User2                               |                                              |
| 98058                   | <u>555U3473784</u>                        | DC             | 40                  |                        |              |                           |                        |               |                  | 37655   | Нет       | CASH                                |                                              |
| 97582                   | <u>KKNU7007682</u>                        | DC             | 20                  | Авторизовано           |              | 31.10.2012<br>23:59:59    | 22.03.2013<br>15:33:47 |               | -5C              | 4538    | Нет       | CASH                                |                                              |
| 99473                   | AUR01234567                               | DC             | 30                  |                        |              |                           |                        |               |                  | 0       | Нет       | DUDE                                |                                              |
| 99417                   | ASDU2202002                               | RE             | 20                  |                        |              |                           |                        |               | 4C               | 14000   | Нет       | User2                               | •                                            |

Рис.35 Команда создания новой доверенности

После выполнения указанных действий откроется окно Доверенность на контейнер....

|               |                            |                     |       | € 15.04.2013 1       | 7:41:02 <b>[SEB]</b> <u>Выхо</u> , |
|---------------|----------------------------|---------------------|-------|----------------------|------------------------------------|
| Доверенност   | љ на контейнер CRLU1242421 |                     |       |                      |                                    |
| Контейнер     | CRLU1242421                | Статус доверенности |       | Срок действия дов-ти | 09.04.2015 23:59                   |
| Экспедитор    | CASH                       | CASH                |       | ИНН экспедитора      | 888888                             |
| Ген. директор | TOSHIKAWA EIKICHI          |                     |       |                      |                                    |
| Водитель      |                            | Документы водителя  |       |                      |                                    |
| Текст дов-ти  |                            |                     |       |                      |                                    |
| Подписать     | Сформировать текст         |                     |       |                      | Отменить                           |
| Ň             | )<br>Изображен             | ние                 | Изобр | ажение               | •                                  |

Рис.36 Окно оформления доверенности на контейнер

Установите флаг в поле **Водитель**, если необходимо выбрать водителя, либо флаг в поле **Документы водителя**, если необходимо выбрать данные его документов.

Документ SPSPB-GD-WP-001 Руководство диспетчера WEB (Версия: 1.0)

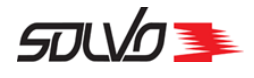

Нажмите кнопку выбора ( ) для получения списка документов водителей либо списка водителей.

Если был установлен флаг в поле **Документы водителя**, выберите данные документов водителя и кликните по значению поля **Данные документа**:

| Документы водителя | 8        |                                |           |          |              |                    |
|--------------------|----------|--------------------------------|-----------|----------|--------------|--------------------|
|                    | ИД#      | AT∏<br>₩♠                      | Фамилия   | Имя      | Отчество     | Данные документа   |
|                    | 318      | контэкс                        | АФАНАСЬЕВ | ИГОРЬ    | МИХАЙЛОВИЧ   | <u>4004 873875</u> |
|                    | <br>1454 | ТРАНКО                         | ГОРЧАКОВ  | ВАЛЕРИЙ  | НИКОЛАЕВИЧ   | <u>2206 895439</u> |
|                    | <br>3537 | модуль                         | УДАЛОВ    | CEPFEX   | НИКОЛАЕВИЧ   | <u>4607802759</u>  |
|                    | <br>4304 | ЮНИФОР::КОНТЕЙНЕРНЫЕ ПЕРЕВОЗКИ | КУРМАКАЕВ | ОЛЕГ     | ВЛАДИМИРОВИЧ | <u>6009 538926</u> |
|                    | <br>4314 | АТО ТРЕЙД РЕГИОН               | жулин     | владимир | ВИКТОРОВИЧ   | 3602 210929        |
| чие                | <br>5149 | ТРАНСПОРТНАЯ КОМПАНИЯ ГРЭЙТ    | КАТЫШЕВ   | НИКОЛАЙ  | МИХАЙЛОВИЧ   | <u>2802 769376</u> |
|                    | <br>5322 | ТРАНСПОРТ+                     | АБДУЛЛАЕВ | АЛИШЕР   | АРАБЖАНОВИЧ  | 4902319448         |
|                    | <br>4981 | ГАРАНТ-ЛОГИСТИК+               | АБАДЖЯН   | ГРИГОР   | СИМОНОВИЧ    | <u>4108 077771</u> |
| ет                 | 8789     | OMEFA-TPAHC                    | CAMOKAEB  | ЕВГЕНИЙ  | ВЯЧЕСЛАВОВИЧ | <u>4102 576168</u> |
| ••                 | 9347     | ACB                            | СЕВРЮКОВ  | СЕРГЕЙ   | ЕВГЕНЬЕВИЧ   | <u>4608 445037</u> |

Рис.37 Выбор водителя

Выберите водителя из списка и кликните по значению поля Фамилия:

| Ген. директор | TOS | HIKAWA | EIKICHI   |               |           |                  |    |
|---------------|-----|--------|-----------|---------------|-----------|------------------|----|
| Водитель      |     | 0      |           |               | Докуме    | нты водител.     | я  |
| Текст дов-ти  |     | ×)     |           |               |           |                  |    |
| Подписать     | Сфі | ИД#    |           | ATTI          |           | Фамилия          |    |
|               | _   | 318    | КОНТЭКС   |               |           | <u>АФАНАСЬЕВ</u> | ИГ |
|               | _   | 1454   | ТРАНКО    |               |           | <u>ГОРЧАКОВ</u>  | ΒA |
|               |     | 3537   | модуль    |               | (         | <u>УДАЛОВ</u>    | ÌΈ |
|               |     | 4304   | ЮНИФОР::К | ОНТЕЙНЕРНЫЕ Г | ПЕРЕВОЗКИ | <u>Kypmakaeb</u> | ол |

Рис.38 Выбор водителя

Если для водителя была добавлена фотография, она отобразится внизу слева, если были отсканированы его документы, их изображение появится внизу справа.

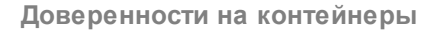

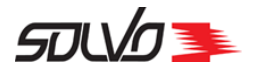

### Нажмите на кнопку Сформировать текст:

| v soulo 🔊     |                            |                                 | 🥑 15.04.2013 18:05:32 [SEB] <u>Выход</u> |
|---------------|----------------------------|---------------------------------|------------------------------------------|
| Доверенност   | љ на контейнер CRLU1242421 |                                 |                                          |
| Контейнер     | CRLU1242421                | Статус доверенности             | Срок действия дов-ти 09.04.2015 23:59    |
| Экспедитор    | CASH                       | CASH                            | ИНН экспедитора 8888888                  |
| Ген. директор | TOSHIKAWA EIKICHI          |                                 |                                          |
| Водитель      | УДАЛОВ                     | Документы водителя 🛛 4607802759 | УДАЛОВ СЕРГЕЙ НИКОЛАЕВИЧ                 |
| Текст дов-ти  |                            |                                 |                                          |
| Подписать     | Сформировать текст         |                                 | Отменить                                 |
| T             |                            |                                 |                                          |

Рис.39 Кнопка формирования текста доверенности

После этого в поле **Текст дов-ти** отобразится текст доверенности (во избежание ошибок при вводе данных текст не подлежит редактированию).

| Доверенност   | љ на контейнер CRLU1242421                                                                                                    |                                                                                                    |                      |                  |  |  |  |  |  |  |  |
|---------------|----------------------------------------------------------------------------------------------------|----------------------------------------------------------------------------------------------------|----------------------|------------------|--|--|--|--|--|--|--|
| Контейнер     | CRLU1242421                                                                                                    | Статус доверенности                                                                                                    | Срок действия дов-ти | 09.04.2015 23:59 |  |  |  |  |  |  |  |
| Экспедитор    | CASH                                                                                                    | CASH                                                                                                    | ИНН экспедитора      | 888888           |  |  |  |  |  |  |  |
| Ген. директор | TOSHIKAWA EIKICHI                                                                                                    |                                                                                                    |                      |                  |  |  |  |  |  |  |  |
| Водитель      | УДАЛОВ Документы водителя 🗆 4607802759 УДАЛОВ СЕРГЕЙ НИКОЛАЕВИЧ                                                                                                    |                                                                                                    |                      |                  |  |  |  |  |  |  |  |
| Текст дов-ти  | ДОВЕРЕННОСТЬ от<br>САЗН (ИНН 988988)<br>в лице ТОЗНІКАША ЕІКІСНІ, действующег<br>настоящей доверенностью уполномочиява<br>УДАЛОВ СЕРГЕЙ СЕРГЕЕВИЧ<br>(паспорт 4705702725 дата рождени:<br>от имени САЗН<br>осуществлять получение от ЗАО "КТСП" г<br>№ СRLU1242421 по релиз-ордеру № 15:<br>и подписание приемо-сдаточных ордеров<br>Настоящая доверенность действите.<br>Санкт-Петербург, 15.04.2013. | о на основании Устава,<br>ет<br><b>я 07.10.1977)</b><br>руза в контейнере<br>1210A/CRLU1242421 от 13.03.2012<br>и актов.<br><b>льна по 09.04.2015 23:59.</b> |                      |                  |  |  |  |  |  |  |  |
| Подписать     | Сформировать текст                                                                                                    |                                                                                                    |                      | Отменить         |  |  |  |  |  |  |  |
|               |                                                                                                    | 3                                                                                                    |                      | _                |  |  |  |  |  |  |  |

Рис.40 Сформированный текст доверенности

Нажмите кнопку **Подписать** для подтверждения созданной доверенности своей электронно–цифровой подписью (ЭЦП).

Система запросит доступ к сертификатам:

Документ SPSPB-GD-WP-001 Руководство диспетчера WEB (Версия: 1.0)

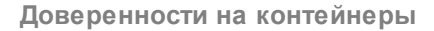

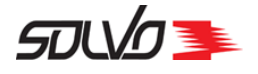

Веб-сайту требуется доступ к сертификатам на данном компьютере.

ПРЕДУПРЕЖДЕНИЕ: Разрешая доступ к сертификатам, вы также предоставляете веб-сайту доступ к любой личной информации, хранящейся в сертификатах.

| Разрешить веб-сайту доступ к сертификатам на данном компьютере? |    |        |  |
|-----------------------------------------------------------------|----|--------|--|
|                                                                 | ОК | Отмена |  |

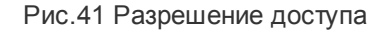

Нажмите кнопку ОК.

В открывшемся окне выберите свой сертификат безопасности и нажмите кнопку Подписать.

| Выберите сертификат:            |                 |
|---------------------------------|-----------------|
| CN=Tect<br>E=als@solvo.ru, CN=0 | CAcert WoT User |
| ПОДПИСАТЬ                       | отменить        |

Рис.42 Выбор сертификата

Система запросит разрешение на создание электронной подписи:

| Веб-сайту требуется создать цифровую подпись, используя ваш закрытый к                                                                                                    | люч.                                          |
|----------------------------------------------------------------------------------------------------|-----------------------------------------------|
| ПРЕДУПРЕЖДЕНИЕ: Предоставляя доступ недоверенным веб-сайтам к за<br>подвергаете себя рискам безопасности. Веб-сайт может использовать зак<br>конфиденциальной информации или действовать от вашего имени.<br>Вазрешить веб-сайти создание поприси? | крытым ключам, вы<br>рытый ключ для раскрытия |
|                                                                                                    |                                               |
|                                                                                                    | ОК Отмена                                     |

Рис.43 Выбор сертификата

Документ SPSPB-GD-WP-001 Руководство диспетчера WEB (Версия: 1.0)

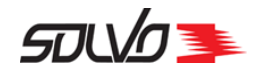

Нажмите кнопку ОК и кнопку Подписать на форме выбора сертификата.

Система перейдет к списку доверенностей.

Статус и иконка доверенности на контейнер изменится на Проверяется.

Информация о наличии доверенности и ее параметрах будет отображаться при поиске контейнера и в описаниях контейнеров в заявках на визиты, на выгрузку и сдвоенные визиты.

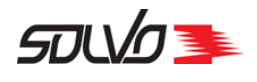

### Часть 7. Информация по судозаходам

Для вывода информации о судозаходах в системе перейдите на начальную страницу и выберите функцию Судозаходы.

Откроется окно с таблицей-списком судозаходов.

| <b>A</b> |                 |           |                    |                     |                        |                      |                        |                      | ? C                 | 249                    |
|----------|-----------------|-----------|--------------------|---------------------|------------------------|----------------------|------------------------|----------------------|---------------------|------------------------|
| ид#      | Судно           | Статус    | Вх. номер<br>рейса | Вых. номер<br>рейса | План время<br>прибытия | План время<br>убытия | Факт время<br>прибытия | Факт время<br>убытия | Начало<br>обработки | Окончание<br>обработки |
| 323      | MSC<br>ATLANTIC | Обработан | WM422A             | WM423R              | 04.06.2014 03:00       | 05.06.2014<br>21:00  | 04.06.2014 07:00       | 06.06.2014<br>11:20  | 04.06.2014<br>11:23 | 06.06.2014 08:05       |
| 310      | MSC<br>ROSSELLA | Обработан | BG421A             | BG421R              | 30.05.2014 03:00       | 31.05.2014<br>21:00  | 30.05.2014 07:00       | 31.05.2014<br>21:50  | 30.05.2014<br>10:41 | 31.05.2014 15:43       |
| 302      | VERA<br>RAMBOW  | Обработан | 228596             | 228596              | 29.05.2014 00:00       | 29.05.2014<br>09:00  | 29.05.2014 13:40       | 29.05.2014<br>23:00  | 29.05.2014<br>15:19 | 29.05.2014 20:13       |
| 309      | MSC<br>SABRINA  | Обработан | BA420A             | BA420R              | 23.05.2014 03:00       | 24.05.2014<br>21:00  | 23.05.2014 07:30       | 25.05.2014<br>00:05  | 23.05.2014<br>10:45 | 24.05.2014 22:59       |
| 308      | MSC JOY         | Обработан | BG420A             | BG420R              | 21.05.2014 15:00       | 22.05.2014<br>23:00  | 21.05.2014 18:20       | 22.05.2014<br>20:00  | 21.05.2014<br>23:24 | 22.05.2014 18:36       |
| 307      | MSC<br>ATLANTIC | Обработан | BA419A             | BA419R              | 18.05.2014 15:00       | 20.05.2014<br>11:00  | 18.05.2014 18:30       | 20.05.2014<br>12:10  | 18.05.2014<br>23:01 | 20.05.2014 08:15       |
| 306      | MSC MANDY       | Обработан | BG419A             | BG419R              | 15.05.2014 03:00       | 16.05.2014<br>21:00  | 15.05.2014 06:30       | 17.05.2014<br>11:10  | 15.05.2014<br>10:11 | 17.05.2014 05:58       |
| 304      | MSC<br>SABRINA  | Обработан | BA418A             | BA418R              | 10.05.2014 15:00       | 12.05.2014<br>00:00  | 10.05.2014 18:30       | 12.05.2014<br>11:15  | 10.05.2014<br>22:55 | 12.05.2014 05:06       |
| 288      | MSC<br>ATLANTIC | Обработан | BA417A             | BA417R              | 05.05.2014 03:00       | 06.05.2014<br>21:00  | 05.05.2014 08:00       | 06.05.2014<br>22:30  | 05.05.2014<br>12:33 | 06.05.2014 19:23       |

.

Рис.44 Окно Информация по судозаходам

В таблице судозаходов можно вывести нужные записи по заданным параметрам при помощи фильтров. Подробнее о возможностях работы с таблицами см. п. Описание WEBинтерфейса 11

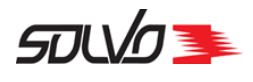

## Часть 8. Заявка на автовизит по погрузке контейнера

Для оформления заявки на автовизит по погрузке откройте экран **Заявки на** автотранспорт или нажмите кнопку быстрого меню **Создать заявку на автовизит**.

Под заголовком экрана выберите команду Создать новую запись.

| 3as<br>Cos | явки<br>дать | 1 на авт<br>новую зап | отранс    | юрт    |                                 |                                           |            |                 |                            |                        |                                                 |                                    |                  |
|------------|--------------|-----------------------|-----------|--------|---------------------------------|-------------------------------------------|------------|-----------------|----------------------------|------------------------|-------------------------------------------------|------------------------------------|------------------|
|            |              |                       | _         |        |                                 |                                           |            |                 |                            |                        |                                                 | ? / C                              | 191              |
| I          | ид#          | Тип визита            | Категория | Статус | Причина<br>закрытия             | Экспедитор                                | Договор    | Кол.<br>визитов | Конт ввоз                  | Конт вывоз             | Автомобили                                      | Тайм-слот                          | Статус<br>визита |
|            | <u>200</u>   | Погрузка              | конт      | Закрыт | ()<br>Истек<br>срок<br>действия | ТРАНКО                                    | EX256/11   | 1               |                            | TRIU8226980            | В947ТЕ98<br>(ЮЖАКОВ<br>ВАЛЕНТИН<br>АНАТОЛЬЕВИЧ) | 08.10.15 08:00 -<br>09.10.15 08:00 | Выехал           |
|            | <u>199</u>   | Выгрузка              | КОНТ      | Закрыт | Истек<br>срок<br>действия       | СИЛМАР СПБ                                | DEXP-01/12 | 1               | MEDU3066370<br>MEDU6402720 |                        | В704ЕА73 (ЕЖОВ<br>ВИКТОР<br>ВАСИЛЬЕВИЧ)         | 07.10.15 08:00 -<br>08.10.15 08:00 | Выехал           |
|            | <u>198</u>   | Выгрузка              | КОНТ      | Закрыт | Истек<br>срок<br>действия       | ТРАНСПОРТНАЯ<br>КОМПАНИЯ<br>ЛЕНТРАНС      | EX022/11   | 1               | GESU9314136<br>(АПЕЛЬСИНЫ) |                        | АЗ45ADA<br>(ИВАНОВ ИВАН<br>)                    | 07.10.15 08:00 -<br>08.10.15 08:00 | Выехал           |
|            | <u>197</u>   | Выгрузка              | RO-RO     | Закрыт | Истек<br>срок<br>действия       | СИЛМАР СПБ                                | DEXP-01/12 | 1               |                            |                        | A111AA98                                        | 07.10.15 08:00 -<br>08.10.15 08:00 | Выехал           |
|            | <u>196</u>   | Выгрузка              | КОНТ      | Закрыт | Истек<br>срок<br>действия       | ИНТЕНСИВНИК<br>СЕВЕРО-ЗАПАД<br>7805525564 | EX008/11   | 1               | TRIU8229228                |                        | A345ADA<br>(ИВАНОВ ИВАН<br>)                    | 07.10.15 08:00 -<br>08.10.15 08:00 | Выехал           |
|            | <u>195</u>   | Погрузка              | ГРУЗ      | Закрыт | Истек<br>срок<br>действия       | ТНБ-ЛИНИЯ                                 | EX064/11   | 1               |                            | DRYU2504370<br>(нитки) |                                                 |                                    | Нет              |
|            | <u>194</u>   | Выгрузка              | ГРУЗ      | Закрыт | Истек<br>срок<br>действия       | СТЭК-НЕВА                                 | EX055/11   | 1               | MEDU9107081                |                        |                                                 |                                    | Нет              |
|            | <u>193</u>   | Выгрузка              | КОНТ      | Закрыт | Истек<br>срок<br>действия       | НЭК                                       | EX002/11   | 1               | MSCU7857115                |                        | В783ТА47 (ОСИН<br>АНДРЕЙ<br>ВАЛЕНТИНОВИЧ)       |                                    | Нет              |
|            | <u>192</u>   | Выгрузка              | WEB       | Закрыт | Истек<br>срок<br>действия       | ПИТЕР-ТРАНС                               | EX041/11   | 1               | MSCU7610017<br>(ПВХ)       |                        | М660МХ178 (ЮСУПОВ<br>АЛЕКСАНДР<br>ВАЛЕРЬЕВИЧ)   | 05.10.15 12:00 -<br>05.10.15 18:00 | Нет              |

Рис.45 Команда создания нового автовизита

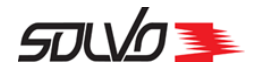

### 1. Создание автовизита на погрузку

В окне Тайм-слоты за период... установите при необходимости период времени отображения тайм-слотов. Для этого в поле введите новое значение периода времени и

нажмите кнопку 🗭 (Обновить) в конце строки.

**Примечание** По умолчанию в качестве периода времени отображения активных таймслотов установлено значение в 48 часов от текущей даты.

Если нет необходимости создавать новую заявку, можно вернуться к экрану **Заявки на автотранспорт** с помощью команды **<< к списку заявок** в левом верхнем углу окна.

Заявку на автовизит можно создавать только в тайм-слоте со статусом 🦊, подробнее см. раздел статусы тайм-слотов 22.

**Примечание** Заявка на автовизит по импорту/экспорту контейнеров может формироваться только для одного тайм-слота.

| << к спис      | <u>ку заявок</u>                                                                          |         |         |          |             |         |             |       |        |              |        |   |  |
|----------------|-------------------------------------------------------------------------------------------|---------|---------|----------|-------------|---------|-------------|-------|--------|--------------|--------|---|--|
|                | Тайм-слоты за период с 08.05.15 13:03 по 10.05.15 13:03                                   |         |         |          |             |         |             |       |        |              |        |   |  |
| Визить         | Визиты на обработку контейнеров 🚽 48 часов от текущей даты 🗖 Показать недоступные слоты 🛱 |         |         |          |             |         |             |       |        |              |        |   |  |
|                | Добавить в заявку                                                                         |         |         |          |             |         |             |       |        |              |        |   |  |
| Начало         | Окончание                                                                                 | Визитов | Макс.   | Доступно | Направление | Профиль | Контейнеров | Длина | Гип За | аполненность | Статус |   |  |
|                |                                                                                           |         | визитов | визитов  |             |         |             |       |        |              | ,-     |   |  |
| 08.05<br>08:00 | 09.05<br>08:00                                                                            | 0       | 100     | 100      |             | -//     | 0           |       |        |              | ۲      | V |  |
| 09.05<br>08:00 | 10.05<br>08:00                                                                            | 0       | 100     | 100      |             | -11     | 0           |       |        |              | ۲      |   |  |
| 10.05<br>08:00 | 11.05<br>08:00                                                                            | 0       | 100     | 100      |             | -11     | 0           |       |        |              | ۲      |   |  |
|                | Добавить в заявку                                                                         |         |         |          |             |         |             |       |        |              |        |   |  |

Рис.46 Список доступных тайм-слотов и квот

Для создания новой заявки выберите расписание для визитов на обработку контейнера, установите флаг напротив нужного тайм–слота и нажмите кнопку **Добавить в заявку**.

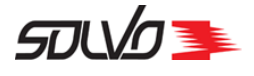

| Та   | и    | йм-слоты за период с 08.05.15 13:03 по 10.05.15 13:0 |                                         |             |                |                  |                 |           |  |  |  |  |  |
|------|------|------------------------------------------------------|-----------------------------------------|-------------|----------------|------------------|-----------------|-----------|--|--|--|--|--|
| бот  | ку к | онтейнеров                                           | - 4                                     | 8 часов     | от текуш       | јей даты 🔲 I     | Токазать недост | гупные сл |  |  |  |  |  |
|      |      |                                                      |                                         | Подтверди   | те свой        | выбор            |                 |           |  |  |  |  |  |
| ие в | 511  | Baı                                                  | и резерв                                | будет дос   | тупен в        | течение 1        | О минут         | пненно    |  |  |  |  |  |
|      | 0    | Укажит                                               | ге колич                                | ество конт  | ейнеро         | в на завоз       | ИЛИ ВЫВОЗ       |           |  |  |  |  |  |
| (    | 0    | Изизло                                               | 0.0000000000000000000000000000000000000 | Изправление | Профия         | Voutoŭuopop      | Колицоство      |           |  |  |  |  |  |
|      | 0    | 08.05 08:00                                          | 09.05 08:00                             | направление | профиль<br>-// | контейнеров<br>0 | 1               |           |  |  |  |  |  |
|      |      | Подтве                                               | одить                                   |             |                |                  | Отменить        |           |  |  |  |  |  |
|      | Ŀ    |                                                      | _                                       | _           | _              | _                |                 |           |  |  |  |  |  |

Рис.47 Подтверждение тайм-слота

**Примечание** Время резервирования контейнеров для заявки ограничено определенным периодом (например, 20 минутами) и устанавливается администраторами контейнерного терминала. По истечении данного времени резервирование контейнеров в рамках заявки будет снято, эти контейнеры смогут включить в заявку другие пользователи.

Уточните количество импортных контейнеров в поле Кол-во.

Нажмите кнопку Подтвердить.

| ≙ Заявка    | на визит автотранспор | та         |           |              |      |           |                  |   |
|-------------|-----------------------|------------|-----------|--------------|------|-----------|------------------|---|
| Экспедитор  | GUTAMAYA CORP         | Статус     | Начальный | Категория    | КОНТ | Начало    | 13.05.2015 08:00 | 2 |
| Договор     | 1304/1356             | Тип визита | Погрузка  | Кол. визитов | 1    | Окончание | 14.05.2015 08:00 | ) |
| Комментарий |                       |            |           |              |      |           |                  |   |
| Создать     |                       |            |           |              |      |           |                  |   |

Рис.48 Заполнение заголовка автовизита

В создавшемся заголовке автовизита поле Экспедитор заполняется автоматически. Будет подставлено имя того автопредприятия, от которого уполномочено лицо, составляющее

Документ SPSPB-GD-WP-001 Руководство диспетчера WEB (Версия: 1.0)

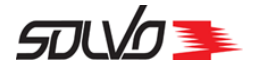

заявку на отправку контейнера с контейнерного терминала. В поле **Договор** автоматически подставится номер договора.

**Примечание** Если лицо, оформляющее заявку, уполномочено от нескольких автопредприятий, то для выбора соответствующего автопредприятия нажмите кнопку

В появившемся заголовке заявки укажите тип планируемого автовизита – Погрузка.

При необходимости заполните поле Комментарий.

Нажмите кнопку Создать. Появятся таблицы Машины, Время прибытия (тайм-слоты) и Контейнеры.

| << назад к списк                                                                    | <u>у заявок на визиты</u> <u>Создать но</u>                  | овую зая      | вку Просмотр                           |                           |                          |               |            |                 |  |  |  |  |
|-------------------------------------------------------------------------------------|--------------------------------------------------------------|---------------|----------------------------------------|---------------------------|--------------------------|---------------|------------|-----------------|--|--|--|--|
| Заявка н<br>модуль; DEXP-0                                                          | на визит автотранспорт<br>08/12 ; Погрузка - визитов: 1; (01 | a 57          | 0022 Подтверл<br>9:00 - 01.12.14 11:00 | дить<br>)) <b>Статус:</b> | Отчет Закры<br>Начальный | нть заявку на | автовизит  |                 |  |  |  |  |
| Экспедитор МОДУЛЬ 🔊 Статус Начальный Категория WEB CONT У Начало 🗰 01.12.2014 09:00 |                                                              |               |                                        |                           |                          |               |            |                 |  |  |  |  |
| Договор                                                                             | DEXP-08/12                                                   | Тип<br>визита | Погрузка                               | Кол.<br>визитов           | 1                        | Окончание     | 01.12.2014 | 11:00           |  |  |  |  |
| Комментарий                                                                         |                                                              |               |                                        |                           |                          |               |            |                 |  |  |  |  |
| Применить                                                                           |                                                              |               |                                        |                           |                          |               |            | <u>Файлы: (</u> |  |  |  |  |
| •                                                                                   |                                                              |               |                                        |                           |                          |               |            | Þ               |  |  |  |  |
| 🚽 Контейно                                                                          | еры Контейнеров: О                                           |               |                                        |                           |                          |               |            |                 |  |  |  |  |
| 👳 Машины                                                                            | Всего в заявке: О                                            |               |                                        |                           |                          |               |            |                 |  |  |  |  |
| 👽 Время пр                                                                          | рибытия (тайм-слоты)                                         | Всего в       | заявке: 1                              |                           |                          |               |            |                 |  |  |  |  |
| Заявка 57002                                                                        | 2 Подтвердить                                                |               |                                        |                           |                          |               |            |                 |  |  |  |  |

Рис.49 Добавление параметров автовизита

Также после создания заявки становятся доступными кнопки Отчет, Просмотр и Закрыть заявку на автовизит.

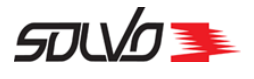

| << назад к списк | <u>у заявок на визиты</u> <u>Создать но</u> | вую зая       | вку (Просмотр)        |                 |               |             |            |                 |
|------------------|---------------------------------------------|---------------|-----------------------|-----------------|---------------|-------------|------------|-----------------|
| 🛓 Заявка н       | а визит автотранспорт                       | a 57          | 0022 Подтверл         | цить            | Отчет Закрыть | заявку на а | автовизит  |                 |
| МОДУЛЬ; DEXP-    | 08/12 ; Погрузка - визитов: 1; (01          | .12.14 09     | 9:00 - 01.12.14 11:00 | ) Статус:       | Начальный     |             |            |                 |
| Экспедитор       | модуль                                      | Статус        | Начальный             | Категория       | WEB CONT      | Начало      | 01.12.2014 | 09:00           |
| Договор          | DEXP-08/12                                  | Тип<br>визита | Погрузка              | Кол.<br>визитов | 1             | Окончание   | 01.12.2014 | 11:00           |
| Комментарий      |                                             |               |                       |                 |               |             |            |                 |
| Применить        |                                             |               |                       |                 |               |             |            | <u>Файлы: (</u> |
| •                |                                             |               |                       |                 |               |             |            |                 |
| 🚽 Контейн        | еры Контейнеров: О                          |               |                       |                 |               |             |            |                 |
| 👽 Машины         | Всего в заявке: О                           |               |                       |                 |               |             |            |                 |
| 🚽 Время пр       | оибытия (тайм-слоты)                        | Всего в       | заявке: 1             |                 |               |             |            |                 |
| Заявка 57002     | 2 Подтвердить                               |               |                       |                 |               |             |            |                 |

### Рис.50 Кнопки Отчет, Просмотр и Закрыть

Кнопка Отчет позволяет просмотреть в отдельном окне отчет по данной заявке, который можно сохранить и распечатать.

Кнопка **Просмотр** открывает отдельное окно с описанием данной заявки (окно является справочным).

С помощью кнопки Закрыть заявку на автовизит можно аннулировать заявку, присвоив ей статус Закрыт. Когда заявка получает данный статус, заполняется поле Причина закрытия экрана Заявки на автотранспорт. Система присваивает этот статус автоматически заявкам, тайм-слот которых завершился; в таком случае в качестве причины закрытия устанавливается значение Истек срок действия. Также можно перевести заявку в этот статус вручную (в поле Причина закрытия для такой заявки будет указано значение Закрыта пользователем).

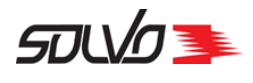

### Заявки на автотранспорт

Создать новую запись

|             |               |           |                       |                          |            |          |                 |             | C 75732       |                                                    |                                    |                  |           |
|-------------|---------------|-----------|-----------------------|--------------------------|------------|----------|-----------------|-------------|---------------|----------------------------------------------------|------------------------------------|------------------|-----------|
| ИД#         | Тип<br>визита | Категория | Статус<br>=<br>Закрыт | Причина<br>закрытия      | Экспедитор | Договор  | Кол.<br>визитов | Конт ввоз   | Конт<br>вывоз | Автомобили                                         | Тайм-слот                          | Статус<br>визита | Комментар |
| <u>1258</u> | Выгрузка      | КОНТ      | Закрыт                | Истек срок<br>действия   | MAERSK     | EX044/11 | 1               | MWSU9112210 | Нет           | Н1508Н98<br>(ГОЛУБИН<br>ВЛАДИМИР<br>АЛЕКСАНДРОВИЧ) | 18.02.11 09:00 -<br>19.02.11 09:00 | Выехал           |           |
| <u>1259</u> | Выгрузка      | КОНТ      | Закрыт                | Истек срок<br>действия   | MAERSK     | EX044/11 | 1               | MWCU6057170 | Нет           | А581ОЕ178<br>(КИСЕЛЕВ<br>ВАЛЕРИЙ<br>АЛЕКСАНДРОВИЧ) | 18.02.11 09:00 -<br>19.02.11 09:00 | Выехал           |           |
| <u>1260</u> | Выгрузка      | конт      | Закрыт                | Закрыта<br>пользователем | MAERSK     | EX044/11 | 1               | MWCU6449801 | Нет           | М785НЕ98<br>(КУСТОВ АНДРЕЙ<br>АНАТОЛЬЕВИЧ)         | 18.02.11 09:00 -<br>19.02.11 09:00 | Нет              |           |
| <u>1261</u> | Выгрузка      | КОНТ      | Зақрыт                | Истек срок<br>действия   | MAERSK     | EX044/11 | 1               | MWCU5206216 | Нет           | О632ЕР98<br>(КРОБЕРТ<br>АНДРЕЙ<br>БОРИСОВИЧ)       | 18.02.11 09:00 -<br>19.02.11 09:00 | Выехал           |           |
| <u>1262</u> | Выгрузка      | конт      | Закрыт                | Истек срок<br>действия   | MAERSK     | EX044/11 | 1               | PONU4944004 | Нет           | Т2810К98<br>(ПЕТРОВ<br>АЛЕКСАНДР<br>ВЛАДИСЛАВОВИЧ) | 18.02.11 09:00 -<br>19.02.11 09:00 | Выехал           |           |
| <u>1263</u> | Выгрузка      | КОНТ      | Закрыт                | Истек срок<br>действия   | MAERSK     | EX044/11 | 1               | MWCU6721490 | Нет           | У667РО98<br>(РУДАШ<br>КОНСТАНТИН<br>ВЛАДИМИРОВИЧ)  | 18.02.11 09:00 -<br>19.02.11 09:00 | Выехал           |           |
| <u>1264</u> | Выгрузка      | КОНТ      | Закрыт                | Истек срок<br>действия   | MAERSK     | EX044/11 | 1               | PONU4727122 | Нет           | Х016УУ98<br>(ПЕТРОВ ИГОРЬ<br>ВЛАДИМИРОВИЧ)         | 18.02.11 09:00 -<br>19.02.11 09:00 | Выехал           |           |
|             |               |           |                       | Истек спок               | )          |          |                 |             |               | К4250В69<br>(карацаровский                         | 20 02 11 00/00 -                   |                  | -         |

Рис.51 Заявки, закрытые по разным причинам

Перевод заявки в статус Закрыт может понадобиться в двух случаях:

- для невыполненной заявки: если по данной заявке не было совершено визитов, диспетчер может закрыть ее; после этого невыполненные операции в рамках данной заявки отменятся, а контейнер (или контейнеры) можно будет добавить в другие заявки;
- для выполненной заявки: если все операции по данной заявке совершены, а таймслот еще не закончился, можно перевести заявку в статус **Закрыт** до того, как она будет переведена в него автоматически.

После создания заявки следует внести данные об <u>автомашине</u> [50] (таблица **Машины**) и выбрать контейнеры для обработки [52] (таблица **Контейнеры**).

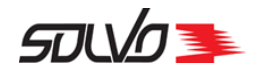

### 2. Заполнение таблицы Машины

Для ввода данных автомобиля, который будет обрабатываться на терминале, выберите команду **Создать новую запись** в блоке полей **Машины**.

| <u>Создать новую запись Удалить выбранные</u><br>ИД# Автомобиль Номер Прицеп Комментарий Фамилия Имя Отчество Дата Данные Дата окончания аккредитации | 🛆 Машины          | Всего | в заявке      | : 0         |         |     |          |                  |                     |                                |
|----------------------------------------------------------------------------------------------------|-------------------|-------|---------------|-------------|---------|-----|----------|------------------|---------------------|--------------------------------|
| <ul> <li>ИД# Автомобиль Номер Прицеп Комментарий Фамилия Имя Отчество Дата Данные Дата окончания рождения документа аккредитации</li> </ul>           | Создать новую зап | ИСЬ   | <u>Удалит</u> | ъ выбранные |         |     |          |                  |                     |                                |
| ИД#Автомобиль Номер Прицеп Комментарий Фамилия Имя Отчество Дата Данные Дата окончания рождения документа аккредитации                                |                   |       |               |             |         |     |          |                  | /?/C/               | 0                              |
|                                                                                                    | ИД# Автомобиль    | Номер | Прицеп        | Комментарий | Фамилия | Имя | Отчество | Дата<br>рождения | Данные<br>документа | Дата окончания<br>аккредитации |
|                                                                                                    |                   |       |               |             |         | •   |          | ₽£               |                     |                                |

Рис.52 Выбор машины для обработки

Для выбора водителя можно использовать два параметра: его фамилию или паспортные данные. Чтобы выбрать фамилию, установите флаг в поле **Водитель**, нажмите кнопку

выбора Для получения списка водителей и выберите фамилию водителя из всплывающего списка:

| Водитель 🔽           | 0         | <b>A</b>                                    | втомобиль        |          |               | Прицеп                 |           |               |                                   |  |
|----------------------|-----------|---------------------------------------------|------------------|----------|---------------|------------------------|-----------|---------------|-----------------------------------|--|
| Данные документа     |           |                                             |                  |          |               |                        |           | ? C           | 34                                |  |
| Создать              | ИД# Ста   | тус АТП                                     | Фамилия          | Имя      | Отчество      | Дата<br>рождения       | Должность | Подразделение | Дата<br>окончания<br>аккредитации |  |
|                      |           |                                             |                  |          |               |                        |           |               |                                   |  |
| ИД# Автомобиль Номер | 26532 Fot | медитерранеан<br>ОВ Шиппинг<br>Компани Русь | <u>ААЙКИН</u>    | БОРИС    | ВАЛЕРЬЯНОВИЧ  |                        | водитель  |               | 30.06.2018<br>12:47:00            |  |
|                      | 4981 For  | ов ООО АЛЬТАИРТРАНС                         | <u>АБАДЖЯН</u>   | ГРИГОР   | СИМОНОВИЧ     | 05.10.1969<br>00:00:00 | водитель  |               | 31.12.2017<br>20:43:00            |  |
| 🛆 Время прибытия     | 22808 For | ов ТРАНКО                                   | АБАЕВ            | РУСЛАН   | АБУЯЗИТОВИЧ   | 13.12.1957<br>00:00:00 | водитель  |               | 31.12.2016<br>12:55:00            |  |
| ИЛ# Тайм-слот Автомо | 9958 For  | ов ТРАНСМАРИН                               | <u>жулин</u>     | владимир | АЛЕКСАНДРОВИЧ | 14.05.1976<br>00:00:00 | водитель  |               | 31.01.2016<br>17:14:00            |  |
|                      | 26555 For | OB THE CARS                                 | ДАЛЬ             | ИВАН     | АЛЕКСАНДРОВИЧ |                        |           |               | 13.04.2016<br>15:07:00            |  |
| □ <u>167</u> 342     | 15418 For | ов СИЛК ВЭЙ                                 | <u>АБДУЛАЕВ</u>  | APCEH    | АБДУЛАЕВИЧ    | 13.06.1978<br>00:00:00 | водитель  |               | 13.11.2015<br>11:44:00            |  |
|                      | 21319 For | ов КАРГО-ТРАНС                              | <u>Kypmakaeb</u> | ФЕДОР    | ИСАЕВИЧ       | 02.12.1988<br>00:00:00 | водитель  |               | 31.12.2017<br>12:40:00            |  |
| Заявка 184 Подтверди | 324 Fot   | ов КОНТЭКС                                  | <u>вишняков</u>  | СЕРГЕЙ   | НИКОЛАЕВИЧ    | 02.07.1960<br>00:00:00 | водитель  |               | 26.06.2017<br>13:54:00            |  |
|                      | 26554 For | OB ULTRAMAR                                 | <u>ГОРБАТЫЙ</u>  | АНАТОЛИЙ | овидиевич     |                        |           |               | 13.04.2016<br>12:16:00            |  |
|                      | 26557 For | OB THE CARS                                 | <u>ГОСТЮХИН</u>  | АЛЕКСЕЙ  | ПЕТРОВИЧ      |                        |           |               | 13.04.2016<br>17:27:00            |  |
|                      |           |                                             |                  | 1        | <b>1</b> 23   |                        |           |               |                                   |  |

Рис.53 Выбор водителя

Чтобы выбрать водителя по реквизитам его документов (например, по паспортным данным), установите флаг в поле **Данные документа** и выберите номер документа.

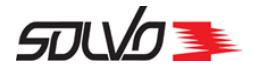

| В поле Автомобиль выбе | рите гос.номер автомашины. |
|------------------------|----------------------------|
|------------------------|----------------------------|

| водитель 🛛 ХОВРИН 🔎 Автомобиль                                    |                |                             |                | Приц           | len        |                       |                |
|-------------------------------------------------------------------|----------------|-----------------------------|----------------|----------------|------------|-----------------------|----------------|
| анные документа                                                   | 8              |                             |                | _              | 2/0        | 24                    | 20505          |
| Создать                                                           | ид#            | Номер                       | Статус         | Описание       | Рег. номер | Макс.<br>вес<br>груза | Тип погрузки   |
| ИД# Автомобиль Номер Прицеп Комментарий Фамилия Имя Отчест        | 11820          | AA1605-3                    | Готов          | СКАНИЯ         |            | 0                     |                |
|                                                                   | 17815<br>13249 | AA2520KP                    | Готов<br>Готов | МЕРС<br>СКАНИЯ |            | 0                     | Любой<br>Любой |
| Время прибытия (тайм-слоты) Всего в заявке: 0                     | 17859<br>13579 | AA5605MA                    | Готов<br>Готов | МАН<br>СКАНИЯ  |            | 0                     | Любой<br>Любой |
|                                                                   | 11915<br>11917 | AA7799-2<br>AA8539-4        | Готов<br>Готов | вольво<br>РЕНО |            | 0                     | Любой<br>Любой |
| ИД# Тайм-слот Автомобиль Кол. визитов Начало<br>Оп Оп Оп Оп Оп Оп | 13582<br>11838 | AA8564-1<br>AB0649-6        | Готов<br>Готов | MAH<br>MAH     |            | 0                     | Любой<br>Любой |
|                                                                   | 11843<br>17865 | <u>AB1737-1</u><br>AB2101AH | Готов<br>Готов | ДАФ<br>РЕНО    |            | 0                     | Любой<br>Любой |
| подтвердить                                                       | 17812          | AB2391BI                    | Готов          | ДАФ            |            | 0                     | Любой<br>Пюбой |
|                                                                   | 17864          | AB2009-2<br>AB3941BE        | Готов          | РЕНО           |            | 0                     | Любой          |
|                                                                   | 11842          | <u>AB4589-1</u>             | Готов          | ДАФ            |            | 0                     | Любой          |

Рис.54 Выбор автомобиля

После выбора автомобиля заполнится поле Номер.

Заполните при необходимости другие поля и нажмите кнопку Создать.

| 4  |     | Машиі         | НЫ Всего   | в заявке: 1      | L       |             |         |         |          |                        |                     |                                |
|----|-----|---------------|------------|------------------|---------|-------------|---------|---------|----------|------------------------|---------------------|--------------------------------|
| Co | зда | ать нову      | ю запись   | <u>Удалить</u> і | выбранн | ые          |         |         |          |                        |                     |                                |
|    |     |               |            |                  |         |             |         |         |          |                        |                     | ? C                            |
|    |     | ИД#           | Автомобиль | Номер            | Прицеп  | Комментарий | Фамилия | Имя     | Отчество | Дата рождения          | Данные<br>документа | Дата окончания<br>аккредитации |
|    |     |               |            |                  |         |             |         |         |          |                        |                     |                                |
|    |     | <u>546508</u> | AA1605-3   | AA1605-3         |         |             | ховрин  | дмитрий | ИВАНОВИЧ | 04.11.1973<br>00:00:00 | 7302 562449         | 31.12.2014 23:23:00            |

Рис.55 Просмотр данных об автомобиле

Поля Дата рождения (водителя) и Дата окончания аккредитации (дата завершения срока действия доверенности водителя) заполняются автоматически.

В таблице отобразится машина для обработки на контейнерном терминале.

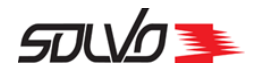

## 3. Добавление контейнеров

Перейдите в блок полей Контейнеры.

Выберите команду Создать новую запись:

| 🛆 Контей   | інеры    | Контейнеро      | в: О      |      |       |               |             |        |        |       |       |         |                       |                |        |
|------------|----------|-----------------|-----------|------|-------|---------------|-------------|--------|--------|-------|-------|---------|-----------------------|----------------|--------|
| Создать но | вую запи | сь Уда          | лить выб  | рани | ные   |               |             |        |        |       |       |         | 2                     | <b>c</b> /     | 0      |
| ИД# Квота  | Операция | Контейнер<br>ИД | Контейнер | Тип  | Длина | Кл.<br>опасн. | Температура | Брутто | Букинг | Линия | Агент | Договор | Экспедитор<br>в порту | С<br>Накладная | Пломбы |
|            |          |                 |           |      |       |               |             |        |        |       |       |         |                       |                |        |

Рис.56 Функция добавления контейнера

Введите контейнер для обработки в поле Контейнер.

| -                   |                         |                   |                                                      |                       |               |            |            |                |                  |          |                       |
|---------------------|-------------------------|-------------------|------------------------------------------------------|-----------------------|---------------|------------|------------|----------------|------------------|----------|-----------------------|
| 🛓 Контейне          | ры контейнеров          | :0                |                                                      |                       |               |            |            |                |                  |          |                       |
| Квота               | 19236 ( Любой)          |                   | Операция                                             | Погрузка 💌            |               |            |            |                |                  |          |                       |
| Контейнер           | AAAU8437689             |                   | Тип                                                  | HC 🗾                  | Дли           | 40 💌       |            |                |                  |          |                       |
| Тип груза           | Груженый 💌              | )                 | Описание<br>груза                                    | KERAMIKA              |               |            |            |                |                  |          |                       |
| Брутто              | 25553                   |                   | Температура                                          |                       | К             | л.<br>н.   |            | 0              | Код<br>UN        |          |                       |
| Таможенный<br>режим | ГТД                     | •                 | Прямой<br>вариант                                    |                       |               |            |            |                |                  |          |                       |
| Агент               | COUNT                   |                   |                                                      |                       |               |            |            |                |                  |          |                       |
| Комментарий         |                         |                   |                                                      |                       |               |            |            |                |                  |          |                       |
| Создать             |                         |                   |                                                      |                       |               |            |            |                |                  | Отмен    | ить                   |
| ИД# Квота Опер      | рация Контейнер К<br>ИД | (онтейнер Ти<br>• | п Длина Кл.<br>• • • • • • • • • • • • • • • • • • • | Температура<br>н. 💌 🗖 | Брутто Букинг | Линия Аген | нт Договор | Накладная<br>• | с<br>Пломбы<br>Ф | Порожний | о<br>Описані<br>груза |

Рис.57 Параметры контейнера для добавления

Информацию о классах опасности можно просмотреть с помощью кнопки вызова справки

Поля заполнятся автоматически после выбора номера контейнера, если его данные были указаны в сопроводительных документах.

При необходимости уточните таможенный режим, описание груза и заполните поле Комментарий.

Нажмите кнопку Создать.

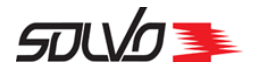

### Контейнер отобразится в таблице.

| 4   | ≧ K        | онт        | ейне  | ры кон   | гейнеров: 1  |                     |     |       |                 |             |        |        |           |          |         |            |    |
|-----|------------|------------|-------|----------|--------------|---------------------|-----|-------|-----------------|-------------|--------|--------|-----------|----------|---------|------------|----|
|     | Соз        | дать       | новун | о запись | <u>Удали</u> | г <u>ь выбранны</u> | e   |       |                 |             |        |        |           |          |         |            |    |
| l i |            |            |       |          |              |                     |     |       |                 |             |        |        |           | ?        | C       | 1          |    |
|     | <u>(0)</u> | ид#        | Квота | Операция | Контейнер    | Контейнер           | Тип | Длина | Кл.             | Температура | Брутто | Букинг | Линия     | Агент    | Договор | Экспедитор | Ha |
|     |            |            |       |          | ид           |                     |     |       | опасн.          |             |        |        |           |          |         | в порту    |    |
|     |            |            |       |          |              | ₩ ♠                 | •   |       |                 | **          |        |        |           |          |         |            |    |
|     |            | <u>287</u> | 620   | Погрузка | 4622         | XINU8160290         | нс  | 40    | - Не<br>опасный |             | 24000  |        | UNIFEEDER | Юнифидер |         |            |    |
|     | •          |            |       |          |              |                     |     | •     |                 |             |        |        |           |          |         | P          | •  |

Рис.58 Просмотр данных о контейнере в таблице

Для ввода следующего контейнера выберите команду Создать новую запись.

# 4. Завершение оформления заявки на погрузку

После заполнения всех данных заявки на автовизит нажмите кнопку Подтвердить.

Если какие-либо данные не прошли проверку в Системе, то в строке под полем Комментарий отобразится сообщение об ошибке. Например, "Для контейнера "GUVA1309774" #74685 нет соответствующего таможенного разрешения".

| << назад к списку заявок на визиты <u>Создать новую заявку</u> <u>Просмотр</u>                  |                    |               |           |                 |          |           |            |                 |  |  |  |  |
|-------------------------------------------------------------------------------------------------|--------------------|---------------|-----------|-----------------|----------|-----------|------------|-----------------|--|--|--|--|
| 🛓 Заявка на визит автотранспорта 570022 Подтвердить Отчет Закрыть заявку на автовизит           |                    |               |           |                 |          |           |            |                 |  |  |  |  |
| МОДУЛЬ; DEXP-08/12 ; Погрузка - визитов: 1; (01.12.14 09:00 - 01.12.14 11:00) Статус: Начальный |                    |               |           |                 |          |           |            |                 |  |  |  |  |
| Экспедитор                                                                                      | модуль             | Статус        | Начальный | Категория       | WEB CONT | Начало    | 01.12.2014 | 09:00           |  |  |  |  |
| Договор                                                                                         | DEXP-08/12         | Тип<br>визита | Погрузка  | Кол.<br>визитов | 1        | Окончание | 01.12.2014 | 11:00           |  |  |  |  |
| Комментарий                                                                                     |                    |               |           |                 |          |           |            |                 |  |  |  |  |
| Применить                                                                                       |                    |               |           |                 |          |           |            | <u>Файлы: (</u> |  |  |  |  |
| •                                                                                               |                    |               |           |                 |          |           |            | •               |  |  |  |  |
| 🚽 Контейн                                                                                       | еры Контейнеров: 0 |               |           |                 |          |           |            |                 |  |  |  |  |
| 👽 Машины                                                                                        | Всего в заявке: О  |               |           |                 |          |           |            |                 |  |  |  |  |
| <b>Время прибытия (тайм-слоты)</b> Всего в заявке: 1                                            |                    |               |           |                 |          |           |            |                 |  |  |  |  |
| Заявка 570022 Подтвердить                                                                       |                    |               |           |                 |          |           |            |                 |  |  |  |  |

Рис.59 Команда подтверждения заявки

Заявка будет подтверждена в Системе, ей будет присвоен статус Подтвержден.

После подтверждения заявки можно вернуться к списку заявок либо создать новую.

При необходимости можно разутвердить заявку с помощью команды Откатить.

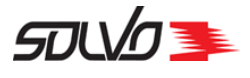

| Заявка на ви | ізит автотранспорта [[на: | зад к списку     | заявок на визиты)   | Создать нову    | но заявку Просмот      | p          |                  |
|--------------|---------------------------|------------------|---------------------|-----------------|------------------------|------------|------------------|
| 🛓 Заголово   | ок визита автотранспорт   | <b>ra</b> test_a | GENT_U; EXP/TEST_U; | Погрузка - 1; ( | 18.04.13 14:18 - 20.04 | .13 14:18) |                  |
| Заявка 8447  | 7 Откатить Отчет          |                  |                     |                 |                        |            | Закрыть          |
| Экспедитор   | TEST_AGENT_U              | Статус           | Подтвержден         | Категория       | WEB CONT               | Начало     | 18.04.2013 14:18 |
| Договор      | EXP/TEST_U                | Тип визита       | Погрузка 💌          | Кол. визитов    | 1                      | Окончание  | 20.04.2013 14:18 |
| Комментарий  |                           |                  |                     |                 |                        |            | .::              |
| Применить    |                           |                  |                     |                 |                        |            | <u>Файлы: 0</u>  |

Рис.60 Подтвержденная заявка

Для создания новых заявок выберите команду Создать новую заявку.

Для возврата в таблицу заявок выберите команду (назад к списку заявок на визиты).

| 3a  | явки       | 1 на ав  | тотран    | спорт       |                          |               |                |         |             |                              |                                   |                                    |    |
|-----|------------|----------|-----------|-------------|--------------------------|---------------|----------------|---------|-------------|------------------------------|-----------------------------------|------------------------------------|----|
| Cos | вдать      | новую з  | апись     |             |                          |               |                |         |             |                              |                                   |                                    |    |
|     |            |          |           |             |                          |               |                |         |             |                              | ? C                               | 241                                |    |
|     | ид#        | Тип      | Категория | Статус      | Причина                  | Экспедитор    | Договор        | Кол.    | Конт ввоз   | Конт вывоз                   | Автомобили                        | Тайм-слот                          |    |
|     | -          | визита   |           |             | закрытия                 |               |                | визитов |             |                              |                                   |                                    |    |
|     | <u>337</u> | Выгрузка | КОНТ      | Начальный   |                          | LIV_EXPEDITOR | LIVDOC_EXP     | 1       |             |                              | А111АА178<br>(ДМИТРИЕВ<br>СЕМЕН ) | 16.10.15 08:00 -<br>16.10.15 20:00 | н  |
|     | <u>336</u> | Погрузка | КОНТ      | Подтвержден |                          | LIV_EXPEDITOR | LIVDOC_EXP     | 1       | LIVU1610005 |                              | А222АА178<br>(ДМИТРИЕВ<br>СЕМЕН ) | 16.10.15 08:00 -<br>16.10.15 20:00 | н  |
|     | <u>335</u> | Выгрузка | КОНТ      | Подтвержден |                          | восход        | EXP-03-09      | 1       | TSTU2983429 |                              | Р123ЕВ178<br>(ИВАНОВ<br>АНДРЕЙ )  | 16.10.15 08:00 -<br>16.10.15 20:00 | 3; |
|     | <u>334</u> | Выгрузка | КОНТ      | Подтвержден |                          | восход        | EXP-03-09      | 1       | TSTU9237826 |                              | С160АТ78<br>(ИВАНОВ<br>АНДРЕЙ )   | 16.10.15 08:00 -<br>16.10.15 20:00 | 3  |
|     | <u>332</u> | Выгрузка | КОНТ      | Закрыт      | Закрыта<br>пользователем | LIV_EXPEDITOR | LIVDOC_EXP     | 1       | LIVU1610002 |                              | Р222РВ178<br>(ДМИТРИЕВ<br>СЕМЕН ) | 16.10.15 08:00 -<br>16.10.15 20:00 | 3  |
|     | <u>331</u> | Выгрузка | КОНТ      | Закрыт      | Закрыта<br>пользователем | LIV_EXPEDITOR | LIVDOC_EXP     | 1       | LIVU1610001 |                              | А022ТТ98<br>(ДМИТРИЕВ<br>СЕМЕН)   | 16.10.15 08:00 -<br>16.10.15 20:00 | 3  |
|     | <u>330</u> | Выгрузка | WEB       | Начальный   |                          | Юнифидер      | ЮФ-2909        | 1       |             |                              |                                   |                                    | н  |
| Ξ   | <u>328</u> | Погрузка | конт      | Закрыт      | Истек срок<br>действия   | МСС Русь      | MCC-02/09/15-2 | 1       |             |                              |                                   | 14.10.15 08:00 -<br>14.10.15 20:00 | н  |
|     | <u>327</u> | Погрузка | WEB       | Закрыт      | Истек срок<br>действия   | Юнифидер      | ЮФ-2909        | 1       |             | XINU8160290<br>(CARD READER) | А555АА178<br>(ДМИТРИЕВ<br>СЕМЕН ) | 14.10.15 08:00 -<br>14.10.15 20:00 | н  |
|     | <u>326</u> | Погрузка | WEB       | Закрыт      | Истек срок<br>действия   | Юнифидер      | ЮФ-2909        | 1       |             | TGHU8604180<br>(CARD READER) | А555АА178<br>(ДМИТРИЕВ<br>СЕМЕН ) | 14.10.15 08:00 -<br>14.10.15 20:00 | н  |
|     |            |          |           |             |                          | Тестовый      |                |         |             |                              |                                   |                                    | -  |

Рис.61 Просмотр подтвержденной заявки в таблице заявок на автовизиты

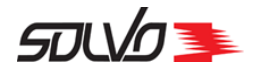

### 5. Перепланирование заявки

Заявку в статусе Подтвержден можно перепланировать.

В экране со списком заявок наведите курсор на иконку 📃.

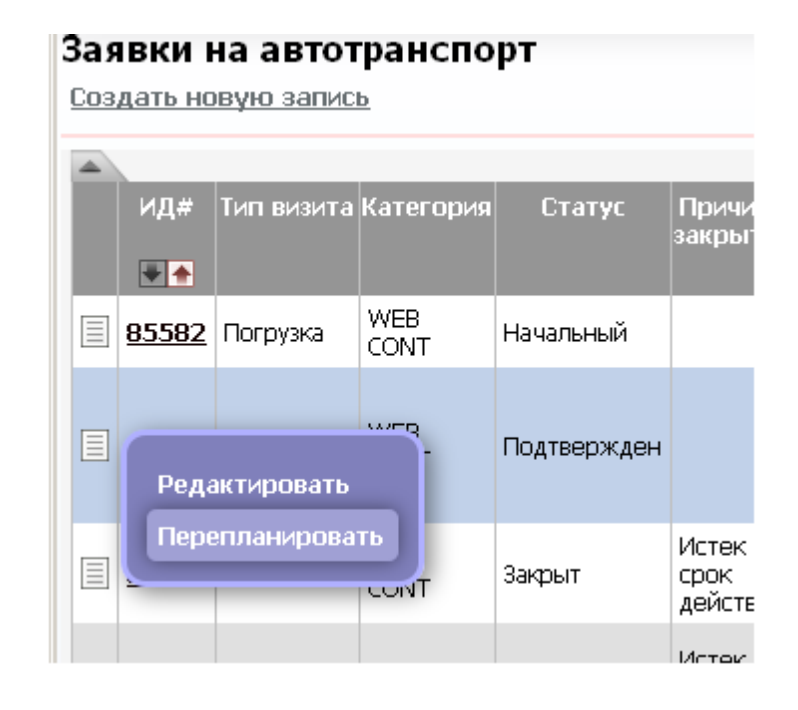

Рис.62 Выбор команды Перепланировать

Откроется экран со списком тайм-слотов.

В заголовке экрана отображаются данные заявки.

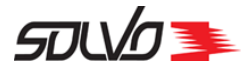

| << к спи       | <u>ску заявок</u>                 |          |                  |                     |                        |                     |                       |        |      |               |        |    |  |
|----------------|-----------------------------------|----------|------------------|---------------------|------------------------|---------------------|-----------------------|--------|------|---------------|--------|----|--|
| << к ред       | актировани                        | ю заявк  | Ш                |                     |                        |                     |                       |        |      |               |        |    |  |
| GUT            | <b>AMAYA</b>                      | CORF     | <b>;</b> 130     | Тайм<br>4/1356      | і-слоты д<br>; Погрузк | ля зая<br>:a - 1; ( | вки 148:<br>(08.05.15 | 08:0   | )0 · | - 09.05.15    | 08:00  | )) |  |
| Визить         | ы на обрабо                       | отку кон | тейнеро          | в                   | 48 часов               | от текущ            | ейдаты 🔲              | Показа | ть н | едоступные сл | оты 🗲  | ţ  |  |
|                | Добавить в заявку                 |          |                  |                     |                        |                     |                       |        |      |               |        |    |  |
|                | дооавить в заявку                 |          |                  |                     |                        |                     |                       |        |      |               |        |    |  |
| Начало         | Окончание                         | Визитов  | Макс.<br>визитов | Доступно<br>визитов | Направление            | Профиль             | Контейнеров           | Длина  | Тип  | Заполненность | Статус |    |  |
| 08.05<br>08:00 | 09.05<br>08:00                    | 1        | 100              | 99                  |                        | -//                 | 0                     |        |      |               | ۲      |    |  |
| 09.05<br>08:00 | 10.05<br>08:00                    | 0        | 100              | 100                 |                        | -11                 | 0                     |        |      |               | ۲      |    |  |
| 10.05<br>08:00 | 10.05 11.05 08:00 0 100 100 -// 0 |          |                  |                     |                        |                     |                       |        |      |               |        |    |  |
|                | Добавить в заявку                 |          |                  |                     |                        |                     |                       |        |      |               |        |    |  |

Рис.63 Список тайм-слотов

Выберите тайм-слот.

| < к спис                                                                                                    | <u>ску заявок</u> |          |                  |                     |                        |                   |                       |                 |                  |         |    |  |  |
|----------------------------------------------------------------------------------------------------|-------------------|----------|------------------|---------------------|------------------------|-------------------|-----------------------|-----------------|------------------|---------|----|--|--|
| < к ред                                                                                                    | актировани        | ю заявк  | <u>.</u>         |                     |                        |                   |                       |                 |                  |         |    |  |  |
| GUT                                                                                                    | AMAYA             | CORF     | <b>;</b> 130     | Тайм<br>4/1356      | і-слоты д<br>; Погрузк | ля зая<br>(а - 1; | вки 148:<br>(08.05.15 | 5 <b>08:0</b> 0 | 0 - 09.05.15     | 08:00   | D) |  |  |
| Визить                                                                                                    | и на обрабо       | отку кон | тейнеро          | в                   | 48 часов               | от текущ          | ей даты 🛛             | Показат         | ь недоступные сл | юты 🦕   | ÷  |  |  |
|                                                                                                    | Добавить в заявку |          |                  |                     |                        |                   |                       |                 |                  |         |    |  |  |
|                                                                                                    | дооавить в заявку |          |                  |                     |                        |                   |                       |                 |                  |         |    |  |  |
| Начало                                                                                                    | Окончание         | Визитов  | Макс.<br>визитов | Доступно<br>визитов | Направление            | Профиль           | Контейнеров           | з Длина Т       | ип Заполненності | ьСтатус |    |  |  |
| 08.05<br>08:00                                                                                                    | 09.05<br>08:00    | 1        | 100              | 99                  |                        | -//               | 0                     |                 |                  | ۲       |    |  |  |
| 09.05<br>08:00                                                                                                    | 10.05<br>08:00    | 0        | 100              | 100                 |                        | -11               | 0                     |                 |                  | ۲       |    |  |  |
| 10.05<br>08:00       11.05<br>08:00       0       100       100       -//       0       •//       •/       •       •       • |                   |          |                  |                     |                        |                   |                       |                 |                  |         |    |  |  |
| Добавить в заявку                                                                                                    |                   |          |                  |                     |                        |                   |                       |                 |                  |         |    |  |  |

Рис.64 Выбор нового тайм-слота

Документ SPSPB-GD-WP-001 Руководство диспетчера WEB (Версия: 1.0)

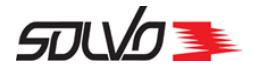

### Нажмите кнопку Добавить в заявку.

Тайм-слот будет изменен, Система перейдет в экран Заявка на визит автотранспорта.

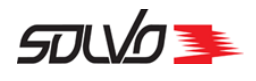

# Часть 9. Заявка на автовизит по выгрузке контейнера

Оформление заявки на автовизит по выгрузке контейнера начинается на экране Заявки на автотранспорт или при помощи кнопки быстрого меню Создать заявку на автовизит..

Под заголовком экрана выберите команду Создать новую запись.

| So              | lvo.Web,                 | Заявки на           | автотранспо         | орт           |                        |                                    |                    |                 |              |              |        | _ 🗆        | ×   |
|-----------------|--------------------------|---------------------|---------------------|---------------|------------------------|------------------------------------|--------------------|-----------------|--------------|--------------|--------|------------|-----|
| Eile            | <u>E</u> dit <u>V</u> ie | ew Hi <u>s</u> torγ | / <u>B</u> ookmarks | <u>T</u> ools | Help                   |                                    |                    |                 |              |              |        |            |     |
| 🍠 So            | ilvo.Web, 3              | Заявки на а         | втотранспорт        | +             |                        |                                    |                    |                 |              |              |        |            |     |
| ÷               | >                        | ۲                   |                     |               |                        |                                    | ☆                  | ⊽ C'            |              |              | $\rho$ | <b>↓</b> 1 | î   |
| -               | ച്ചഹ                     | 3                   |                     |               |                        |                                    |                    | C               | 15.04.2      | 013 12:01:28 | [SEB]  | Выход      | -   |
| Зая             | вки н                    | а авто              | транспо             | рт            |                        |                                    |                    |                 |              |              |        |            |     |
| <u>Cos</u> ,    | дать нов                 | зую запи            | СЬ                  |               |                        |                                    |                    |                 |              |              |        |            |     |
|                 |                          |                     |                     |               |                        |                                    |                    |                 |              | (C)          | 1      | 6308       |     |
| <u>(0)</u><br>□ | ИД#                      | Тип<br>визита       | Категория           | Статус        | Причина<br>закрытия    | Экспедитор                         | Договор            | Кол.<br>визитов | Конт<br>ввоз | Конт вывоз   | Автон  | чобили     |     |
|                 | <u>18181</u>             | Погрузка            | КОНТ                | Зақрыт        | Истек срок<br>действия | Судоходная<br>компания<br>"РЕЧДАН" | 01-02/12*UNIFEEDER | 17              | Нет          | > 1          | ABTO   |            | -   |
|                 |                          |                     |                     |               |                        | Сулохолная                         |                    |                 |              |              |        |            | .:: |

Рис.65 Команда создания нового автовизита

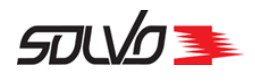

## 1. Создание автовизита на выгрузку контейнера

В окне Тайм-слоты за период... при необходимости установите период времени отображения тайм-слотов. Для этого в поле часов до текущей даты введите новое

значение периода времени и нажмите кнопку – 🗭 (Обновить) в конце строки.

**Примечание** По умолчанию в качестве периода времени отображения активных таймслотов установлено значение в 48 часов от текущей даты.

Если нет необходимости создавать новую заявку, можно вернуться к экрану **Заявки на автотранспорт** с помощью команды **<< к списку заявок** в левом верхнем углу окна.

Заявку на автовизит можно создавать только в тайм-слоте со статусом 🤽, подробнее см. раздел статусы тайм-слотов 22.

**Примечание** Заявка на автовизит по импорту / экспорту контейнеров может формироваться только для одного тайм-слота.

| < к спис          | <u>ку заявок</u> |          |                  |                     |                  |          |             |          |                |           |  |
|-------------------|------------------|----------|------------------|---------------------|------------------|----------|-------------|----------|----------------|-----------|--|
|                   | т                | айм-с    | лоты             | за пери             | од с <b>08.0</b> | 5.15 13  | 3:03 по 1   | 0.05.1   | 13:03          |           |  |
| Визиты            | на обрабо        | тку конт | ейнеров          | • 48                | часов от         | текущей  | даты 🥅 По   | казать н | едоступные сло | ™ ¢       |  |
|                   |                  |          |                  |                     | Добавить         | в заявку | •           |          |                |           |  |
|                   |                  |          |                  |                     |                  |          |             |          |                |           |  |
| Начало            | Окончание        | Визитов  | Макс.<br>визитов | Доступно<br>визитов | Направление      | Профиль  | Контейнеров | Длина Т  | ип Заполненнос | гь Статус |  |
| 08.05<br>08:00    | 09.05<br>08:00   | 0        | 100              | 100                 |                  | -11      | 0           |          |                | ۰         |  |
| 09.05<br>08:00    | 10.05<br>08:00   | 0        | 100              | 100                 |                  | -11      | 0           |          |                |           |  |
| 10.05<br>08:00    | 11.05<br>08:00   | 0        | 100              | 100                 |                  | -11      | 0           |          |                |           |  |
| Добавить в заявку |                  |          |                  |                     |                  |          |             |          |                |           |  |

Рис.66 Список доступных тайм-слотов и квот

Для создания новой заявки выберите расписание для визитов на обработку контейнеров, установите флаг нужном тайм–слоте и нажмите кнопку **Добавить в заявку**.

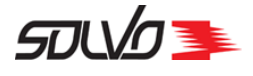

| Та    | йр  | 4-слоты     | за пер      | иод с 08.   | 05.15    | 13:03 по    | 10.05.15 13     | 3:03     |
|-------|-----|-------------|-------------|-------------|----------|-------------|-----------------|----------|
| ботк  | у к | онтейнеров  | - 4         | 8 часов     | от текущ | јей даты 🔲  | Показать недост | упные сл |
|       |     |             |             | Подтверди   | те свой  | выбор       |                 |          |
| ие Ві |     | Baı         | и резерв    | будет дос   | тупен в  | течение 1   | 0 минут         | пненно   |
| 0     |     | Укажит      | ге колич    | ество конт  | ейнеро   | в на завоз  | ИЛИ ВЫВОЗ       |          |
| 0     |     |             |             |             |          |             |                 |          |
|       | H   | Начало      | Окончание   | Направление | Профиль  | Контейнеров | Количество      |          |
| 0     |     | 08.05 08:00 | 09.05 08:00 |             | -//      | 0           | 1               |          |
|       |     | Подтвер     | одить       |             |          |             | Отменить        |          |

Рис.67 Подтверждение тайм-слота

**Примечание** Время резервирования контейнеров для заявки ограничено определенным периодом (например, 20 минутами) и устанавливается администраторами контейнерного терминала. По истечении данного времени резервирование контейнеров в рамках заявки будет снято, эти контейнеры смогут включить в заявку другие пользователи.

Уточните количество экспортных контейнеров в заявке, см. поле Кол-во.

Нажмите кнопку Подтвердить.

| ≙ Заявка    | на визит автотранспор | та         |            |              |      |           |            |       |  |
|-------------|-----------------------|------------|------------|--------------|------|-----------|------------|-------|--|
| Экспедитор  | GUTAMAYA CORP         | Статус     | Начальный  | Категория    | КОНТ | Начало    | 13.05.2015 | 08:00 |  |
| Договор     | 1304/1356             | Тип визита | Выгрузка 💌 | Кол. визитов | 1    | Окончание | 14.05.2015 | 08:00 |  |
| Комментарий |                       |            |            |              |      |           |            |       |  |
| Создать     |                       |            |            |              |      |           |            |       |  |

Рис.68 Заполнение заголовка автовизита

В создавшемся заголовке автовизита поле Экспедитор заполняется автоматически, подставляя имя того автопредприятия, от которого уполномочено лицо, составляющее

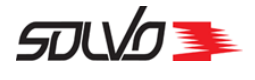

заявку на доставку контейнера на контейнерный терминал. В поле **Договор** автоматически подставится номер договора. Укажите тип планируемого автовизита – **Выгрузка**, заполните поле **Комментарий** и нажмите кнопку **Создать**.

**Примечание** Если лицо, оформляющее заявку, уполномочено от нескольких автопредприятий, то для выбора соответствующего автопредприятия нажмите кнопку

При необходимости заполните поле Комментарии.

Нажмите кнопку Создать.

Появится форма заявки на автовизит.

| << назад к списку заявок на визиты Создать новую заявку Просмотр                                                                                                    |                                    |               |                       |                 |           |           |                  |  |  |  |  |  |
|----------------------------------------------------------------------------------------------------|------------------------------------|---------------|-----------------------|-----------------|-----------|-----------|------------------|--|--|--|--|--|
| Заявка на визит автотранспорта 570024 Подтвердить Отчет Закрыть заявку на автовизит<br>модуль: рЕур.09/12 : Выстрока - лиситор: 1: (01.12.14.11:00 - 01.12.14.12:00). Статис: Нацальный |                                    |               |                       |                 |           |           |                  |  |  |  |  |  |
| МОДУЛЬ; DEXP-                                                                                                    | 08/12 ; Выгрузка - визитов: 1; (01 | .12.14 1      | 1:00 - 01.12.14 13:00 | ) Статус:       | Начальный |           |                  |  |  |  |  |  |
| Экспедитор                                                                                                    | модуль                             | Статус        | Начальный             | Категория       | WEB CONT  | Начало    | 01.12.2014 11:00 |  |  |  |  |  |
| Договор                                                                                                    | DEXP-08/12                         | Тип<br>визита | Выгрузка              | Кол.<br>визитов | 1         | Окончание | 01.12.2014 13:00 |  |  |  |  |  |
| Комментарий                                                                                                    |                                    |               |                       |                 |           |           |                  |  |  |  |  |  |
| Применить                                                                                                    |                                    |               |                       |                 |           |           | Файлы            |  |  |  |  |  |
| •                                                                                                    |                                    |               |                       |                 |           |           |                  |  |  |  |  |  |
| 🚽 Контейн                                                                                                    | <b>еры</b> Контейнеров: 0          |               |                       |                 |           |           |                  |  |  |  |  |  |
| Машины Всего в заявке: 0                                                                                                    |                                    |               |                       |                 |           |           |                  |  |  |  |  |  |
| <b>Время прибытия (тайм-слоты)</b> Всего в заявке: 1                                                                                                    |                                    |               |                       |                 |           |           |                  |  |  |  |  |  |
| Заявка 57002                                                                                                    | 4 Подтвердить                      |               |                       |                 |           |           |                  |  |  |  |  |  |

Рис.69 Добавление параметров автовизита

Также после создания заявки становятся доступными кнопки Отчет, Просмотр и Закрыть заявку на автовизит.

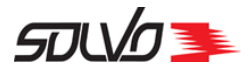

| << назад к списку заявок на визиты Создать новую заявку Просмотр                                                                                                    |                                    |               |                       |                 |           |           |                  |  |  |  |  |  |
|----------------------------------------------------------------------------------------------------|------------------------------------|---------------|-----------------------|-----------------|-----------|-----------|------------------|--|--|--|--|--|
| Заявка на визит автотранспорта 570024 Подтвердить Отчет Закрыть заявку на автовизит МОДУЛЬ; DEXP-08/12 ; Выгрузка - визитов: 1; (01.12.14 11:00 - 01.12.14 13:00) Статус: Начальный |                                    |               |                       |                 |           |           |                  |  |  |  |  |  |
| МОДУЛЬ; DEXP-                                                                                                    | 08/12 ; Выгрузка - визитов: 1; (01 | .12.14 1      | 1:00 - 01.12.14 13:00 | ) Статус:       | Начальныи |           |                  |  |  |  |  |  |
| Экспедитор МОДУЛЬ 🔊 Статус Начальный Категория WEB CONT У Начало 11.12.2014 11:00                                                                                                   |                                    |               |                       |                 |           |           |                  |  |  |  |  |  |
| Договор                                                                                                    | DEXP-08/12                         | Тип<br>визита | Выгрузка 💌            | Кол.<br>визитов | 1         | Окончание | 01.12.2014 13:00 |  |  |  |  |  |
| Комментарий                                                                                                    |                                    |               |                       |                 |           |           |                  |  |  |  |  |  |
| Применить                                                                                                    |                                    |               |                       |                 |           |           | <u>Файлы: (</u>  |  |  |  |  |  |
| •                                                                                                    |                                    |               |                       |                 |           |           | Þ                |  |  |  |  |  |
| 🚽 Контейн                                                                                                    | еры Контейнеров: О                 |               |                       |                 |           |           |                  |  |  |  |  |  |
| <b>Машины</b> Всего в заявке: 0                                                                                                    |                                    |               |                       |                 |           |           |                  |  |  |  |  |  |
| <b>Время прибытия (тайм-слоты)</b> Всего в заявке: 1                                                                                                    |                                    |               |                       |                 |           |           |                  |  |  |  |  |  |
| Заявка 570024 Подтвердить                                                                                                    |                                    |               |                       |                 |           |           |                  |  |  |  |  |  |

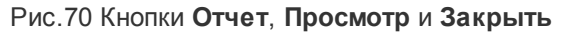

Кнопка Отчет позволяет просмотреть в отдельном окне отчет по данной заявке, который можно сохранить и распечатать.

Кнопка **Просмотр** открывает отдельное окно с описанием данной заявки (окно является справочным).

С помощью кнопки Закрыть заявку на автовизит можно аннулировать заявку, присвоив ей статус Закрыт. Тогда в поле Причина закрытияв экрана Заявки на автовизиты будет указано значение Закрыта пользователем. Система присваивает статус Закрыт автоматически для заявок, тайм-слот которых завершился; в таком случае в качестве причины закрытия устанавливается значение Истек срок действия.

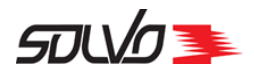

#### Заявки на автотранспорт

Создать новую запись

|             |               |           |                       |                          |            |          |                 |             |               |                                                    | 1                                  |                  | 75720     |
|-------------|---------------|-----------|-----------------------|--------------------------|------------|----------|-----------------|-------------|---------------|----------------------------------------------------|------------------------------------|------------------|-----------|
| ИД#         | Тип<br>визита | Категория | Статус<br>=<br>Закрыт | Причина<br>закрытия      | Экспедитор | Договор  | Кол.<br>визитов | Конт ввоз   | Конт<br>вывоз | Автомобили                                         | Тайм-слот                          | Статус<br>визита | Комментар |
| <u>1258</u> | Выгрузка      | КОНТ      | Закрыт                | Истек срок<br>действия   | MAERSK     | EX044/11 | 1               | MWSU9112210 | Нет           | Н1508Н98<br>(ГОЛУБИН<br>ВЛАДИМИР<br>АЛЕКСАНДРОВИЧ) | 18.02.11 09:00 -<br>19.02.11 09:00 | Выехал           |           |
| <u>1259</u> | Выгрузка      | КОНТ      | Закрыт                | Истек срок<br>действия   | MAERSK     | EX044/11 | 1               | MWCU6057170 | Нет           | А581ОЕ178<br>(КИСЕЛЕВ<br>ВАЛЕРИЙ<br>АЛЕКСАНДРОВИЧ) | 18.02.11 09:00 -<br>19.02.11 09:00 | Выехал           |           |
| <u>1260</u> | Выгрузка      | конт      | Закрыт                | Закрыта<br>пользователем | MAERSK     | EX044/11 | 1               | MWCU6449801 | Нет           | М785НЕ98<br>(КУСТОВ АНДРЕЙ<br>АНАТОЛЬЕВИЧ)         | 18.02.11 09:00 -<br>19.02.11 09:00 | Нет              |           |
| <u>1261</u> | Выгрузка      | КОНТ      | Закрыт                | Истек срок<br>действия   | MAERSK     | EX044/11 | 1               | MWCU5206216 | Нет           | О632ЕР98<br>(КРОБЕРТ<br>АНДРЕЙ<br>БОРИСОВИЧ)       | 18.02.11 09:00 -<br>19.02.11 09:00 | Выехал           |           |
| <u>1262</u> | Выгрузка      | конт      | Закрыт                | Истек срок<br>действия   | MAERSK     | EX044/11 | 1               | PONU4944004 | Нет           | Т2810К98<br>(ПЕТРОВ<br>АЛЕКСАНДР<br>ВЛАДИСЛАВОВИЧ) | 18.02.11 09:00 -<br>19.02.11 09:00 | Выехал           |           |
| <u>1263</u> | Выгрузка      | конт      | Закрыт                | Истек срок<br>действия   | MAERSK     | EX044/11 | 1               | MWCU6721490 | Нет           | У667РО98<br>(РУДАШ<br>КОНСТАНТИН<br>ВЛАДИМИРОВИЧ)  | 18.02.11 09:00 -<br>19.02.11 09:00 | Выехал           |           |
| <u>1264</u> | Выгрузка      | КОНТ      | Закрыт                | Истек срок<br>действия   | MAERSK     | EX044/11 | 1               | PONU4727122 | Нет           | Х016УУ98<br>(ПЕТРОВ ИГОРЬ<br>ВЛАДИМИРОВИЧ)         | 18.02.11 09:00 -<br>19.02.11 09:00 | Выехал           |           |
|             |               |           |                       | Истек спок               | )          |          |                 |             |               | К4250В69<br>(карацаровский                         | 20 02 11 00/00 -                   |                  | 1         |

Рис.71 Заявки, закрытые по разным причинам

Перевод заявки в статус Закрыт может понадобиться в двух случаях:

- для невыполненной заявки: если по данной заявке не было совершено визитов, диспетчер может закрыть ее; после этого невыполненные операции в рамках данной заявки отменятся, а контейнер (или контейнеры) можно будет добавить в другие заявки;
- для выполненной заявки: если все операции по данной заявке совершены, а таймслот еще не закончился, можно перевести заявку в статус **Закрыт** до того, как она будет переведена в него автоматически.

После создания заявки следует внести данные об <u>автомашине</u> [65] (таблица **Машины**) и выбрать <u>груженые</u> [71] или <u>порожние</u> [68] контейнеры для обработки (таблица **Контейнеры**).

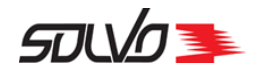

### 2. Заполнение таблицы Машины

Для ввода данных автомобиля, который будет обрабатываться на терминале, выберите команду **Создать новую запись** в блоке полей **Машины**.

| 🛆 Машины          | Всего | в заявке      | : 0         |         |                     |          |          |           |                |
|-------------------|-------|---------------|-------------|---------|---------------------|----------|----------|-----------|----------------|
| Создать новую зап | ИСЬ   | <u>Удалит</u> | ь выбранные |         |                     |          |          |           |                |
| -                 |       |               |             |         |                     |          |          | ? C       | 0              |
| ИД# Автомобиль    | Номер | Прицеп        | Комментарий | Фамилия | Имя                 | Отчество | Дата     | Данные    | Дата окончания |
|                   |       |               |             |         |                     |          | рождения | документа | аккредитации   |
|                   |       |               |             |         | <b>*</b>   <b>*</b> |          |          |           |                |
|                   |       |               |             |         |                     |          |          |           |                |

Рис.72 Выбор машины для обработки

Для выбора водителя можно использовать два параметра: его фамилию или паспортные данные. Чтобы выбрать фамилию, установите флаг в поле **Водитель**, нажмите кнопку

выбора Для получения списка водителей и выберите фамилию водителя из всплывающего списка:

| 🔺 Машины Всего в з                   | ваявке: | 0      |                                   |                  |           |              |                        |                     |            |                                               |
|--------------------------------------|---------|--------|-----------------------------------|------------------|-----------|--------------|------------------------|---------------------|------------|-----------------------------------------------|
| Водитель 🗵                           | 0       |        | Автома                            | обиль            |           |              | Прицеп                 |                     |            | -                                             |
| Данные документа П<br>Создать        | ид#     | Статус | AT∏<br>₹♠                         | Фамилия<br>••••  | Имя       | Отчество     | Дата<br>рождения       | Данные<br>документа | Должность  | Подразде                                      |
|                                      | 4304    | Готов  | ЮНИФОР::КОНТЕЙНЕРНЫЕ<br>ПЕРЕВОЗКИ | <u>Kypmakaeb</u> | ОЛЕГ      | ВЛАДИМИРОВИЧ | 31.10.1976<br>00:00:00 | 6009<br>538926      | водитель   |                                               |
| <u>(О)</u> ИД# Автомобиль<br>□ ♥♠ ♥♠ | 4981    | Готов  | ГАРАНТ-ЛОГИСТИК+                  | <u>АБАДЖЯН</u>   | ГРИГОР    | СИМОНОВИЧ    | 05.10.1969<br>00:00:00 | 4108<br>077771      | водитель   |                                               |
|                                      | 10079   | Готов  | ДЖЕТ ТРАНС                        | AGAEB            | ХАМЗАТ    | АНДИЕВИЧ     | 19.02.1981<br>00:00:00 | 9600<br>292870      | водитель   |                                               |
|                                      | 12820   | Готов  | ЮНИФОР::КОНТЕЙНЕРНЫЕ<br>ПЕРЕВОЗКИ | ЧЕРЕПАНОВ        | АЛЕКСАНДР | ИВАНОВИЧ     | 20.02.1965<br>00:00:00 | 2409<br>500028      | водитель   |                                               |
| 🛓 Время прибытия                     | 16083   | Готов  | ООО АВТОЭКСПРЕСС                  | <u>ААЙКИН</u>    | ФИЛИПП    | ЛЕОНТЬЕВИЧ   | 07.06.1960<br>00:00:00 | 4350<br>034902      | наркоман   | отдел по<br>контролю<br>оборота<br>наркотиков |
| А<br>ИП# Тайм-спот Ал                | 4314    | Готов  | АТО ТРЕЙД РЕГИОН                  | <u>жулин</u>     | ВЛАДИМИР  | ВИКТОРОВИЧ   | 29.11.1971<br>00:00:00 | 3602<br>210929      | водитель   |                                               |
|                                      | 5322    | Готов  | TPAHCHOPT+                        | <u>АБДУЛЛАЕВ</u> | АЛИШЕР    | АРАБЖАНОВИЧ  | 06.06.1971<br>00:00:00 | 4902319448          | водитель   |                                               |
|                                      | 15705   | Foron  | EART VOLITEЙLER                   | пмитриер         | риталий   |              | 27.06.1963             | 4008                | DO INTO DI |                                               |

Рис.73 Выбор водителя

Чтобы выбрать водителя по реквизитам его документов (например, по паспортным данным), установите флаг в поле **Данные документа** и выберите номер документа:

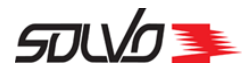

| Solvo.Web, Заявка на визит ав                                 | тотран                                                                                                    | спорта           |                      |             |             |              |              |                     |           |          |
|---------------------------------------------------------------|----------------------------------------------------------------------------------------------------|------------------|----------------------|-------------|-------------|--------------|--------------|---------------------|-----------|----------|
| <u>File E</u> dit <u>V</u> iew Hi <u>s</u> tory <u>B</u> ookm | arks <u>T</u> o                                                                                                    | ols <u>H</u> elp |                      |             |             |              |              |                     |           |          |
| Þ Solvo.Web, Заявка на визит авто                             | транспо                                                                                                    | . +              |                      |             |             |              |              |                     |           |          |
| <b>(</b>                                                      |                                                                                                    |                  |                      |             |             |              | ☆ <b>~ C</b> |                     |           |          |
|                                                               |                                                                                                    |                  |                      |             |             |              |              | ι                   |           |          |
|                                                               |                                                                                                    |                  |                      |             |             |              |              |                     |           |          |
|                                                               |                                                                                                    |                  |                      |             |             |              |              |                     |           |          |
| 📥 Машины Всего в з                                            | аявке: (                                                                                                    | 0                |                      |             |             |              |              |                     |           |          |
|                                                               |                                                                                                    |                  |                      |             |             |              |              |                     |           | -        |
|                                                               |                                                                                                    |                  |                      |             |             |              |              |                     |           |          |
| Водитель 🗆                                                    |                                                                                                    |                  | Автом                | обиль       |             |              | Прицеп       |                     |           |          |
|                                                               |                                                                                                    |                  |                      |             |             |              |              |                     |           |          |
| Данные документа 🔽                                            | VO.Web, Заявка на визит автотранспорта<br>Edit View Higtory Bookmarks Tools Help<br>Vo.Web, Заявка на визит автотранспо |                  |                      |             |             |              |              |                     |           |          |
|                                                               | 2.5.2.4.2.5.3 ваяка на визит автотранспорта<br>at: уеw Higtory Bokmarks Tools Help<br>                                  |                  |                      |             |             |              |              |                     |           |          |
|                                                               | ×                                                                                                    |                  |                      |             |             |              |              |                     |           |          |
| Создать                                                       | <b>A</b>                                                                                                    |                  |                      |             |             |              |              |                     |           |          |
|                                                               | ИД#                                                                                                    | Статус           |                      | Фамилия     | Имя         | Отчество     | Дата         | Данные<br>локумента | Должность | Подразд  |
|                                                               |                                                                                                    |                  |                      |             |             |              |              |                     |           |          |
| (О) ИД# Автомобиль                                            |                                                                                                    |                  |                      |             |             |              |              |                     |           |          |
|                                                               | 4304                                                                                                    | Готов            | ЮНИФОР::КОНТЕЙНЕРНЫЕ | KYPMAKAEB   | олег        | ВЛАДИМИРОВИЧ | 31.10.1976   | 6009                | водитель  |          |
|                                                               |                                                                                                    |                  | TIEPEBU3K/I          |             |             |              | 00:00:00     | <u>338920</u>       |           |          |
|                                                               | 4981                                                                                                    | Готов            | ГАРАНТ-ЛОГИСТИК+     | АБАДЖЯН     | ГРИГОР      | СИМОНОВИЧ    | 05.10.1969   | 4108<br>077771      | водитель  |          |
|                                                               |                                                                                                    | -                |                      |             |             |              | 19.02.1981   | 9600                |           |          |
|                                                               | 10079                                                                                                    | Готов            | ДЖЕТ ТРАНС           | АБАЕВ       | XAM3AT      | АНДИЕВИЧ     | 00:00:00     | 292870              | водитель  |          |
| 🛓 Время прибытия                                              | 12820                                                                                                    | Готор            | ЮНИФОР::КОНТЕЙНЕРНЫЕ |             | АЛЕКСАНЛО   |              | 20.02.1965   | 2409                | волитель  |          |
|                                                               | 12020                                                                                                    | 10106            | ПЕРЕВОЗКИ            | -LE-LE-AHOD | A LENCALIDE | NDAHODIH     | 00:00:00     | <u>500028</u>       | оодитело  |          |
|                                                               |                                                                                                    |                  |                      |             |             |              | 07.06.1060   | 4350                |           | отдел по |

Рис.74 Выбор данных документа водителя

В поле Автомобиль выберите гос.номер автомашины.

| 🛓 Машины во             | его | в заявке: О |        |             |           |      |          |                 |        |          |             |                   |                       |  |
|-------------------------|-----|-------------|--------|-------------|-----------|------|----------|-----------------|--------|----------|-------------|-------------------|-----------------------|--|
| Водитель                |     | КУРМАК      | чев    |             | Автомобил | њ    | 0        |                 |        | Пр       | ицеп        |                   |                       |  |
| Данные документа        | •   | 6009 538    | 1926   |             | Номе      | ep 📃 | ×<br>ИД# | Номер           | Статус | Описание | Рег. номер  | <b>С</b><br>Макс. | 13182<br>Тип погрузки |  |
| Создать                 |     |             |        |             |           |      |          |                 |        |          |             | груза             | **                    |  |
|                         |     |             |        |             |           |      | 11       | <u>H607HP98</u> | Готов  |          |             | 0                 | Любой                 |  |
| -                       | -   |             |        |             |           | _    | 17       | <u>T198TX98</u> | Готов  | МИЦУБИСИ | 78YA 180410 | 0                 |                       |  |
| ( <u>0)</u> ИД# Автомоб | иль | Номер       | Прицеп | Комментарий | Фамилия   | Имя  | 51       | <u>H678ET98</u> | Готов  | СКАНИЯ   |             | 0                 |                       |  |
|                         |     |             |        |             |           | MI.  | 52       | <u>T649CC47</u> | Готов  | вольво   |             | 0                 |                       |  |
|                         |     |             |        |             |           |      |          |                 | -      |          |             | -                 |                       |  |

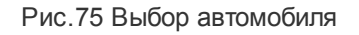

После выбора автомобиля заполнится поле Номер.

Заполните при необходимости другие поля и нажмите кнопку Создать.

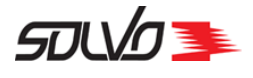

|            | Маши          | НЫ Всего   | в заявке: 1    | L       |             |         |        |           |                        |                     |
|------------|---------------|------------|----------------|---------|-------------|---------|--------|-----------|------------------------|---------------------|
| Созд       | ать нову      | ю запись   | <u>Удалить</u> | выбранн | ње          |         |        |           |                        |                     |
|            |               |            |                |         |             |         |        | 2         | C                      | 1                   |
| <u>(0)</u> | ид#           | Автомобиль | Номер          | Прицеп  | Комментарий | Фамилия | Имя    | Отчество  | Дата<br>рождения       | Данные<br>документа |
|            |               |            |                |         |             |         |        |           |                        |                     |
|            | <u>547899</u> | AA3355-6   | AA3355-6       |         |             | АБАДЖЯН | ГРИГОР | СИМОНОВИЧ | 05.10.1969<br>00:00:00 | 4108<br>077771      |
| •          |               |            |                |         |             |         |        |           |                        | Þ                   |

Рис.76 Просмотр данных об автомобиле

В таблице отобразится машина для обработки на контейнерном терминале.

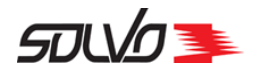

### 3. Добавление порожних контейнеров

Перейдите к таблице Контейнеры.

Выберите команду Создать новую запись.

| 🔺 Конт         | гейнеры                                | Контейн         | еров: О        |     |            |                    |                         |               |        |                  |                |                |                    |    |
|----------------|----------------------------------------|-----------------|----------------|-----|------------|--------------------|-------------------------|---------------|--------|------------------|----------------|----------------|--------------------|----|
| Создать но     | Создать новую запись Удалить выбранные |                 |                |     |            |                    |                         |               |        |                  |                |                |                    |    |
|                |                                        |                 |                |     |            |                    |                         |               |        |                  |                |                |                    |    |
| <u>(о)</u> ИД# | Операция<br>Терация                    | Контейнер<br>ИД | Контейнер<br>Т | Тип | Длина<br>Т | Класс<br>опасности | Температура<br>хранения | Вес<br>брутто | Букинг | Судовая<br>линия | Агент<br>линии | Договор<br>💌 🏊 | Номер<br>накладной | n, |
|                |                                        |                 |                |     |            |                    |                         |               |        |                  |                |                |                    |    |
| •              |                                        |                 |                |     |            |                    |                         |               |        |                  |                |                |                    | ▶  |

Рис.77 Добавление нового контейнера

Откроется блок полей таблицы Контейнеры.

В поле Букинг введите номер букинга, по которому контейнер будет размещаться на судне.

В поле Тип груза выберите тип груза в контейнере – Порожний.

Введите номер контейнера в поле Контейнер.

| 🔺 Конте     | <b>йнеры</b> Контейнеров: О      |                         |                                 |            |               |              |           |          |           |
|-------------|----------------------------------|-------------------------|---------------------------------|------------|---------------|--------------|-----------|----------|-----------|
| Квота       | 20898 ( Любой)                   | Операция                | Выгрузка 💌                      | Букинг     | 13-17-27      |              |           |          |           |
| Контейнер   | XUXU4122557                      | 🔎 Проверить і           | контейнер и про                 | должить >  | >>            |              |           |          |           |
| Тип груза   | Порожний 🔽                       |                         |                                 |            |               |              |           |          |           |
| Создать     |                                  |                         |                                 |            |               |              |           | Отменить | ,         |
|             |                                  |                         |                                 |            |               |              | (C)       |          | 0         |
| ИД# Квота О | перация Контейнер Контейне<br>ИД | ер Тип Длина Кл<br>опас | . Температура<br>:н.<br>• • • • | Брутто Бук | кинг Линия Аг | гент Договор | Накладная | Пломбы Г | lopa<br>E |

Рис.78 Добавление контейнера

**Примечание** Если введен неправильный номер контейнера, то Система выдаст сообщение "Неправильный формат (aaaUnnnnnc)".

### Нажмите Проверить контейнер и продолжить.

Появится форма с параметрами контейнера.

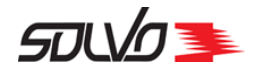

В поле Брутто (Вес груза в конт. и тары) введите вес контейнера в кг.

В поле Таможенный режим выберите тип таможенного режима.

Укажите Тип и Длину контейнера.

В поле Описание груза введите краткое описание груза в контейнере.

При необходимости введите температуру хранения груза в контейнере, установите флаг **Прямой вариант** для контейнеров, подлежащих обработке по прямому варианту, то есть без выгрузки на терминал.

В поле **Кл. опасн.** введите класс опасности груза в контейнере. Информацию о классах опасности можно просмотреть с помощью кнопки вызова справки ②.

В поле Пломбы (через запятую) перечислите все пломбы контейнера через запятую.

В поле Накладная введите номер накладной.

Заполнив необходимые поля, нажмите кнопку Создать, контейнер отобразится в таблице.

| F                                    |                                          |                   |                  |                           |                  |                    |                 |                     |           |
|--------------------------------------|------------------------------------------|-------------------|------------------|---------------------------|------------------|--------------------|-----------------|---------------------|-----------|
| 🛓 Контейнеры ка                      | онтейнеров: О                            |                   |                  |                           |                  |                    |                 |                     |           |
| Квота                                | 20898 ( Любой)                           | Операция          | Выгрузка 💌       | Букинг                    | 13-17-27         |                    |                 |                     |           |
| Контейнер                            | XUXU4122557                              | Тип               | HC 💌             | Длина                     | 40 💌             |                    |                 |                     |           |
| Тип груза                            | Порожний 💌                               | Описание<br>груза |                  | Пломбы<br>(через запятую) |                  |                    |                 |                     |           |
| Брутто<br>(Вес груза в конт. и тары) | 0                                        | Температура       |                  | Кл. опасн.                |                  |                    | Код<br>UN       |                     |           |
| Таможенный режим                     | Без там. режима 💌                        | Прямой<br>вариант |                  | Накладная                 | б/н              |                    | )               |                     |           |
| Агент                                | Маэрск                                   | Линия             | ??? ( )          |                           |                  |                    |                 |                     |           |
| Комментарий                          |                                          |                   |                  |                           |                  |                    |                 |                     |           |
| Создать                              |                                          |                   |                  |                           |                  |                    |                 | Отменить            |           |
| -                                    |                                          | _                 | _                |                           |                  |                    | C               |                     | 0         |
| ИД# Квота Операция Конте<br>И,       | ейнер Контейнер Тип Длина Кл.<br>Д опасн | Температура<br>I. | Брутто Букинг Ли | ния Агент Договор         | Накладная Пломбы | Порожний Опи<br>гр | ісание]<br>Эўза | Гаможенный<br>режим | Пр<br>вар |
|                                      |                                          |                   |                  |                           |                  |                    |                 | *                   | ŀ         |

Рис.79 Параметры контейнера

Запись о контейнере отобразится в таблице.

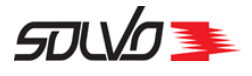

|             | Конте        | ейне    | ры конт       | гейнеров: 1     |             |     |       |                 |             |        |          |                |        |         |           |        |         |
|-------------|--------------|---------|---------------|-----------------|-------------|-----|-------|-----------------|-------------|--------|----------|----------------|--------|---------|-----------|--------|---------|
| <u>Co</u> 3 | дать нов     | зую зап | ись <u>Уд</u> | алить выбр      | занные      |     |       |                 |             |        |          |                |        |         |           |        |         |
|             |              |         |               |                 |             |     |       |                 |             |        |          |                |        |         |           | C      | !/      |
|             | ид#          | Квота   | Операция      | Контейнер<br>ил | Контейнер   | Тип | Длина | Кл.<br>опасн.   | Температура | Брутто | Букинг   | Линия          | Агент  | Договор | Накладная | Пломбы | Порожни |
|             | *            | *       | *             |                 | *           | **  | •     |                 | *           | •      | •        | *              | *      | •       | ₩ ♠       | *      | *       |
|             | <u>85419</u> | 20898   | Выгрузка      | 114505          | XUXU4122557 | нс  | 40    | - Не<br>опасный |             | 0      | 13-17-27 | MAERSK<br>LINE | Маэрск |         | б/н       |        | Да      |
| •           |              |         |               | ·               |             |     |       |                 |             |        |          |                |        |         |           |        |         |

Рис.80 Запись о контейнере в заявке

Для ввода следующего контейнера повторите операцию, выбрав команду **Создать новую запись**.

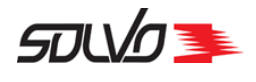

### 4. Добавление груженых контейнеров

Перейдите к таблице Контейнеры.

Выберите команду Создать новую запись.

|            | Конт                                   | 🛓 Контейнеры Контейнеров: 0 |                 |           |     |              |                    |                         |               |        |                  |                |         |                       |  |
|------------|----------------------------------------|-----------------------------|-----------------|-----------|-----|--------------|--------------------|-------------------------|---------------|--------|------------------|----------------|---------|-----------------------|--|
| <u>C03</u> | Создать новую запись Удалить выбранные |                             |                 |           |     |              |                    |                         |               |        |                  |                |         |                       |  |
|            |                                        |                             |                 |           |     |              |                    |                         |               |        |                  |                |         |                       |  |
| <u>(0)</u> | ИД#                                    | Операция                    | Контейнер<br>ИД | Контейнер | Тип | Длина<br>💌 🏘 | Класс<br>опасности | Температура<br>хранения | Вес<br>брутто | Букинг | Судовая<br>линия | Агент<br>линии | Договор | Номер Пл<br>накладной |  |
|            |                                        |                             | **              |           |     |              | *                  | *                       | *             |        | *                | *              |         |                       |  |
|            |                                        |                             |                 |           |     |              |                    |                         |               |        |                  |                |         |                       |  |
| •          |                                        | 1                           | 1               | 1         |     | 1            | 1                  |                         | 1             |        |                  |                | 1       | ► I                   |  |

Рис.81 Добавление нового контейнера

Откроется блок полей таблицы Контейнеры.

| 🛓 Конте            | <b>йнеры</b> Контейнеров: О        |                               |                          |           |             |            |         |           |        |
|--------------------|------------------------------------|-------------------------------|--------------------------|-----------|-------------|------------|---------|-----------|--------|
| Квота              | 20898 ( Любой)                     | Операция                      | Выгрузка 🗾               | Букинг    | 28042969    | 9          |         | E         |        |
| Контейнер          | TCLU5230344                        | Проверить                     | контейнер и про,         | должить С | >>          |            |         |           |        |
| Тип гр <b>у</b> за | Груженый 💌                         |                               |                          |           |             |            |         |           |        |
| Создать            |                                    |                               |                          |           |             |            |         | Отме      | енить  |
| (0)<br>ИД#Кво      | та Операция Контейнер Контей<br>ИД | йнер Тип Длини<br>• • • • • • | а Кл. Температ<br>опасн. | ура Брутт | о Букинг Ли | иния Агент | Договор | Накладная | Пломбы |
|                    |                                    |                               |                          |           |             |            |         |           |        |

Рис.82 Ввод номера контейнера

В поле Букинг введите номер букинга, по которому контейнер будет размещаться на судне.

В поле Тип груза выберите тип груза в контейнере – Груженый.

Введите номер контейнера в поле Контейнер.

### Нажмите Проверить контейнер и продолжить>>.

**Примечание.** Если введен неправильный номер контейнера, то Система выдаст сообщение "Неправильный формат (aaaUnnnnnc)".

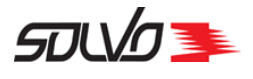

| 🚘 Контейнеры контейнеров: 0          |                                                                                               |                   |             |                           |              |            |          |
|--------------------------------------|-----------------------------------------------------------------------------------------------|-------------------|-------------|---------------------------|--------------|------------|----------|
|                                      |                                                                                               |                   |             |                           |              | <b>F</b> 1 |          |
| Квота                                | 20898 ( Любой)                                                                                | Операция          | Выгрузка 🗾  | Букинг                    | 28042969     | E          |          |
| Контейнер                            | TCLU5230344                                                                                   | Тип               | HC 🔽        | Длина                     | 40 🗨         |            |          |
| Тип груза                            | Груженый 💌                                                                                    | Описание<br>груза | SCRAP ALLOY | Пломбы<br>(через запятую) | 12345, 54321 |            |          |
| Брутто<br>(Вес груза в конт. и тары) | 28840                                                                                         | Температура       |             | Кл. опасн.                |              | Код<br>UN  |          |
| Таможенный режим                     | Без там. режима 💌                                                                             | Прямой<br>вариант |             | Накладная                 | б/н          |            |          |
| Агент                                | Медитерранеан Шиппинг Линия Медитерранеан Шиппинг Компани Русь ( ACT-015/13 )<br>Компани Русь |                   |             |                           |              |            |          |
| Комментарий                          |                                                                                               |                   |             |                           |              |            |          |
| Создать                              |                                                                                               |                   |             |                           |              |            | Отменить |

Рис.83 Ввод параметров контейнера

В поле Брутто (Вес груза в конт. и тары) введите вес груженого контейнера в кг.

В поле Таможенный режим выберите тип таможенного режима.

Укажите Тип и Длину контейнера.

В поле Описание груза введите краткое описание груза в контейнере.

При необходимости введите температуру хранения груза в контейнере, установите флаг **Прямой вариант** для контейнеров, подлежащих обработке по прямому варианту, то есть без выгрузки на терминал.

В поле **Кл. опасн.** введите класс опасности груза в контейнере. Информацию о классах опасности можно просмотреть с помощью кнопки вызова справки ②.

В поле Пломбы (через запятую) перечислите все пломбы контейнера через запятую.

В поле Накладная введите номер накладной.

Заполнив необходимые поля, нажмите кнопку Создать, контейнер отобразится в таблице.
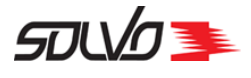

|     | Конте                                 | ейне  | ры кон   | гейнеров: 1     |             |     |       |                 |             |        |          |       |                                          |            |           |              |
|-----|---------------------------------------|-------|----------|-----------------|-------------|-----|-------|-----------------|-------------|--------|----------|-------|------------------------------------------|------------|-----------|--------------|
| Cos | оздать новую запись Удалить выбранные |       |          |                 |             |     |       |                 |             |        |          |       |                                          |            |           |              |
|     |                                       |       |          |                 |             |     |       |                 |             |        |          |       |                                          |            | C         |              |
|     | ) ид#                                 | Квота | Операция | Контейнер<br>ИД | Контейнер   | Тип | Длина | Кл.<br>опасн.   | Температура | Брутто | Букинг   | Линия | Агент                                    | Договор    | Накладная | і Плом       |
|     |                                       |       |          |                 |             | **  |       | *               |             |        |          |       |                                          |            |           |              |
|     | <u>85420</u>                          | 20898 | Выгрузка | 96022           | TCLU5230344 | нс  | 40    | - Не<br>опасный |             | 28840  | 28042969 | MSC   | Медитерранеан<br>Шиппинг<br>Компани Русь | ACT-015/13 | б/н       | 1234<br>5432 |
| •   |                                       |       |          |                 |             |     |       |                 |             |        |          |       |                                          |            |           |              |

Рис.84 Отображение контейнера в таблице

Для ввода следующего контейнера повторите операцию, выбрав команду **Создать новую запись**.

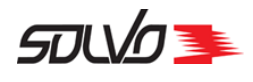

# 5. Завершение оформления заявки на выгрузку

После заполнения всех данных заявки на автовизит нажмите кнопку Подтвердить.

| << назад к списку з           | аявок на визиты Создать но                              | вую зая       | вку Просмотр                           |                    |                            |           |            |                 |
|-------------------------------|---------------------------------------------------------|---------------|----------------------------------------|--------------------|----------------------------|-----------|------------|-----------------|
| Заявка на<br>модуль; DEXP-08/ | визит автотранспорт<br>/12 ; Выгрузка - визитов: 1; (01 | a 57(         | 0024 Подтверл<br>1:00 - 01.12.14 13:00 | цить<br>)) Статус: | Отчет Закрыть<br>Начальный | заявку на | автовизит  |                 |
| Экспедитор                    | иодуль 🔎                                                | Статус        | Начальный                              | Категория          | WEB CONT                   | Начало    | 01.12.2014 | 11:00           |
| Договор D                     | EXP-08/12                                               | Тип<br>визита | Выгрузка 🔻                             | Кол.<br>визитов    | 1                          | Окончание | 01.12.2014 | 13:00           |
| Комментарий                   |                                                         |               |                                        |                    |                            |           |            |                 |
| Применить                     |                                                         |               |                                        |                    |                            |           |            | <u>Файлы: (</u> |
| •                             |                                                         |               |                                        |                    |                            |           |            |                 |
| 👽 Контейнер                   | Ы Контейнеров: 1                                        |               |                                        |                    |                            |           |            |                 |
| 🚽 Машины                      | Всего в заявке: 1                                       |               |                                        |                    |                            |           |            |                 |
| 🚽 Время при                   | бытия (тайм-слоты)                                      | Всего в       | заявке: 1                              |                    |                            |           |            |                 |
| Заявка 570024                 | Подтвердить                                             |               |                                        |                    |                            |           |            |                 |

Рис.85 Команда подтверждения заявки

Заявка будет подтверждена в Системе, ей будет присвоен статус Подтвержден.

Если время составления заявки было просрочено, то Система выдаст соответствующее сообщение.

После подтверждения заявки можно вернуться к списку заявок либо создать новую.

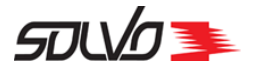

| << назад к списк | <u>(Созда</u>               | ать новую зая  | вку Просмотр         |                 |                |             |            |                 |
|------------------|-----------------------------|----------------|----------------------|-----------------|----------------|-------------|------------|-----------------|
| 🛓 Заявка н       | а визит автотрансг          | юрта 57        | 0024 Откати          | іть Отч         | ет Закрыть зая | вку на авто | рвизит     |                 |
| модуль; DEXP-    | 08/12 ; Выгрузка - визитов: | 1; (01.12.14 1 | 1:00 - 01.12.14 13:0 | о) Статус:      | Подтвержден    |             |            |                 |
| Экспедитор       | модуль                      | 🚈 Статус       | Подтвержден          | Категория       | WEB CONT       | Начало      | 01.12.2014 | 11:00           |
| Договор          | DEXP-08/12                  | Тип<br>визита  | выгрузка 💌           | Кол.<br>визитов | 1              | Окончание   | 01.12.2014 | 13:00           |
| Комментарий      |                             |                |                      |                 |                |             |            |                 |
| Применить        |                             |                |                      |                 |                |             |            | <u>Файлы: (</u> |
| •                |                             |                |                      |                 |                |             |            |                 |
| 👽 Контейн        | еры Контейнеров: 1          |                |                      |                 |                |             |            |                 |
| 🝚 Машины         | Всего в заявке: 1           |                |                      |                 |                |             |            |                 |
| 👽 Время п        | рибытия (тайм-слот          | ты) Всего в    | заявке: 1            |                 |                |             |            |                 |

Рис.86 Подтвержденная заявка

При необходимости можно разутвердить заявку с помощью команды **Откатить**. Однако терминалом может быть запрещено разутверждение заявки после начала тайм-слота. В таком случае Система выдаст сообщение:

| << назад к списк | <u>су заявок на визиты</u> Создать | новую зая           | вку Просмотр          |                 |                 |                      |            |        |
|------------------|------------------------------------|---------------------|-----------------------|-----------------|-----------------|----------------------|------------|--------|
| 🛓 Заявка н       | а визит автотранспо                | рта 57(             | 0024 Откати           | ть Отч          | ет Закрыть зая  | авк <b>у</b> на авто | овизит     |        |
| модуль; DEXP-    | 08/12; Погрузка - визитов: 1;      | <b>(01.12.14</b> 1) | 1:00 - 01.12.14 13:00 | ) Статус:       | Подтвержден     |                      |            |        |
| Экспедитор       | модуль                             | Статус              | Подтвержден           | Категория       | WEB CONT        | Начало               | 01.12.2014 | 11:00  |
| Договор          | DEXP-08/12                         | Тип<br>визита       | Выгрузка              | Кол.<br>визитов | 1               | Окончание            | 01.12.2014 | 13:00  |
| Комментарий      |                                    |                     |                       |                 |                 |                      |            |        |
| Применить        | (Для заявки # <b>570024</b>        | уже наст            | гупил запланирс       | ванный п        | ериод её выполі | нения                |            | Файлы: |
| •                |                                    |                     |                       |                 |                 |                      |            | Þ      |
| 🚽 Контейн        | еры Контейнеров: 1                 |                     |                       |                 |                 |                      |            |        |
| 🝚 Машины         | Всего в заявке: 1                  |                     |                       |                 |                 |                      |            |        |
| 👽 Время пр       | рибытия (тайм-слоть                | I) Всего в          | заявке: 1             |                 |                 |                      |            |        |

Рис.87 Кнопка Откатить

Для создания новых заявок выберите команду Создать новую заявку.

Для возврата в таблицу заявок выберите команду (назад к списку заявок на визиты).

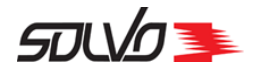

## 6. Перепланирование заявки

Заявку в статусе Подтвержден можно перепланировать.

В экране со списком заявок наведите курсор на иконку 📃.

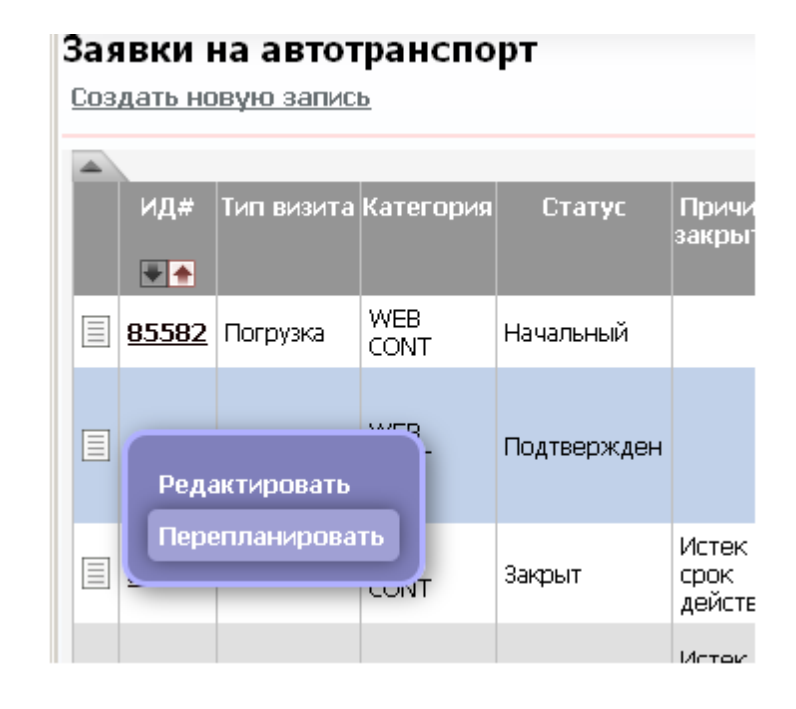

Рис.88 Выбор команды Перепланировать

Откроется экран со списком тайм-слотов, отсортированным по направлению, указанному в заявке (для заявок на выгрузку отображаются только тайм-слоты с направлением **Ввоз** и профилем **Экспорт**).

В заголовке экрана отображаются данные заявки.

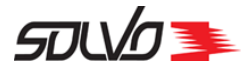

| < к спис                                                                                                | <u>жу заявок</u> |         |                  |                     |             |           |             |       |     |               |        |  |
|----------------------------------------------------------------------------------------------------|------------------|---------|------------------|---------------------|-------------|-----------|-------------|-------|-----|---------------|--------|--|
| < к ред                                                                                                 | актировани       | ю заявк | и                |                     |             |           |             |       |     |               |        |  |
| Тайм-слоты для заявки 148:<br>GUTAMAYA CORP; 1304/1356; Выгрузка - 1; (08.05.15 08:00 - 09.05.15 08:00) |                  |         |                  |                     |             |           |             |       |     |               |        |  |
| Визиты на обработку контейнеров 🔻 48 часов от текущей даты 🗖 Показать недоступные слоты 💋               |                  |         |                  |                     |             |           |             |       |     |               |        |  |
|                                                                                                    |                  |         |                  |                     | Добавити    | ь в заявк | <b>y</b>    |       |     |               |        |  |
|                                                                                                    |                  |         |                  |                     |             |           |             |       |     |               |        |  |
| Начало                                                                                                  | Окончание        | Визитов | Макс.<br>визитов | Доступно<br>визитов | Направление | Профиль   | Контейнеров | Длина | Тип | Заполненность | Статус |  |
| 08.05<br>08:00                                                                                          | 09.05<br>08:00   | 1       | 100              | 99                  |             | -11       | 0           |       |     |               | ۲      |  |
| 09.05<br>08:00                                                                                          | 10.05<br>08:00   | 0       | 100              | 100                 |             | -11       | 0           |       |     |               | ۲      |  |
| 10.05<br>08:00                                                                                          | 11.05<br>08:00   | 0       | 100              | 100                 |             | -11       | 0           |       |     |               | ۲      |  |
|                                                                                                    |                  |         |                  |                     | Добавите    | ь в заявк | <b>y</b>    |       |     |               |        |  |

Рис.89 Список тайм-слотов

Выберите тайм-слот.

| < к спис                                                                                  | <u>ску заявок</u>                                                                                      |         |                  |                     |             |           |             |           |                  |        |  |
|-------------------------------------------------------------------------------------------|----------------------------------------------------------------------------------------------------|---------|------------------|---------------------|-------------|-----------|-------------|-----------|------------------|--------|--|
| <u>&lt; к реда</u>                                                                        | актировани                                                                                             | ю заявк | <u>.</u>         |                     |             |           |             |           |                  |        |  |
| GUT                                                                                       | Тайм-слоты для заявки 148:<br>GUTAMAYA CORP; 1304/1356;Выгрузка - 1; (08.05.15 08:00 - 09.05.15 08:00) |         |                  |                     |             |           |             |           |                  |        |  |
| Визиты на обработку контейнеров 🚽 48 часов от текущей даты 🗖 Показать недоступные слоты 💭 |                                                                                                    |         |                  |                     |             |           |             |           |                  |        |  |
|                                                                                           |                                                                                                    |         |                  | _                   | Добавит     | ь в заявн | y           |           |                  |        |  |
|                                                                                           |                                                                                                    |         |                  |                     |             |           |             |           |                  |        |  |
| Начало                                                                                    | Окончание                                                                                              | Визитов | Макс.<br>визитов | Доступно<br>визитов | Направление | Профиль   | Контейнеров | з Длина Т | ип Заполненності | статус |  |
| 08.05<br>08:00                                                                            | 09.05<br>08:00                                                                                         | 1       | 100              | 99                  |             | -11       | 0           |           |                  | ۲      |  |
| 09.05<br>08:00                                                                            | 10.05<br>08:00                                                                                         | 0       | 100              | 100                 |             | -11       | 0           |           |                  | ۲      |  |
| 10.05<br>08:00                                                                            | 11.05<br>08:00                                                                                         | 0       | 100              | 100                 |             | -11       | 0           |           |                  | ۲      |  |
|                                                                                           |                                                                                                    |         |                  |                     | Добавит     | ь в заявн | <b>y</b>    |           |                  |        |  |

Рис.90 Выбор нового тайм-слота

### Нажмите кнопку Добавить в заявку.

Документ SPSPB-GD-WP-001 Руководство диспетчера WEB (Версия: 1.0)

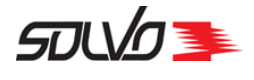

Тайм-слот будет изменен, Система перейдет в экран Заявка на визит автотранспорта.

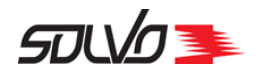

# Часть 10. Оформление сдвоенной заявки на автовизит

Для оформления заявки на сдвоенный автовизит откройте экран **Заявки на** автотранспорт.

Под заголовком экрана выберите команду Создать новую запись.

| So              | lvo.Web,                 | Заявки на           | автотранспо         | орт           |                        |                                    |                    |                 |              |              |            | <u>_   ×</u> |
|-----------------|--------------------------|---------------------|---------------------|---------------|------------------------|------------------------------------|--------------------|-----------------|--------------|--------------|------------|--------------|
| Eile            | <u>E</u> dit <u>V</u> ie | ew Hi <u>s</u> tory | / <u>B</u> ookmarks | <u>T</u> ools | Help                   |                                    |                    |                 |              |              |            |              |
| Þ So            | olvo.Web, 3              | Заявки на а         | втотранспорт        | +             |                        |                                    |                    |                 |              |              |            |              |
| ÷               | >                        | ۲                   |                     |               |                        |                                    |                    | ▼ C'            |              |              | <i>P</i> - | <b>ŀ</b> ∧   |
| -               | ചെഗ്ര                    | <b>&gt;</b>         |                     |               |                        |                                    |                    | C               | 15.04.2      | 013 12:01:28 | [SEB] 🗄    | ыход 📥       |
| Зая             | вки н                    | а авто              | транспо             | рт            |                        |                                    |                    |                 |              |              |            |              |
| <u>Co3</u> /    | дать нов                 | зую запи            | <u>СЬ</u>           | -             |                        |                                    |                    |                 |              |              |            |              |
|                 |                          |                     |                     |               |                        |                                    |                    |                 |              | C            | 16         | 308          |
| <u>(0)</u><br>□ | ИД#                      | Тип<br>визита       | Категория           | Статус        | Причина<br>закрытия    | Экспедитор                         | Договор            | Кол.<br>визитов | Конт<br>ввоз | Конт вывоз   | Автом      | обили        |
|                 | <u>18181</u>             | Погрузка            | КОНТ                | Закрыт        | Истек срок<br>действия | Судоходная<br>компания<br>"РЕЧДАН" | 01-02/12*UNIFEEDER | 17              | Нет          | > 1          | ABTO       | •            |
|                 |                          |                     |                     |               |                        | Сулохолная                         |                    |                 |              |              |            |              |

Рис.91 Команда создания нового автовизита

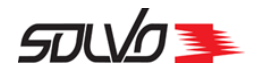

## 1. Создание сдвоенного автовизита

При необходимости установите в окне Тайм-слоты за период... период времени отображения тайм-слотов. Для этого в поле часов до текущей даты введите новое

значение периода времени и нажмите кнопку Собновить) в конце строки.

**Примечание** По умолчанию в качестве периода времени отображения активных таймслотов установлено значение в 48 часов от текущей даты.

Если нет необходимости создавать новую заявку, можно вернуться к экрану **Заявки на** автотранспорт с помощью команды **<< к списку заявок**.

Заявку на автовизит можно создавать только в тайм-слоте со статусом 🦊, подробнее см. раздел статусы тайм-слотов 22.

**Примечание** Заявка на автовизит по импорту/экспорту контейнеров может формироваться только для одного тайм-слота.

| << к спис      | <u>жу заявок</u>                                                                          |         |         |          |              |          |             |         |               |           |   |
|----------------|-------------------------------------------------------------------------------------------|---------|---------|----------|--------------|----------|-------------|---------|---------------|-----------|---|
|                | Тайм-слоты за период с 08.05.15 13:03 по 10.05.15 13:03                                   |         |         |          |              |          |             |         |               |           |   |
| Визить         | Визиты на обработку контейнеров 🚽 48 часов от текущей даты 🗆 Показать недоступные слоты 💋 |         |         |          |              |          |             |         |               |           |   |
|                |                                                                                           |         |         |          | Добавить     | в заявку | /           |         |               |           |   |
| Начало         | Окончание                                                                                 | Визитов | Макс.   | Лоступно | Направление  | Профиль  | Контейнеров | Ллина Т | ипЗаполненнос | ть Статус |   |
| na nazro       | onorradiac                                                                                |         | визитов | визитов  | nanpabricine | Thedapte | Romepob     |         |               |           |   |
| 08.05<br>08:00 | 09.05<br>08:00                                                                            | 0       | 100     | 100      |              | -11      | 0           |         |               | ۲         | N |
| 09.05<br>08:00 | 10.05<br>08:00                                                                            | 0       | 100     | 100      |              | -11      | 0           |         |               | ۲         |   |
| 10.05<br>08:00 | 11.05<br>08:00                                                                            | 0       | 100     | 100      |              | -11      | 0           |         |               | ۲         |   |
|                |                                                                                           |         |         |          | Добавить     | в заявку | /           |         |               |           |   |

Рис.92 Список доступных тайм-слотов и квот

Для создания новой заявки выберите расписание для визитов на обработку контейнера, установите флаги нужном тайм–слоте и нажмите кнопку **Добавить в заявку**.

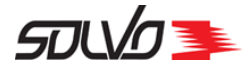

| Тай             | м-слоты за пеј                                                                        | риод с 08.                                                  | 05.15 16:                                                         | 31 по 10.0                                              | 5.15 16:                              | 31    |
|-----------------|---------------------------------------------------------------------------------------|-------------------------------------------------------------|-------------------------------------------------------------------|---------------------------------------------------------|---------------------------------------|-------|
| онтейне         | еров 💌 48                                                                             | часов от текуц                                              | цей даты 🛛                                                        | Показать недо                                           | ступные сло                           | ты (  |
| Визит<br>2<br>0 | Ваш резер<br>Укажите коли<br>Начало Окончани<br>08.05 08:00 09.05 08:0<br>Подтвердить | Подтверди<br>в будет дост<br>чество конто<br>не Направление | ге свой выб<br>гупен в теч<br>ейнеров на<br>Профиль Конт<br>-// 0 | ор<br>ение 10 мин<br>завоз или в<br>ейнеров Коли<br>Отг | нут<br>Зывоз<br>чество<br>2<br>ченить | ип За |
| _               |                                                                                       |                                                             |                                                                   |                                                         |                                       |       |

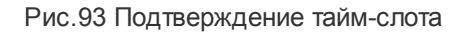

**Примечание** Время резервирования контейнеров для заявки ограничено определенным периодом (например, 20 минутами) и устанавливается администраторами контейнерного терминала. По истечении данного времени резервирование контейнеров в рамках заявки будет снято, эти контейнеры смогут включить в заявку другие пользователи.

Уточните количество экспортных/импортных контейнеров в заявке (поле Кол-во).

Нажмите кнопку Подтвердить.

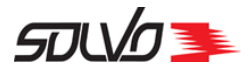

| 🛆 Заявка    | на визит автотранспор | та         |           |              |      |           |                  |   |
|-------------|-----------------------|------------|-----------|--------------|------|-----------|------------------|---|
| Экспедитор  | GUTAMAYA CORP         | Статус     | Начальный | Категория    | КОНТ | Начало    | 13.05.2015 08:00 | ] |
| Договор     | 1304/1356             | Тип визита | Сдвоенный | Кол. визитов | 1    | Окончание | 14.05.2015 08:00 | ] |
| Комментарий |                       |            |           |              |      |           |                  |   |
| Создать     |                       |            |           |              |      |           |                  |   |

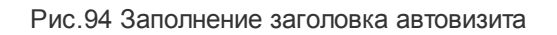

В создавшемся заголовке автовизита поле **Экспедитор** заполняется автоматически, подставляя имя того автопредприятия, от которого уполномочено лицо, составляющее заявку на сдвоенный автовизит. В поле **Договор** автоматически подставится номер договора. Укажите тип планируемого автовизита – **Сдвоенный** и нажмите кнопку **Создать**. При необходимости заполните поле **Комментарий** и нажмите кнопку **Применить**.

Примечание Если лицо, оформляющее заявку, уполномочено от нескольких автопредприятий,

то для выбора соответствующего автопредприятия нажмите кнопку

При необходимости заполните поле Комментарии.

Нажмите кнопку Создать.

Откроется окно заполнения заявки на автовизит. Появятся таблицы Машины, Время прибытия (тайм-слоты) и Контейнеры.

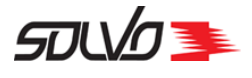

| <u>&lt;&lt; назад к списку заявок на визиты Создать новую заявку Просмотр</u>                                                                                                    |
|----------------------------------------------------------------------------------------------------|
| Заявка на визит автотранспорта 349 Подтвердить Отчет Закрыть заявку на автовизит   МСС Русь; МСС-02/09/15-2; Сдвоенный - визитов: 1; (19.10.15 08:00 - 19.10.15 20:00) Статус: Начальный                                                                                                    |
| 🚔 Контейнеры Контейнеров: 0                                                                                                    |
| Создать новую запись Удалить выбранные<br>ИД# Квота Операция Контейнер Тип Длина Кл. Температура Брутто Букинг Линия Агент Договор Экспедитор Наклади<br>ИД СС С О<br>ИД# Свота Операция Контейнер Тип Длина Сл. Температура Брутто Букинг Линия Агент Договор Экспедитор Наклади<br>в порту<br>СС О<br>С О<br>С О<br>С О<br>С О<br>С О<br>С О<br>С О<br>С О<br>С |
|                                                                                                    |
| Время прибытия (тайм-слоты) Всего в заявке: 1                                                                                                    |
| Заявка 349 Подтвердить                                                                                                    |

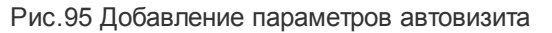

После создания заявки становятся доступными кнопки Отчет, Просмотр и Закрыть заявку на автовизит.

| << назад к списку заявок на визиты Создать новую заявку Просмотр                                                                                                    |
|----------------------------------------------------------------------------------------------------|
| Заявка на визит автотранспорта 349 Подтвердить Отчет Закрыть заявку на автовизит   МСС Русь; МСС-02/09/15-2; Сдвоенный - визитов: 1; (19.10.15 08:00 - 19.10.15 20:00) Статус: Начальный                                                                                                    |
| 🚔 Контейнеры Контейнеров: 0                                                                                                    |
| Создать новую запись Удалить выбранные<br>ИД# Квота Операция Контейнер Тип Длина Кл. Температура Брутто Букинг Линия Агент Договор Экспедитор Наклади<br>ИД Соверания Контейнер Тип Длина Кл. Температура Брутто Букинг Линия Агент Договор Экспедитор Наклади<br>в порту<br>Соверания Контейнер Тип Длина Кл. Температура Брутто Букинг Линия Агент Договор Экспедитор Наклади<br>в порту<br>Соверания Контейнер Тип Длина Кл. Температура Брутто Букинг Линия Агент Договор Экспедитор Наклади<br>в порту<br>Соверания Контейнер Тип Длина Кл. Температура Брутто Букинг Линия Агент Договор Экспедитор Наклади<br>в порту<br>Соверания Контейнер Тип Длина Кл. Температура Брутто Букинг Линия Агент Договор Экспедитор Наклади<br>в порту<br>Соверания Контейнер Тип Длина Кл. Температура Брутто Букинг Линия Агент Договор Экспедитор Наклади<br>в порту<br>Соверания Контейнер Тип Длина Кл. Температура Брутто Букинг Линия Агент Договор Экспедитор Наклади<br>в порту<br>Соверания Соверания Совера |
| ⇒ Машины всего в заявке: 0                                                                                                    |
| ⇒ Время прибытия (тайм-слоты) всего в заявке: 1                                                                                                    |
| Заявка 349 Подтвердить                                                                                                    |

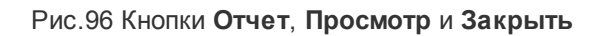

Документ SPSPB-GD-WP-001 Руководство диспетчера WEB (Версия: 1.0)

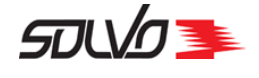

Кнопка Отчет позволяет просмотреть в отдельном окне отчет по данной заявке, который можно сохранить и распечатать.

Кнопка **Просмотр** открывает отдельное окно с описанием данной заявки (окно является справочным).

С помощью кнопки Закрыть заявку на автовизит можно аннулировать заявку, присвоив ей статус Закрыт. Тогда в поле Причина закрытия экрана Заявки на автовизиты будет указано значение Закрыта пользователем. Система присваивает статус Закрыт автоматически заявкам, тайм-слот которых завершился; в таком случае в качестве причины закрытия устанавливается значение Истек срок действия.

#### Заявки на автотранспорт

Создать новую запись

|             |               |           |                       |                          |            |          |                 |             |               |                                                    |                                    |                  | 75732     |
|-------------|---------------|-----------|-----------------------|--------------------------|------------|----------|-----------------|-------------|---------------|----------------------------------------------------|------------------------------------|------------------|-----------|
| ИД#         | Тип<br>визита | Категория | Статус<br>=<br>Закрыт | Причина<br>закрытия      | Экспедитор | Договор  | Кол.<br>визитов | Конт ввоз   | Конт<br>вывоз | Автомобили                                         | Тайм-слот                          | Статус<br>визита | Комментар |
| <u>1258</u> | Выгрузка      | конт      | Закрыт                | Истек срок<br>действия   | MAERSK     | EX044/11 | 1               | MWSU9112210 | Нет           | Н150ВН98<br>(ГОЛУБИН<br>ВЛАДИМИР<br>АЛЕКСАНДРОВИЧ) | 18.02.11 09:00 -<br>19.02.11 09:00 | Выехал           |           |
| <u>1259</u> | Выгрузка      | конт      | Закрыт                | Истек срок<br>действия   | MAERSK     | EX044/11 | 1               | MWCU6057170 | Нет           | А581ОЕ178<br>(КИСЕЛЕВ<br>ВАЛЕРИЙ<br>АЛЕКСАНДРОВИЧ) | 18.02.11 09:00 -<br>19.02.11 09:00 | Выехал           |           |
| <u>1260</u> | Выгрузка      | конт      | Закрыт                | Закрыта<br>пользователем | MAERSK     | EX044/11 | 1               | MWCU6449801 | Нет           | М785НЕ98<br>(КУСТОВ АНДРЕЙ<br>АНАТОЛЬЕВИЧ)         | 18.02.11 09:00 -<br>19.02.11 09:00 | Нет              |           |
| <u>1261</u> | Выгрузка      | конт      | Закрыт                | Истек срок<br>действия   | MAERSK     | EX044/11 | 1               | MWCU5206216 | Нет           | О632ЕР98<br>(КРОБЕРТ<br>АНДРЕЙ<br>БОРИСОВИЧ)       | 18.02.11 09:00 -<br>19.02.11 09:00 | Выехал           |           |
| <u>1262</u> | Выгрузка      | конт      | Закрыт                | Истек срок<br>действия   | MAERSK     | EX044/11 | 1               | PONU4944004 | Нет           | Т2810К98<br>(ПЕТРОВ<br>АЛЕКСАНДР<br>ВЛАДИСЛАВОВИЧ) | 18.02.11 09:00 -<br>19.02.11 09:00 | Выехал           |           |
| <u>1263</u> | Выгрузка      | конт      | Закрыт                | Истек срок<br>действия   | MAERSK     | EX044/11 | 1               | MWCU6721490 | Нет           | У667РО98<br>(РУДАШ<br>КОНСТАНТИН<br>ВЛАДИМИРОВИЧ)  | 18.02.11 09:00 -<br>19.02.11 09:00 | Выехал           |           |
| <u>1264</u> | Выгрузка      | конт      | Закрыт                | Истек срок<br>действия   | MAERSK     | EX044/11 | 1               | PONU4727122 | Нет           | Х016УУ98<br>(ПЕТРОВ ИГОРЬ<br>ВЛАДИМИРОВИЧ)         | 18.02.11 09:00 -<br>19.02.11 09:00 | Выехал           |           |
|             |               |           |                       | Истек срок               | )          |          |                 |             |               | К4250B69<br>(карацаровский                         | 20 02 11 00/00 -                   |                  | -         |

Рис.97 Заявки, закрытые по разным причинам

Перевод заявки в статус Закрыт может понадобиться в двух случаях:

- для невыполненной заявки: если по данной заявке не было совершено визитов, диспетчер может закрыть ее; после этого невыполненные операции в рамках данной заявки отменятся, а контейнер (или контейнеры) можно будет добавить в другие заявки;
- для выполненной заявки: если все операции по данной заявке совершены, а таймслот еще не закончился, можно перевести заявку в статус **Закрыт** до того, как она будет переведена в него автоматически.

После создания заявки следует внести данные об <u>автомашине</u> [85] (таблица **Машины**) и выбрать контейнеры для обработки [87] (таблица **Контейнеры**).

Документ SPSPB-GD-WP-001 Руководство диспетчера WEB (Версия: 1.0)

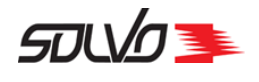

## 2. Заполнение таблицы Машины

Для ввода данных автомобиля, который будет обрабатываться на терминале, выберите команду **Создать новую запись...** в блоке полей **Машины**.

Для выбора водителя можно использовать два параметра: его фамилию или паспортные данные. Чтобы выбрать фамилию, установите флаг в поле **Водитель**, нажмите кнопку

выбора Для получения списка водителей и выберите фамилию водителя из всплывающего списка:

| 🛓 Машины Всего в а            | заявке:  | 0                      |                                   |                  |           |              |                        |                     |           |                                               |
|-------------------------------|----------|------------------------|-----------------------------------|------------------|-----------|--------------|------------------------|---------------------|-----------|-----------------------------------------------|
| Водитель 🔽                    | ×        |                        | Автома                            | обиль            |           |              | Прицеп                 |                     |           |                                               |
| Данные документа П<br>Создать | мД#<br>₩ | Статус                 | ATTI<br>T                         | Фамилия<br>•     | Имя       | Отчество     | Дата<br>рождения       | Данные<br>документа | Должность | Подразде<br>Подразде                          |
| <b>A</b>                      | 4304     | Готов                  | ЮНИФОР::КОНТЕЙНЕРНЫЕ<br>ПЕРЕВОЗКИ | <u>Kypmakaeb</u> | ОЛЕГ      | владимирович | 31.10.1976<br>00:00:00 | 6009<br>538926      | водитель  |                                               |
| (0) ИД# Автомобиль            | 4981     | Готов ГАРАНТ-ЛОГИСТИК+ |                                   | <u>АБАДЖЯН</u>   | ГРИГОР    | СИМОНОВИЧ    | 05.10.1969<br>00:00:00 | 4108<br>077771      | водитель  |                                               |
| 5                             | 10079    | Готов                  | ДЖЕТ ТРАНС                        | АБАЕВ            | ХАМЗАТ    | АНДИЕВИЧ     | 19.02.1981<br>00:00:00 | 9600<br>292870      | водитель  |                                               |
|                               | 12820    | Готов                  | ЮНИФОР::КОНТЕЙНЕРНЫЕ<br>ПЕРЕВОЗКИ | ЧЕРЕПАНОВ        | АЛЕКСАНДР | ИВАНОВИЧ     | 20.02.1965<br>00:00:00 | 2409<br>500028      | водитель  |                                               |
| 🔄 Время прибытия              | 16083    | Готов                  | ООО АВТОЭКСПРЕСС                  | <u>ААЙКИН</u>    | ФИЛИПП    | ЛЕОНТЬЕВИЧ   | 07.06.1960<br>00:00:00 | 4350<br>034902      | наркоман  | отдел по<br>контролю<br>оборота<br>наркотиков |
| А<br>ИП# Тайм-спот Ал         | 4314     | Готов                  | АТО ТРЕЙД РЕГИОН                  | <u>жулин</u>     | владимир  | ВИКТОРОВИЧ   | 29.11.1971<br>00:00:00 | 3602<br>210929      | водитель  |                                               |
|                               | 5322     | Готов                  | TPAHCHOPT+                        | <u>АБДУЛЛАЕВ</u> | АЛИШЕР    | АРАБЖАНОВИЧ  | 06.06.1971<br>00:00:00 | 4902319448          | водитель  |                                               |
|                               | 15705    | Forton                 | באחד גירטדבוזטבה                  | пмитриер         |           |              | 27.06.1963             | 4008                | DOBINTORI |                                               |

Рис.98 Выбор водителя

Чтобы выбрать водителя по реквизитам его документов (например, паспортным данным), установите флаг в поле **Данные документа** и выберите номер документа.

🔺 Машины Всего в заявке: О КУРМАКАЕВ <u>OE</u> <u>s</u>e Водитель Г Автомобил Прицеп Данные документа 🔽 6009 538926 **O**E Номер ..... Создать 11 Н607НР98 Готов 0 Любой МИЦУБИСИ 78УА 180410 n 17 Т198ТХ98 Готов <u>(0)</u> ИД# 51 **Н678ЕТ98** Готов СКАНИЯ п рице aen i ₩♠ **\*** -52 Т649СС47 Готов вольво 0

В поле Автомобиль выберите гос.номер автомашины.

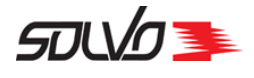

Рис.99 Выбор автомобиля

После выбора автомобиля заполнится поле Номер.

Заполните при необходимости другие поля и нажмите кнопку Создать.

|            | △ Машины Всего в заявке: 1 |            |                |         |             |         |        |           |                        |                     |  |  |  |
|------------|----------------------------|------------|----------------|---------|-------------|---------|--------|-----------|------------------------|---------------------|--|--|--|
| Созд       | ать нову                   | ю запись   | <u>Удалить</u> | выбранн | ње          |         |        |           |                        |                     |  |  |  |
|            | A 7 C 1                    |            |                |         |             |         |        |           |                        |                     |  |  |  |
| <u>(0)</u> | ид#                        | Автомобиль | Номер          | Прицеп  | Комментарий | Фамилия | Имя    | Отчество  | Дата<br>рождения       | Данные<br>документа |  |  |  |
|            |                            |            |                |         |             |         |        |           |                        |                     |  |  |  |
|            | <u>547899</u>              | AA3355-6   | AA3355-6       |         |             | АБАДЖЯН | ГРИГОР | СИМОНОВИЧ | 05.10.1969<br>00:00:00 | 4108<br>077771      |  |  |  |
| •          | A                          |            |                |         |             |         |        |           |                        |                     |  |  |  |

Рис.100 Просмотр данных об автомобиле

Поля Дата рождения (водителя) и Дата окончания аккредитации (дата завершения срока действия доверенности водителя) заполнятся автоматически.

В таблице отобразится машина для обработки на контейнерном терминале.

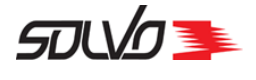

## 3. Добавление контейнеров

Перейдите в блок полей Контейнеры.

Выберите команду Создать новую запись.

#### Выгрузка контейнера

В поле Букинг введите номер букинга, по которому контейнер будет размещаться на судне.

В поле Операция укажите тип Выгрузка.

В поле Тип груза выберите тип груза в контейнере.

Введите или выберите из выпадающего списка номер контейнера в поле Контейнер.

| 🔺 Конте   | <b>йнеры</b> Контейнерс       | DB: O            |          |                   |                    |               |             |              |       |                |          |
|-----------|-------------------------------|------------------|----------|-------------------|--------------------|---------------|-------------|--------------|-------|----------------|----------|
| Квота     | 19253 ( Любой)                | o                | перация  | Выгрузк           | а 🗾 Букинг         | JFCM          | R012        |              |       | E              |          |
| Контейнер | GESU9491620                   |                  | роверить | контейнер         | и продолжить       | >>            |             |              |       |                |          |
| Тип груза | Порожний 💌                    |                  |          |                   |                    |               |             |              |       |                |          |
| Создать   |                               |                  |          |                   |                    |               |             |              |       | Отг            | 1енить   |
| <b>A</b>  |                               |                  |          |                   |                    |               |             |              |       |                |          |
| ИД# Квота | Операция Контейнер<br>ИД<br>С | Контейнер<br>💌 🏠 | Тип Дл   | ина Кл.<br>опасн. | Температура<br>💌 🏠 | Брутто<br>💌 🏝 | Букинг<br>• | Линия<br>••• | Агент | Договор<br>••• | Накладна |
| •         | 1                             |                  | 1        | 1                 |                    |               | 1           |              |       |                | 1        |

Рис.101 Заполнение блока полей таблицы Контейнеры

#### Нажмите Проверить контейнер и продолжить>>.

**Примечание.** Если введен неправильный номер контейнера, то Система выдаст сообщение "Неправильный формат (aaaUnnnnnc)".

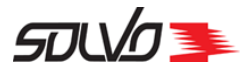

| 1                            |                                    |                |                       |                           |           |   |        |          |
|------------------------------|------------------------------------|----------------|-----------------------|---------------------------|-----------|---|--------|----------|
| 🚔 Контейнерь                 | Ы Контейнеров: О                   |                |                       |                           |           |   |        |          |
| Квота                        | 19253 ( Любой)                     | Операция       | Выгрузка 💌            | Букинг                    | JFCMR012  | Þ |        |          |
| Контейнер                    | GESU9491620                        | Тип            | HC 🔽                  | Длина                     | 40        |   |        |          |
| Тип груза                    | Порожний 🗾                         | Описание груза |                       | Пломбы<br>(через запятую) |           |   |        |          |
| Брутто<br>(Вес груза и тары) | 0                                  | Температура    |                       | Кл. опасн.                |           | 0 | Код UN |          |
| Таможенный режим             | Без там. режима 👤                  | Прямой вариант |                       | Накладная                 | б/н       |   | )      |          |
| Агент                        | Медитерранеан Шиппинг Компани Русь | Линия          | Медитерранеан Шиппинг | Компани Русь ( АС         | T-010/11) |   |        |          |
| Комментарий                  |                                    |                |                       |                           |           |   |        |          |
| Создать                      |                                    |                |                       |                           |           |   |        | Отменить |

Рис.102 Ввод параметров контейнера

При необходимости данные можно отредактировать.

В поле Брутто (Вес груза и тары) введите вес груженого контейнера в кг.

В поле Таможенный режим выберите тип таможенного режима.

В поле Тип выберите тип контейнера.

В поле Описание груза введите краткое описание груза в контейнере.

При необходимости введите температуру хранения груза в контейнере, установите флаг **Прямой вариант** для контейнеров, подлежащих обработке по прямому варианту, то есть без выгрузки на терминал.

В поле Кл. опасн. введите класс опасности груза в контейнере. Информацию о классах опасности можно просмотреть с помощью кнопки вызова справки .

В поле Пломбы (через запятую) перечислите все пломбы контейнера через запятую.

Заполнив необходимые поля, нажмите кнопку Создать, контейнер отобразится в таблице.

#### Погрузка контейнера

|              | 🚡 Контейнеры контейнеров: 1 |         |                       |                 |             |     |              |                      |                  |               |          |       |                                          |                |           |               |        |
|--------------|-----------------------------|---------|-----------------------|-----------------|-------------|-----|--------------|----------------------|------------------|---------------|----------|-------|------------------------------------------|----------------|-----------|---------------|--------|
| <u>Cos</u> , | дать нов                    | зую зап | и <mark>сь</mark> Уда | илить выбран    | ные         |     |              |                      |                  |               |          |       |                                          |                |           |               |        |
|              |                             |         |                       |                 |             |     |              |                      |                  |               |          |       |                                          |                |           |               |        |
| ( <u>0)</u>  | ИД#                         | Квота   | Операция              | Контейнер<br>ИД | Контейнер   | Тип | Длина<br>••• | Кл.<br>опасн.<br>💌 🏠 | Температура<br>• | Брутто<br>💌 🏚 | Букинг   | Линия | Агент                                    | Договор<br>💌 🏠 | Накладная | Пломбы<br>💌 🏊 | Порожн |
|              | <u>84300</u>                | 19253   | Выгрузка              | 76128           | GESU9491620 | нс  | 40           | - Не<br>опасный      |                  | 0             | JFCMR012 | MSC   | Медитерранеан<br>Шиппинг<br>Компани Русь | ACT-010/11     | б/н       |               | Да     |
|              |                             |         |                       |                 |             |     |              |                      |                  |               |          |       |                                          |                |           |               |        |

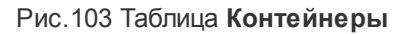

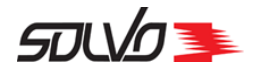

В таблице Контейнеры выберите команду Создать новую запись.

Выберите тип операции Погрузка в поле Операция.

| 🛓 Контейнеры     | Ы Контейнеров: 1 |                |            |            |      |          |          |
|------------------|------------------|----------------|------------|------------|------|----------|----------|
| Квота            | 19254 ( Любой)   | Операция       | Погрузка 💌 |            |      |          |          |
| Контейнер        | ONKU6436626      | Тип            |            | Длина      | 20 💌 |          |          |
| Тип груза        | Груженый 💌       | Описание груза | KERAMIKA   |            |      |          |          |
| Брутто           | 61267            | Температура    | -1C        | Кл. опасн. |      | 🕐 Код UN |          |
| Таможенный режим | ГТД              | Прямой вариант |            |            |      |          |          |
| Агент            | CASH             |                |            |            |      |          |          |
| Комментарий      |                  |                |            |            |      |          |          |
| Создать          |                  |                |            |            |      |          | Отменить |

Рис.104 Параметры контейнера

Поля заполнятся автоматически после выбора номера контейнера, если его данные были указаны в сопроводительных документах.

При необходимости уточните таможенный режим и заполните поле Комментарий.

Нажмите кнопку Создать.

Контейнер на погрузку отобразится в таблице.

Для ввода следующего контейнера снова выберите команду Создать новую запись.

| 1 |                                        |              |       |                  |                 |                  |     |             |                 |                    |               |          |       |                                          |                |                |               |          |                   |
|---|----------------------------------------|--------------|-------|------------------|-----------------|------------------|-----|-------------|-----------------|--------------------|---------------|----------|-------|------------------------------------------|----------------|----------------|---------------|----------|-------------------|
|   | 🛓 Контейнеры Контейнеров: 2            |              |       |                  |                 |                  |     |             |                 |                    |               |          |       |                                          |                |                |               |          |                   |
| 1 | Создать новую запись Удалить выбранные |              |       |                  |                 |                  |     |             |                 |                    |               |          |       |                                          |                |                |               |          |                   |
|   |                                        |              |       |                  |                 |                  |     |             |                 |                    |               |          |       |                                          |                |                |               |          |                   |
|   | <u>(0)</u>                             | ИД#<br>₩♠    | Квота | Операция<br>•••• | Контейнер<br>ИД | Контейнер<br>💌 🏊 | Тип | Длина<br>₩М | Кл.<br>опасн.   | Температура<br>💌 🏠 | Брутто<br>💌 🏝 | Букинг   | Линия | Агент                                    | Договор<br>••• | Накладная<br>• | Пломбы<br>••• | Порожний | Описание<br>груза |
|   |                                        | <u>84302</u> | 19254 | Погрузка         | 97534           | ONKU6436626      | DC  | 20          | - Не<br>опасный | -1C                | 61267         |          | BANK  | CASH                                     |                |                | 8271768       | Нет      | KERAMIKA          |
|   |                                        | <u>84300</u> | 19253 | Выгрузка         | 76128           | GESU9491620      | RE  | 40          | - Не<br>опасный |                    | o             | JFCMR012 | MSC   | Медитерранеан<br>Шиппинг<br>Компани Русь | ACT-010/11     | б/н            |               | Да       |                   |
|   | •                                      |              |       |                  |                 |                  |     |             |                 |                    |               |          |       |                                          |                |                |               |          |                   |

Рис.105 Просмотр данных о контейнере в таблице

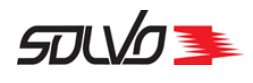

## 4. Завершение оформления сдвоенной заявки

После заполнения всех данных заявки на автовизит нажмите кнопку Подтвердить.

Заявка будет подтверждена в Системе, ей будет присвоен статус Подтвержден.

| Заявка на ві | ізит автотранспорта <u>(на</u> | зад к списку | заявок на визиты)  | <u>Создать нову</u> | <u>ию заявку Просмот</u> | p         |                  |
|--------------|--------------------------------|--------------|--------------------|---------------------|--------------------------|-----------|------------------|
| 🛓 Заголов    | ок визита автотранспорт        | ra count; i  | EXP/COUNT2; Cдвоен | ный - 1; (26.04     | .13 11:13 - 28.04.13 11  | l:13)     |                  |
| Заявка 8450  | 7 Подтвердить Отчет            |              |                    |                     |                          |           | Закрыть          |
| Экспедитор   | COUNT                          | Статус       | Начальный          | Категория           | WEB CONT                 | Начало    | 26.04.2013 11:13 |
| Договор      | EXP/COUNT2                     | Тип визита   | Сдвоенный 💌        | Кол. визитов        | 1                        | Окончание | 28.04.2013 11:13 |
| Комментарий  |                                |              |                    |                     |                          |           | .:               |
| Применить    |                                |              |                    |                     |                          |           | <u>Файлы: О</u>  |

Рис.106 Команда подтверждения заявки

Если какие-либо данные по импортному контейнеру не прошли проверку в Системе, то в строке под полем Комментарии отобразится сообщение об ошибке. Например, "Для контейнера "GUVA1309774" #74685 нет соответствующего таможенного разрешения".

Если время составления заявки было просрочено, то Система выдаст соответствующее сообщение

| Заявка на ви | ізит автотранспорта <u>(на</u> | <u>зад к списку</u> | <u>заявок на визиты)</u> | Создать нову    | <u>ию заявку — Просмот</u> | <u>p</u>  |                  |
|--------------|--------------------------------|---------------------|--------------------------|-----------------|----------------------------|-----------|------------------|
| 🛓 Заголов    | ок визита автотранспор         | TA COUNT;           | EXP/COUNT2; Сдвоен       | ный - 1; (26.04 | .13 11:13 - 28.04.13 1:    | :13)      |                  |
| Заявка 8450  | 7 Откатить Отчет               |                     |                          |                 |                            |           | Закрыть          |
| Экспедитор   | COUNT                          | Статус              | Подтвержден              | Категория       | WEB CONT                   | Начало    | 26.04.2013 11:13 |
| Договор      | EXP/COUNT2                     | Тип визита          | Сдвоенный 💌              | Кол. визитов    | 1                          | Окончание | 28.04.2013 11:13 |
| Комментарий  |                                |                     |                          |                 |                            |           | .::              |
| Применить    |                                |                     |                          |                 |                            |           | <u>Файлы: О</u>  |

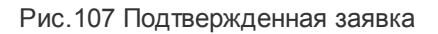

После подтверждения заявки можно вернуться к списку заявок либо создать новую.

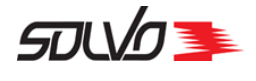

Для создания новых заявок выберите команду Создать новую заявку.

Для возврата в таблицу заявок на автотранспорт выберите команду (назад к списку заявок на визиты).

| 3  | аявк                   | и на ав       | тотранс   | порт         |                          |            |         |                |             |                |                  |                  |                       |                                                 |                                    |             |            |
|----|------------------------|---------------|-----------|--------------|--------------------------|------------|---------|----------------|-------------|----------------|------------------|------------------|-----------------------|-------------------------------------------------|------------------------------------|-------------|------------|
|    | оздаті                 | ь новую за    | ПИСЬ      |              |                          |            |         |                |             |                |                  |                  |                       |                                                 |                                    |             |            |
| 4  |                        |               |           |              |                          |            |         |                |             |                |                  |                  |                       |                                                 |                                    |             |            |
|    | ИД#<br><b>₹</b>        | Тип<br>визита | Категория | Статус       | Причина<br>закрытия      | Экспедитор | Догов   | вор Ко<br>визи | ол.<br>итов | Конт           | BBO3             | Конт             | BDIBO3                | Автомобили                                      | Тайм-слот                          | Ста<br>визи | гус<br>ита |
| Ē  | 34508                  | Сдвоенный     | WEB CONT  | Начальный    |                          | COUNT      | EXP/COU | UNT2           | 1           | GESU94         | 151530           | Нет              |                       | Нет                                             | 26.04.13 09:00 -<br>27.04.13 09:00 | Нет         |            |
| C  | <u>34507</u>           | Сдвоенный     | WEB CONT  | Подтвержден  |                          | COUNT      | EXP/COL | UNT2           | 1           | GESU94         | 191620           | ONKU64<br>(KERAM | 436626<br>IIKA)       | Т649СС47<br>(КУРМАКАЕВ<br>ОЛЕГ<br>ВЛАДИМИРОВИЧ) | 27.04.13 09:00 -<br>28.04.13 09:00 | Нет         |            |
| Ē  | <u>34506</u>           | Сдвоенный     | КОНТ      | Закрыт       | Истек срок<br>действия   | EXPEDITOR  | EXP1    |                | 10          | ASDU06         | 502001           | Нет              |                       | 01/496KBA                                       | 25.04.13 09:00 -<br>26.04.13 09:00 | Нет         |            |
| £  | <u>34505</u>           | Выгрузка      | КОНТ      | Закрыт       | Истек срок<br>действия   | User3      | 321tt   |                | 1           | ASDU01         | 102908           | Нет              |                       | 01/443WAA<br>(АБАДЖЯН<br>ГРИГОР<br>СИМОНОВИЧ)   | 24.04.13 09:00 -<br>25.04.13 09:00 | Начал       | ьный       |
| Ē  | <u>34504</u>           | Выгрузка      | конт      | Зақрыт       | Истек срок<br>действия   | User3      | 321tt   |                | 1           | ASDU24         | 404003           | Нет              |                       | 01/482КВА<br>(АБАЕВ ХАМЗАТ<br>АНДИЕВИЧ)         | 24.04.13 09:00 -<br>25.04.13 09:00 | Обраб       | іотан      |
| 3a | аявки на автотранспорт |               |           |              |                          |            |         |                |             |                |                  |                  |                       |                                                 |                                    |             |            |
| Co | оздать новую запись    |               |           |              |                          |            |         |                |             |                |                  |                  |                       |                                                 |                                    |             |            |
|    | ипн                    |               | Kazaropus | Crame        | Поницио                  | 0.000      |         | Поголор        |             | Kon            | Kour             |                  | Kour au               |                                                 | ? / C                              | 2           | 48<br>//   |
| I  | пд#                    | пппвизита     | категория | Claryc       | причина<br>закрытия      | экспеди    | гор     | договор        | в           | кол.<br>Изитов | KOHTE            | 3803             | KOHT BDIB             |                                                 | Танм-стот                          | визита      |            |
|    | 344                    | Выгрузка      | WEB       | Закрыт       | Закрыта<br>пользователем | Юнифидер   | Ю       | Φ-2909         |             | 1              |                  |                  |                       |                                                 | 19.10.15 08:00 -<br>19.10.15 20:00 | Нет         |            |
|    | 345                    | Выгрузка      | WEB       | Начальный    |                          | Юнифидер   | ю       | Φ-2909         |             | 1              |                  |                  |                       |                                                 | 19.10.15 08:00 -<br>19.10.15 20:00 | Нет         |            |
|    | <u>346</u>             | Выгрузка      | WEB       | Начальный    |                          | Юнифидер   | ю       | Ф-2909         |             | 1              |                  |                  |                       |                                                 | 19.10.15 08:00 -<br>19.10.15 20:00 | Нет         |            |
|    | 347                    | Выгрузка      | RO-RO     | Подтвержден  |                          | МСС Русь   | мс      | CC-02/09/1     | 5-2         | 1              |                  |                  |                       | A022TT98                                        | 19.10.15 08:00 -<br>20.10.15 08:00 | Нет         | 490        |
|    | 348                    | Сдвоенный     | WEB       | Закрыт       | Закрыта<br>пользователем | МСС Русь   | мс      | C-02/09/1      | 5-2         | 1              |                  |                  |                       |                                                 | 19.10.15 08:00 -<br>19.10.15 20:00 | Нет         |            |
|    | <u>349</u>             | Сдвоенный     | WEB       | Начальный    |                          | МСС Русь   | МС      | CC-02/09/1     | 5-2         | 1              |                  |                  |                       | А022ТТ98<br>(ИВАНОВ<br>АНДРЕЙ )                 | 19.10.15 08:00 -<br>19.10.15 20:00 | Нет         |            |
| E  | <u>350</u>             | Сдвоенный     | WEB       | Подтверждена |                          | МСС Русь   | МС      | CC-02/09/1     | 5-2         | 1              | LEOU22<br>(рыба) | 209153           | MSCU13216<br>(фрукты) | 557 A022TT98<br>(ВАСИЛЬЕВ<br>ВЛАДИМИР)          | 19.10.15 08:00 -<br>19.10.15 20:00 | Нет         |            |
|    | <u>352</u>             | Сдвоенный     | WEB       | Закрыт       | Закрыта<br>пользователем | Юнифидер   | Ю       | Φ-2909         |             | 1              |                  |                  |                       |                                                 | 19.10.15 08:00 -<br>19.10.15 20:00 | Нет         |            |
| •  |                        |               |           |              |                          |            |         |                |             |                | -                |                  |                       |                                                 |                                    |             |            |
|    |                        |               |           |              |                          |            |         |                |             |                |                  |                  |                       |                                                 |                                    |             | لك         |

17 **1 1 1 2 3 4 5 6 7 8 9 10 11 12 13 14 15 16 17** 

Рис.108 Просмотр заявки в таблице заявок на автовизиты

При необходимости можно разутвердить заявку с помощью команды **Откатить**. Заявка на автовизит перейдет в статус **Начальный**.

## 4.1. Перепланирование заявки

Заявку в статусе Подтвержден можно перепланировать.

В экране со списком заявок наведите курсор на иконку 📃.

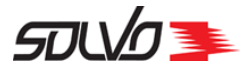

### Заявки на автотранспорт

| <u>Cos</u> | Создать новую запись |            |             |             |                         |  |  |  |  |  |  |  |  |  |
|------------|----------------------|------------|-------------|-------------|-------------------------|--|--|--|--|--|--|--|--|--|
|            |                      |            |             |             |                         |  |  |  |  |  |  |  |  |  |
|            | ИД#                  | Тип визита | Категория   | Статус      | Причи                   |  |  |  |  |  |  |  |  |  |
|            | **                   |            |             |             | закры                   |  |  |  |  |  |  |  |  |  |
|            | <u>85582</u>         | Погрузка   | WEB<br>CONT | Начальный   |                         |  |  |  |  |  |  |  |  |  |
|            | Реда                 | актировать |             | Подтвержден |                         |  |  |  |  |  |  |  |  |  |
|            | Пере                 | епланирова |             | Закрыт      | Истек<br>срок<br>дейсте |  |  |  |  |  |  |  |  |  |
|            |                      |            |             |             | Истои                   |  |  |  |  |  |  |  |  |  |

Рис.109 Выбор команды Перепланировать

Откроется экран со списком тайм-слотов.

В заголовке экрана отображаются данные заявки.

| <                                                                                       | < к спис                                                                                                   | <u>жу заявок</u> |         |                  |                     |        |       |           |            |         |     |               |        |  |
|-----------------------------------------------------------------------------------------|----------------------------------------------------------------------------------------------------|------------------|---------|------------------|---------------------|--------|-------|-----------|------------|---------|-----|---------------|--------|--|
| <                                                                                       | <u>&lt;&lt; к редактированию заявки</u>                                                                    |                  |         |                  |                     |        |       |           |            |         |     |               |        |  |
| AF                                                                                      | Тайм-слоты для заявки 148:<br>AFORWARDER; EXP/AFORWARDER; Сдвоенный - 1; (28.03.14 17:00 - 28.03.14 19:00) |                  |         |                  |                     |        |       |           |            |         |     |               |        |  |
| Визиты на обработку контейнеров 🔽 48 часов от текущей даты 🗖 Показать недоступные слоты |                                                                                                    |                  |         |                  |                     |        |       |           |            |         |     | оты 🗲         | ÷      |  |
|                                                                                         | Добавить в заявку                                                                                          |                  |         |                  |                     |        |       |           |            |         |     |               |        |  |
|                                                                                         |                                                                                                    |                  |         |                  |                     |        |       |           | _          |         |     |               |        |  |
|                                                                                         | Начало                                                                                                    | Окончание        | Визитов | Макс.<br>визитов | Доступно<br>визитов | Направ | ление | Профиль   | Контейнеро | в Длина | Тип | Заполненность | Статус |  |
|                                                                                         | 08.05<br>08:00                                                                                             | 09.05<br>08:00   | 1       | 100              | 99                  |        |       | -11       | 0          |         |     |               | ۲      |  |
|                                                                                         | 09.05<br>08:00                                                                                             | 10.05<br>08:00   | 0       | 100              | 100                 |        |       | -11       | 0          |         |     |               | ۲      |  |
|                                                                                         | 10.05<br>08:00                                                                                             | 11.05<br>08:00   | 0       | 100              | 100                 |        |       | -//       | 0          |         |     |               | ۲      |  |
|                                                                                         |                                                                                                    |                  |         |                  |                     | Доб    | авить | ь в заявк | у          |         |     |               |        |  |

Рис.110 Список тайм-слотов

Выберите тайм-слот.

Документ SPSPB-GD-WP-001 Руководство диспетчера WEB (Версия: 1.0)

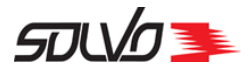

| << к (                                                                                                    | <u>&lt;&lt; к списку заявок</u> |         |                    |                     |             |           |           |          |        |              |        |   |  |
|----------------------------------------------------------------------------------------------------|---------------------------------|---------|--------------------|---------------------|-------------|-----------|-----------|----------|--------|--------------|--------|---|--|
| <u>&lt;&lt; к редактированию заявки</u>                                                                    |                                 |         |                    |                     |             |           |           |          |        |              |        |   |  |
| Тайм-слоты для заявки 148:<br>AFORWARDER; EXP/AFORWARDER; Сдвоенный - 1; (28.03.14 17:00 - 28.03.14 19:00) |                                 |         |                    |                     |             |           |           |          |        |              |        |   |  |
| Визиты на обработку контейнеров 🚽 48 часов от текущей даты 🗆 Показать недоступные слоты 💋                  |                                 |         |                    |                     |             |           |           |          |        |              |        |   |  |
|                                                                                                    | Добавить в заявку               |         |                    |                     |             |           |           |          |        |              |        |   |  |
|                                                                                                    |                                 |         |                    |                     |             |           | _         |          |        |              |        |   |  |
| Нач                                                                                                    | ало Окончание                   | визитов | в Макс.<br>визитов | Доступно<br>визитов | Направление | Профиль   | Контейнер | ов Длина | Тип За | аполненность | Статус |   |  |
| 08.0<br>08:0                                                                                               | 05 09.05<br>00 08:00            | 1       | 100                | 99                  |             | -11       | 0         |          |        |              | ۲      |   |  |
| 09.0<br>08:0                                                                                               | 05 10.05<br>00 08:00            | 0       | 100                | 100                 |             | -11       | 0         |          |        |              | ۲      | V |  |
| 10.0<br>08:0                                                                                               | 05 11.05<br>00 08:00            | 0       | 100                | 100                 |             | -11       | 0         |          |        |              | ۲      |   |  |
|                                                                                                    |                                 |         |                    |                     | Добавит     | ь в заявн | <b>y</b>  |          |        |              |        |   |  |

Рис.111 Выбор нового тайм-слота

Нажмите кнопку Добавить в заявку.

Тайм-слот будет изменен, Система перейдет в экран Заявки на визит автотранспорта.